## GASCONDENSATIE VLOERKETEL

## INSTALLATIEHANDLEIDING REGELING

## LMS 15 / G8 - HMI tekst

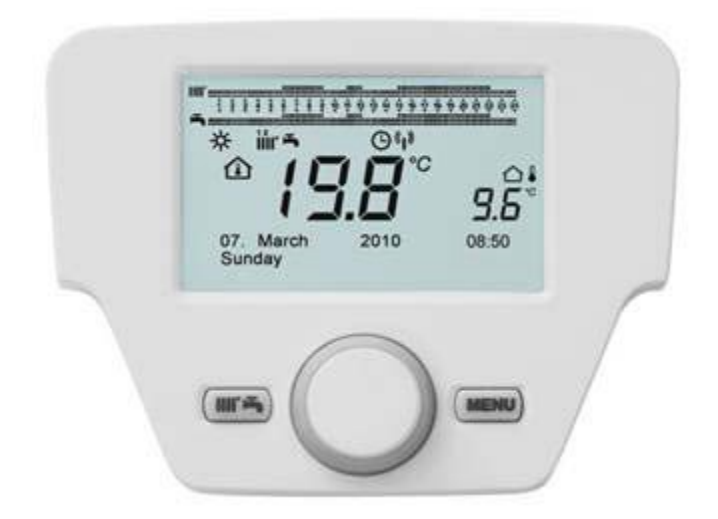

Ref. : BA - 1491 - I - NL - 0 13 / 09

#### 1 Regelingspaneel

- 1.1 Beschrijving van de weergave
- 1.2 Initialisatie van de regeling

#### 2 Toegang tot het menu van de parameter installatie

- 2.1 Informatie menu
- 2.2 Regeling datum en uur
- 2.3 Taal veranderen (menu bedienapparaat)
- 2.4 Tijdelijke temperatuurregeling

#### 3 Functies gekoppeld aan de easy menu toets (snelmenu)

- 4 Bedrijfswijzen
  - 4.1 Verwarming
  - 4.2 Vakantieprogramma

#### 5 Programmering van de parameters

- 6 Type verwarmingsinstallatie
- 7 Type tapwaterinstallatie

#### 8 Klokprogrammering

- 8.1 Dagen groep
- 8.2 Afzonderlijke dagen
- 8.3 Procedure om het klokprogramma te veranderen (verwarming/tapwater)

#### Blokkadefunctie van het bedieningspanneel

- 9.1 Procedure grendeling
- 9.2 Procedure ontgrendeling

#### 10 Uitzetten van de ketel

9

11 Storingen 11.1 Herstellen van storingen

#### 12 Speciale functies

12.1 Ontgassingsfunctie

#### 13 Regel- en veiligheidssytemen

#### 14 Lijst parameters

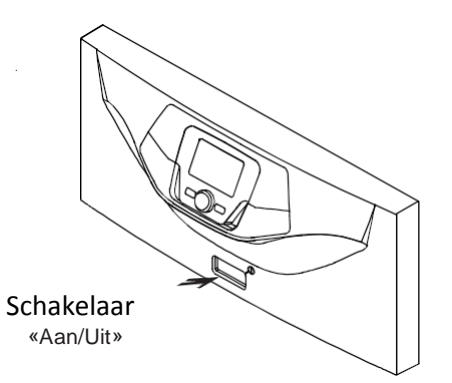

## 1 Regelingspaneel

#### 1.1 Bechrijving van de weergave van het bedieningspaneel

| SYMBOOL      | BESCHRIJVING                                                                               |                    |                                                                                                    |
|--------------|--------------------------------------------------------------------------------------------|--------------------|----------------------------------------------------------------------------------------------------|
| <sup>1</sup> | Brander aan<br>(Vermogen % : 1< 70% - 2> 70 %)                                             |                    |                                                                                                    |
| 祩            | Bedrijfswijze :<br>comfortomgevingstemperatuur                                             |                    | CONTRACTOR CONTRACTOR CONTRACT |
| C            | Bedrijfswijze: gereduceerde<br>omgevingstemperatuur (alleen indien in                      |                    |                                                                                                    |
|              | Bedrijfswijze tijdens verwarmen :<br>1 = zone 1 - 2 = zone 2 - 3 = zone 3                  |                    |                                                                                                    |
| F            | Bedrijfswijze: tapwater (geactiveerd)                                                      |                    |                                                                                                    |
| Θ            | Bedrijfswijze: AUTOMATISCH                                                                 | -                  |                                                                                                    |
|              | Bedrijfswijze: HANDMATIG                                                                   |                    | A B C                                                                                                    |
|              | Omgevingstemperatuur (°C)                                                                  | 童                  | Combinatie zonne – energie systeem                                                                                                    |
|              | Buiten temperatuur (°C)                                                                    | Ε                  | Storing aanwezig                                                                                                    |
| ወ            | Uit : verwarming en tapwater uitgeschakeld<br>(enkel vorstbeveiliging van ketel is actief) | ۲                  | Storing waardoor de brander niet<br>aangestoken kan worden                                                                                                    |
| ×.           | Schoorsteenveegfuntie actief                                                               | Ł                  | Verzoek om inschakeling technische dienst                                                                                                    |
|              | Functie vakantieprogramma actief                                                           | ٤                  | Waterdruk ketel/installatie laag                                                                                                    |
| «I»          | Gegevensoverdracht alleen indien het wireless<br>(draadloos) apparaat is aangesloten)      | °C, °F,<br>bar,PSI | Ingestelde maateenheden (SI/US)                                                                                                    |
|              | Gebruikte symbol                                                                           | en                 |                                                                                                    |

| $\bigcirc$ | Draaiaan knop B     |   | Display weergave                   |
|------------|---------------------|---|------------------------------------|
| P          | Druk op knop B      | J | Tegelijk op knop A en C<br>drukken |
|            | Druk op knop A of C |   |                                    |

#### 1.2 Initialisatie van de regeling

#### Configuratieprocedure voor eerste inschakeling

Bij de eerste inschakeling van de ketel moet de volgende procedure uitgevoerd worden (de tekst is in het engels totdat er gevraagd wordt om uw eigen taal in te stellen zoals aangegeven in de volgorde A-B-C op de figuur hieronder)

• B gedurende <u>5 seconden</u>;

• Op het bedieningspaneel wordt een toenemende procentuele waarde weergegeven van 1 tot 100. De synchronisatieprocedure ven de gegevens vereist een wachttijd van een paar minuten;

• Stel de datum, de taal en de tijd in.

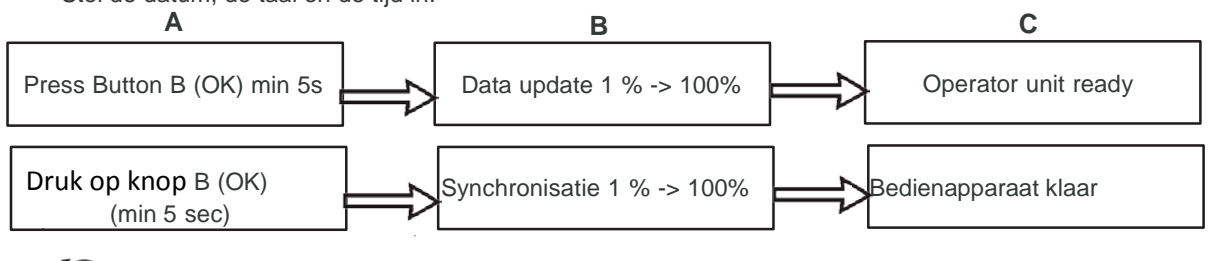

Kies de taal en ớ bevestigen.

#### Toegang tot de configuratiemenu's van de parameters 2

Legende van de display(zie fig. hiernaast)

| Α | Datum : dag, maand, jaar. |
|---|---------------------------|
| В | Weekdag                   |
| С | Waterdruk verwarming      |
| D | Klok : uur en minuten     |

#### De lijst van het configuratiemenu is als volgt :

- Info (hoofdstuk 2.1)
- Uur en datum (hoofdstuk 2.2)
- Bedienapparaat (hoofdstuk 2.3)
- Klokprogramma (1,2 hoofdstuk 7)
- Klokprogramma 3 / CC3 (hoofdstuk 7)
- Klokprogamma 4 / ECS (hoofdstuk 7.3)
- Klokprogramma 5
- Vakantie VG (1,2,3 hoofdstuk 4.2)
- Verwarmingsgroep (1,2,3 hoofdstuk 4.1.1)
- Tapwater
- Tapw.doorstroomverhitter (niet gebruikt)
- Fout (hoofdstuk 10)
- Diagnoseparameters

Om in de lijst van de configuratiemenu's te komen is de procedure die moet opgevolgd worden als volgt (zie hoofdstuk « beschrijvindg van de symbolen »)

C dan (O B om het gewenste menu te kiezen;

om te bevestigen of *C* om het menu te verlaten zonder de gegevens op te slaan.

#### 2.1 Informatiemenu

ň

Bij storingen is het eerste gegeven dat weergegeven wordt de code van de betreffende storing

Om informatie over de ketel te laten weergeven moet u het info menu kiezen 💬 C -> 🔘 B -> 🎲 B om te bevestigen.

| Keteltemperatuur                | °C      | Aanvoertemperatuur ketel                                                       |
|---------------------------------|---------|--------------------------------------------------------------------------------|
| Buitentemperatuur               | °C      | Buitentemperatuur                                                              |
| Min. buitentemp.                | °C      | Minimum opgeslagen w aarde van de buitentemperatuur                            |
|                                 |         | (uitw enige opnemer aangelsoten)                                               |
| Max. buitentemp.                | °C      | Maximum w aarde van de gemeroriseerde buitentemperatuur                        |
|                                 |         | (uitw endige opnemer aangesloten)                                              |
| Tapwater temperatuur            | °C      | Tapw. temperatuur (waarde afgelezen door de tapwateropnemer van de ketel)      |
| Collectortemperatuur            | °C      | Instant temp. van de collector opnemer(in combinatie met zonne-energiesysteem) |
| Status verwarringsgroep (1,2,3) | Aan/Uit | Bedrijfswijze van de verwarmingsgroep (groepen : 1,2,3)                        |
| Status tapwater                 | Laad    | Bedrijfswijze van het tapwater                                                 |
| Status ketel                    | Aan/Uit | Bedrijfswijze van de ketel                                                     |
| Status zonne-energie            | -       | Geeft aan of het zonlicht voldoende is (in combinatie met zone-energiesysteem) |
| Telefoon klantenservice         | nr      | xxxxxxxxx                                                                      |

#### 2.2 Regeling datum en uur

Om het uur en de datum in te stellen gaat u als volgt tewerk :

- ⑦ C ◎ B kies menu Tijd en Datum ⑦ B ④ (uren/minuten) ⑦ B (uur knippert) ⑧ B om het uur te veranderen ⑦ B om te bevestigen (de minuten knipperen ⑧ B om te veranderen ⑦ B om te bevestigen
- (CB om te veranderen 2 (dag/maand) en 3 (jaar) waarbij u dezelfde procedure als hierboven vermeld moet uitvoeren.
- The comparison of the terms of the terms of the terms of the terms of the terms of the terms of the terms of the terms of the terms of the terms of the terms of the terms of the terms of the terms of the terms of the terms of the terms of the terms of the terms of the terms of the terms of the terms of terms of terms of ter

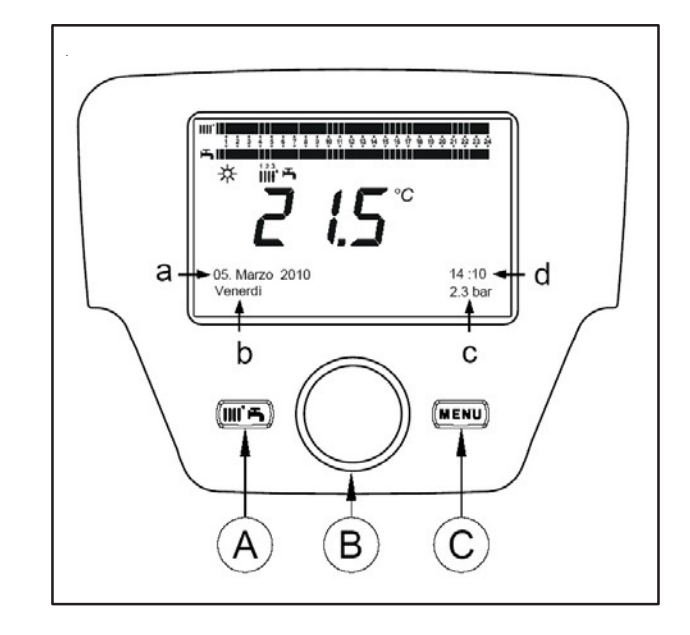

#### 2.3 Taal veranderen (menu Bedienapparaat)

Om uw taal in te stellen gaat u als volgt te werk :

- 🗇 C 🕜 B Roep het menu Bedienapparaat op 🗇 B om programmaregel 20 (taal) te selecteren
- (O B Om uw taal te kiezen (B) om op te slaan.
- 🗇 C Om terug te gaan naar het vorige menu.

#### 2.4 Tijdelijke regeling van de verwarmingstemperatuur

De temperatuurregeling gebeurt door aan knop B te draaien, respectievelijk, naar rechts  $\bigcirc$  om de waarde te verhogen en links  $\bigcirc$  om ze te verminderen, en  $\bigcirc$  B om te bevestigen.

dan me and de status te veranderen

dan met tapwater te forceren

De te regelen temperatuur voor de verwarmingsgroep kan zijn :

- Aanvoerstreefwaarde : als het bedieningspaneel in de ketel is geplaatst.
- Ruimtetemperatuur : Indien bedieningspaneel aan de muur is bevestigd.

### 3 Functie gekoppeld aan de easy menu toets (

Druk op knop TP A en draai (O B om de volgende functies te doorlopen :

- Aan/uit
- Geforceerde werking tapwater
- Bedrijfswijze verwarmings Gr. 1
- Comforttemp. verwarminsgr.1
- Bedrijfswijze tapwater
- Streefwaarde comfort

#### Stand by/Aan

Als u deze functie activeert, geeft de display volgende symbool weer  $\Phi$  en wordt de werking van de ketel op tapwater en verwarming gedesactiveerd (de functie vorstbeveiliging is actief). Om de ketel terug op te starten herhaalt u de hieronder vermelde procedure.

Tapwater forceren

Deze functie geeft u de mogelijkheid om de warmwaterboiler op temperatuur te brengen, indien aanwezig, totdat de gevraagde temperatuur bereikt is, onafhankelijk van de geprogrammeerde temperatuur (vorstbeveiliging is actief). (symbool row wordt weergegeven op de display).

• Bedrijfswijze verwarmingsgr. 1

In dit menu is het mogeliljk om de bedrijfswijze van de ketel te kiezen zoals uitgelegd in hoofdstuk 4

Comforttemp. Verwarmingsgr. 1
 Selecteer dit menu om de comfortomgevingstemperat

Selecteer dit menu om de comfortomgevingstemperatuur te veranderen.

- Bedrijfswijze tapwater
   Selecteer dit menu om de werking van het tapwater te activeren "Aan " of te deactiveren "Uit ". Door de "Eco" functie wordt de voorverwarming uitgeschakeld(deze functie is alleen voorhanden bij de ketels met warmtapwaterproductie).
- Nom. Gew. wrde tapwater

Selecteer dit menu om de maximum waarde van de tapwatertemperatuur te veranderen.

Als het tapwater gedeactiveert is verdwijnt het symbool 🚔 van de display.

## 4 Bedrijfswijzen

#### 4.1 Verwarming

Er zijn 4 bedrijfswijzen van de ketel voor de verwarming : Comfort – Gereduceerd – Automatisch – Uit – Vorstbeveiliging.

Om één van deze bedrijfswijzen in te stellen is de procedure als volgt :

Vanuit het hoofdmenu Ta A (O B 🐗 bedrijfsw. Verwarmingsgr. 1 TB om te bevestigen.

• (O B (tegen de klok in)

 $\bigcirc B$  om te bevestigen  $\bigcirc C$  om het menu te laten zonder op te slaan.

5

dan  $\bigcirc \mathfrak{B}$  om de geselecteerde functie te activeren,  $\ \bigodot \mathbf{B}$  om de

waarde te veranderen en TP B om te bevestigen

#### Geval 1 : Het bedieningspaneel is op de ketel geinstalleerd

Draai de knop ( B om de aanvoertemperatuur van de ketel in te stellen.

#### Beschrijving van de bedrijfswijzen

• Comfort :

de verwarming is altijd actief (weergegev. Symbolen 🛛 🔆 🏢 🚽

- Gereduceerd : de ketel is gedeactiveerd (weergegev. Symbolen ( 🚽 🏢)
- · Automatisch : de verwarming is afhankelijk van de ingestelde tijdsperiode(weergegev. symbolen 🕒 🏢).
- de verwarming is gedeactiveerd, vorstbeveil. actief (weergegev.Symbool ()) Uit vorstbeveil. :

#### Geval 2 : Het bedieningspaneel is aan de muur geinstalleerd

• O B om de ruimtetemperatuur van de te verwarmen ruimte te regelen.

#### Beschrijving van de bedrijfswiizen

- De temperatuur van de te verwarmen ruimte is de comforttemperatuur, de fabriekswaarde is 20°C Comfort : (symboles 🔆 🏢 🌙).
- de temperatuur van de te verwarmen ruimte is de gereduceerde temperatuur, de fabriekswaarde is Gereduceerd : 16 °C (weergegev. 🐧 💕 🗰).
- de temperatuur van de te verwarmen ruimte is afhankelijk van de ingestelde tijdsperiode (weergegev. Automatisch : symbolen 🕒 💵);
- Vorstbeveil. : de ketel gaat aan als de temperatuur onder de 6 °C daalt (weergegev. symbool (U))

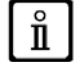

Als u tijdens de werking van de ketel in de bedrijfswijze Automatisch aan knop B draait wordt de temperatuur tijdelijk geregeld. Deze verandering blijft gelden tot de volgende verandering van de tijdsperiode.

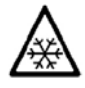

De vorstbeveiliging van de ketel is altijd actief, de ketel gaat aan als de aanvoertemperatuur van het verwarmingswater onder de 5°C daalt. De functie is werkzaam als de stroom naar het toestel ingeschakeld is en als er gas is.

#### 4.1.1 Regeling van de gereduceerde verwarmingstemperatuur.

Om de omgevingstemperatuur op Gereduceerd, in te stellen moet u het volgende doen:

- 🏈 C 🔘 B « verwarmingsgr.1 🕉 » B.
- B programmaregel 712 (gered. temp.), dan 💬 B (de temperatuurwaarde knippert) ;
- B om de temperatuur te veranderen B om te bevestigen.
- C om terug te gaan naar het vorige menu.

De comfortomgevingstemperatuur kan geregeld worden behalve met toets A zoals vermeld in hoofdstuk 3, ook door de parameter 710 te veranderen zoals hierboven beschreven.

#### 4.2 Vakantieprogramma

Met deze functie kan de gebruiker kiezen welke omgevingstemperatuurwaarde hij tijdens zijn afwezigheid wil instellen (bv tijdens de vakantie). De minimum antivries temperatuur of de gereduceerde temperatuur kan ingesteld worden (programmaregel 648). Op programmaregel 641 (voorselectie) zijn 8 programmaniveau's beschikbaar Periode 1 genaamd (d.w.z. 8 dagen die op de aan - en uitstand geprogrammeerd kunnen worden). Als deze functie actief is wordt het symbol 💼 op het display weergegeven.

De procedure die opgevolgd moet worden om de functie te activeren en de tijdsperioden te programmeren is als volgt :

- 🗇 💭 C 🔘 🔮 Vakantie VG 1
- B programmaregel 641 (« voorselectie ») B Periode 1 (knippert) (B kies welke u wilt instellen (van 1 tot 8), dan (O B programmaregel 642.
- B om de beginperiode in te stellen (642) 🗇 B 🔘 om de maand in te stellen ớ B en 🔘 B om • (O) de dag in te stellen  $\bigcirc B$  om te bevestigen.
- Herhaal dezelfde volgorde van de aanwijzigingen om ook programmaregel 643 in te stellen (einde periode, de ketel zal de volgende dag weer werkzaam zijn)
- Na afloop van de programmering van het begin en het einde van de periode 🌘 B 🍕 programmareael 648 🏹 B (🔘 B om de min. werkingstemperatuur in te stellen, of **antivries**, of **gereduceerd**, dan 🧊 B om te bevestigen.
- Deze drie stappen herhalen om andere perioden in te stellen of *C* om terug te gaan naar het vorige menu.

#### Instelling van de parameters 5

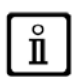

In de tabel aan het einde van deze handleiding wordt geadviseerd om alle gewijzigde parameters te noteren.

Legende van de menu's op figuur

| 1 | Eindgebruiker | 3 | Installateur |
|---|---------------|---|--------------|
| 2 | inbedrijfname | 4 | OEM          |

De procedure om de 4 menu's op te roepen waarmee de ketel kan geprogrammeerd worden is als volgt

- vanuit het hoofdmenu  $\bigcirc$  C.
- A en C (circa 6 seconden ingedrukt houden)
  menu 1-2-3-4 (zie de fig. hiernaast en de legende).
  C herhaaldelijk om telkens één menu terug te gaan tot
- het hoodfmenu.

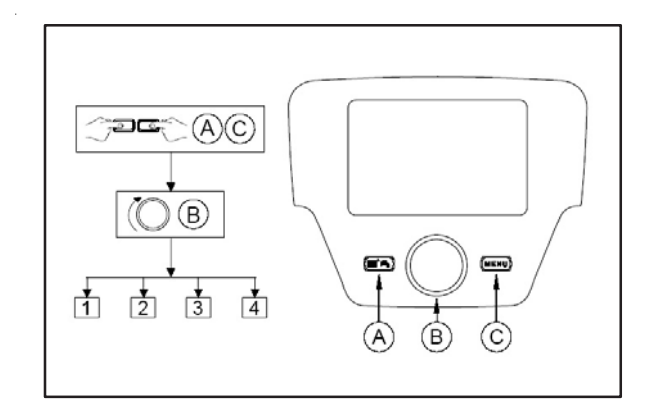

## 6 TYPE VERWARMINGSINSTALLATIE

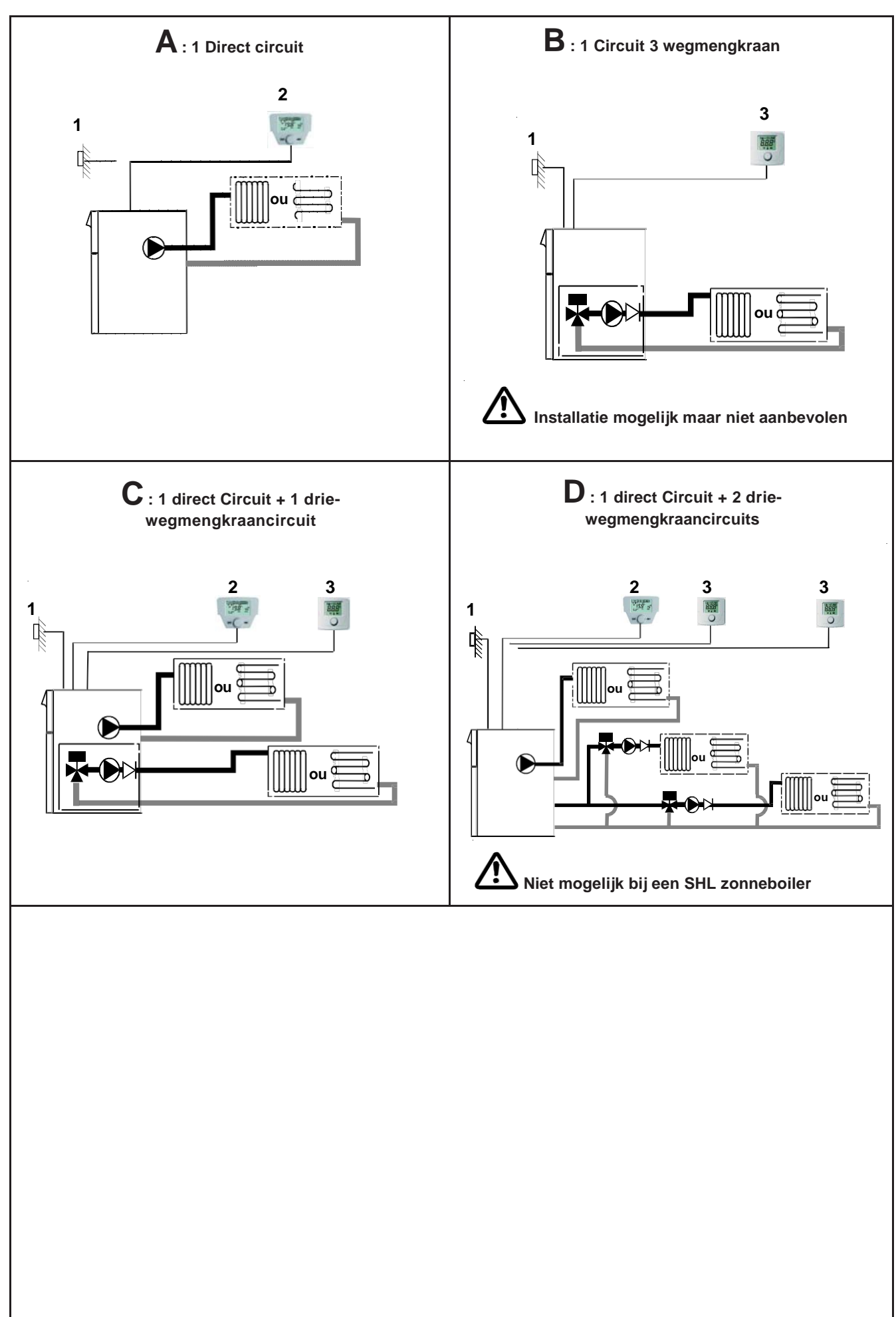

#### Legende

|   | Buitenvoeler    |           | Pomp          |
|---|-----------------|-----------|---------------|
|   | Omgevingsvoeler | $\square$ | Terugslagklep |
| 0 | Ruimtevoeler    |           | Radiator      |
| × | 3 wegmengkraan  |           | Vloerfunctie  |

|          |                                                                                                    | Configuratie |   |   |     |  |
|----------|----------------------------------------------------------------------------------------------------|--------------|---|---|-----|--|
|          |                                                                                                    | Α            | В | С | D   |  |
| ц,       | Buitenvoeler                                                                                                    | x            | x | x | x   |  |
| 500 -C - | Omgevingsvoeler                                                                                                    | x            | x | x | x   |  |
| 0        | Ruimetevoeler                                                                                                    | •            |   | • | •   |  |
| <b>-</b> | Integreerbare kit met :<br>- leidingen<br>- pomp<br>- 3 wegmengkraan<br>- vertrekvoeler<br>- sturingsmodule AVS 75 |              | • | • |     |  |
|          |                                                                                                    |              |   |   | • • |  |

- X Standaard levering
- Verplicht toebehoren
- facultatieve optie

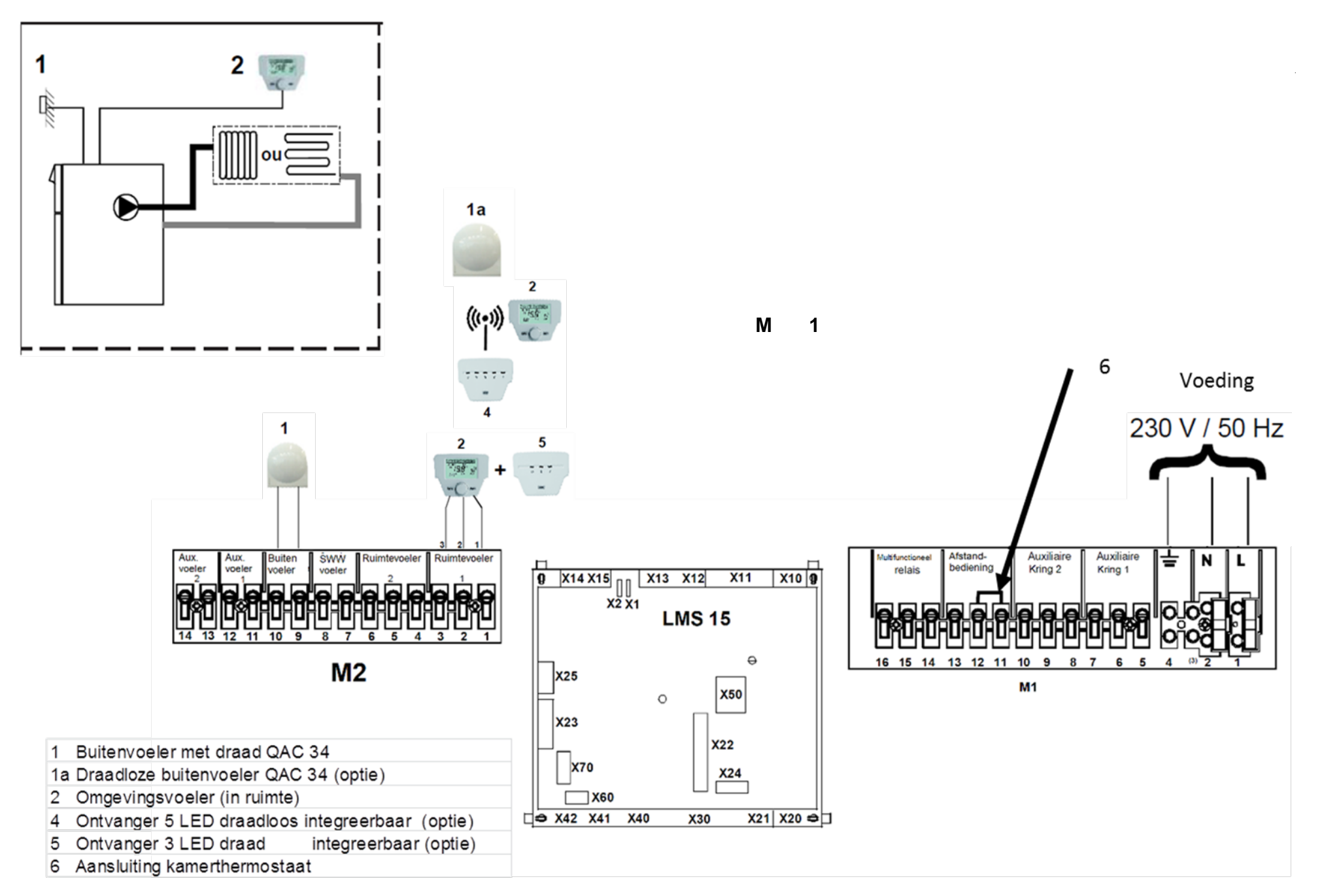

A Directe kring

10

#### Instelling van de parameters

Om de parameters te bereiken gaat u als volgt tewerk:

C C

en C (6 seconden)

O B menu «indienststelling»

P B bevestigen

#### Te veranderen of na te kijken parameters

Le buitenvoeler moet aangesloten zijn

#### Configuratie met omgevingsvoeler \* MODULE 5 LED (RADIO) Of 3 LED (DRAAD) op ketel

| Menu                   | Liijn | Parameter                  | Fabriekswaarde     | In te stellen waarde<br>of na te kijken | Beschrijving                                                                                           |
|------------------------|-------|----------------------------|--------------------|-----------------------------------------|----------------------------------------------------------------------------------------------------|
| Bedien                 | 40    | Gebruik                    | Bedienapparaat cv1 | Ruimte unit 1                           | Gebruik van de omgevingsvoeler in de ruimte                                                            |
| apparaat               | 42    | Toewijzing apparaat 1      | Alle verw. groepen | Verwarmings groep 1                     | Toewijzing tot verwarmings. groep 1                                                                    |
| Verwarmings<br>groep 1 | 720   | Steilheid van de stooklijn | 1,5                | " x x "                                 | Aan te passen waarde aan het type circuit (zie steilheid) vb :<br>Radiator = 1,5 - Voerverwarming= 0,7 |
|                        | 741   | Max gewenste aanvoertemp.  | 80° C              | "x x "                                  | Aan te passen waarde aan type groep<br>Ex:Radiator = 70°C – verw.vloer = 40°C                          |
|                        | 750   | Ruimte invloed             | 50%                | 50%                                     | Instellilng van de groepskenmerken                                                                     |
|                        | 760   | Ruimte temp. begrenzing    | 0,5°C              | 0,5°C                                   | Ruimteinvloed moet tussen 20 en 60 %                                                                   |
|                        | 5710  | Verwarmings groep 1        | Aan                | Aan                                     | Verw.groep 1 actief                                                                                    |
| Configuratie           | 5977  | Functie enter H5           | Ruimtetemp. Cv1    | Zonde                                   | Geen ruimtethermostaat                                                                                 |
|                        | 6200  | Registreren voeler         | Neen               | Ja                                      | De display staat op 'Neen ' na het valideren                                                           |

#### Configuratie met bedieningspaneel op de ketel

| Menu                   | Ligne | Paramètre                  | Valeur à configure r<br>Valeur usine ou à vérifier |                                | Description                                                                                         |
|------------------------|-------|----------------------------|----------------------------------------------------|--------------------------------|----------------------------------------------------------------------------------------------------|
| Bedien                 | 40    | Gebruik                    | Bed. paneel verw. Groep1                           | Bedieningspaneel verw. groep 1 | De regulatie is op de ketel geinstalleerd                                                           |
| apparaat               | 42    | Toewijzing apparaat 1      | Alle cv                                            | Verw.groep 1                   | Toewijzing tot verwarmings . groep                                                                  |
| Verwarmings<br>groep 2 | 720   | Steilheid van de stooklijn | 1,5                                                | " x x"                         | Aan te passen waarde aan het type circuit (zie<br>Steilheid) vb : Radiator = 1,5 - verw. vloer= 0,7 |
|                        | 741   | Max gewenste aanvoertemp.  | 80° C                                              | " x x"                         | Aan te passen waarde aan type circuit<br>Ex : Radiator = 70°C – verw. vloer = 40°C                  |
| Configuratie           | 5710  | Verw. groep 1              | Aan                                                | Aan                            | Verw.groep 1 actief                                                                                 |
| Coninguratio           | 6200  | Registreren voeler         | Neen                                               | Ja                             | De display staat op 'Neen ' na het valideren                                                        |
|                        |       |                            |                                                    |                                |                                                                                                    |
|                        |       |                            | Confirguratie zonder ruimtev                       | oeler *                        |                                                                                                    |
| Configuratie           | 5977  | Functie Enter H5           | Ruimte therm verw. Gr. 1                           | Zonder                         | Geen ruimtethermostaat                                                                              |
|                        |       |                            |                                                    |                                |                                                                                                    |
|                        |       |                            | Configuratie met ruimtetherm                       | nostaat *                      |                                                                                                    |
| Configuratie           | 5977  | Functie Enter H5           | Ruimte therm. Verw. Gr.1                           | Ruimte therm. Verw. Gr. 1      | Met ruimtethermostaat                                                                               |
|                        |       |                            |                                                    |                                |                                                                                                    |
|                        |       |                            | Configuratie met ruimtevoeler *                    |                                |                                                                                                    |
| Configuratie           | 5977  | Functie Enter H5           | Ruimte therm.                                      | zonder                         | Geenruimtethermostaat                                                                               |

\* Een omgevingsvoeler is een voeler die de omgevingstemperatuur analyseert en indien nodig de keteltemperatuur aanpast aan deze variatie.

Een kamerthermostaat geeft de informatie 'Aan/Uit' door aan de ketel (contact 'alles of niets') in functie van de bereikte of niet bereikte gevraagde temperatuur.

Steilheid stooklijn

Gewenste aanvoer T°

l m °C 100 1,75 90 1,5 80 1,25 70 60 0.75 50 0,5 40 0.25 °C 🗭 -20 -10 -30

Laagste buiten T°

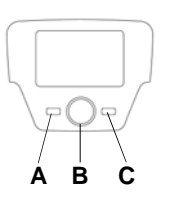

## B Kring met driewegmengkraan

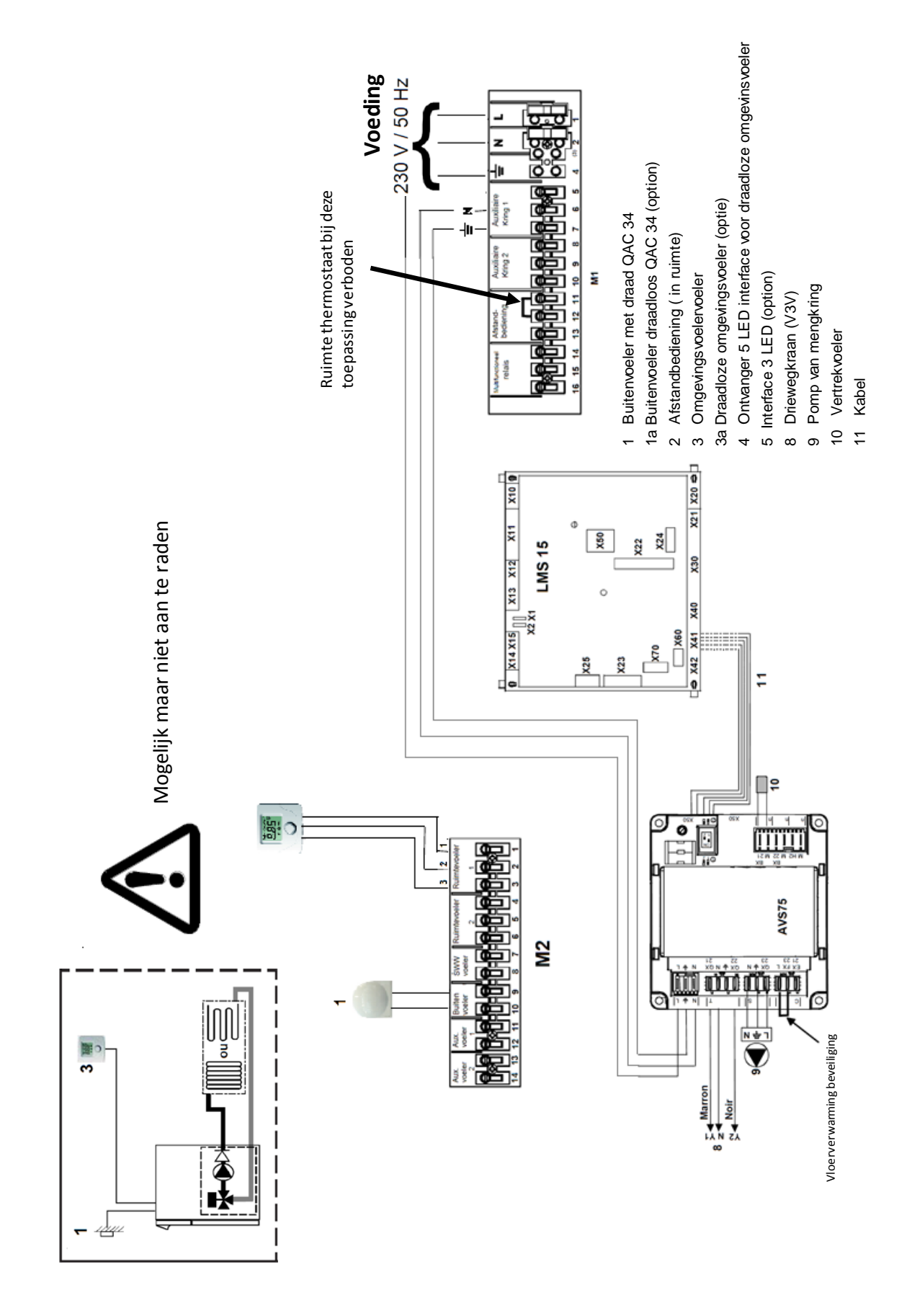

#### De aansluiting van de mengkraan gebeurt op volgende toebehoren AVS75, als u volgende stappen ondergaat:

- De AVS75 op de voorziene plaats vastmaken .
- De busverbinding aansluiten (11) tussen de AVS75 (blok X50) en de LMS 15 (blok X41). -
- Electriciteit aansluiten tussen de AVS75 en de verlengblok M1 (Borne 5-6-7).
- Vertrekvoeler aansluiten (10) op blok BX21
- Aansluiting van de pomp (9) op blok QX23 en de mengkraan (8) op blokken QX21 et QX22.

#### Instelling van de parameters

Om de parameters te bereiken gaat u als volgt te werk:

́ ͡ ℃

A en C (6 seconden)

(OB menu «indienstelling»

P B Bevestigen

#### Te veranderen of na te kijken parameters

Als bij deze configuratie het bedieningspaneel in de ruimte is, is het warmtapwater niet configureerbaar.

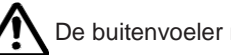

De buitenvoeler moet aangesloten zijn

#### Configuratiemet het bedieningsbord op de ketel

| Menu           | Lijn | Parameter                    | Fabriekswaarde                  | In te stellen of na<br>te kijken waarde | Description                                                                                                    |
|----------------|------|------------------------------|---------------------------------|-----------------------------------------|----------------------------------------------------------------------------------------------------|
| Bedienapparaat | 40   | Gebruik                      | Bedienapparaat verw. Gr.        | Bedienapparaat verw.gr. 1               | De regulatie is op de ketel geinstalleerd                                                                       |
|                | 42   | Bestemming apparaat 1        | Alle verw. gr.                  | Verw.gr. 2                              | Bestemming van de verw. Gr. 2                                                                                   |
|                | 5710 | Verwarm. Gr. 1               | Aan                             | Uit                                     | Deactivatie van de verw. Gr. 1                                                                                  |
| Configuratio   | 5715 | Verwarm. Gr. 2               | Uit                             | Aan                                     | Activatie van de verw. gr. 2                                                                                    |
| Conliguratie   | 6020 | Functie uitbreidingsmodule 1 | Verw. Gr. 2                     | Verw. Gr. 2                             | Bestemming van de verw. Gr. 2                                                                                   |
|                | 6200 | Registreren voeler           | Neen                            | JA                                      | De display staat op 'Neen' na bevestiging                                                                       |
| Verw. Gr. 2    |      | Steilheid stocklijn          | 1,5                             | " X X "                                 | Aan te passen waarde afhankelijk van de<br>verw. gr. (zie Steilheid)<br>Ex : Radiator = 1,5 - vloerfundie = 0,7 |
|                | 1041 | Max. gewenste aanvoertemp.   | 80° C                           | " x x "                                 | Aan te passsen waarde afhankelijk van verw.<br>Gr.<br>Wo: Radiator = 70°C - vheetinde = 40°C.                   |
|                |      | ·                            | •                               |                                         |                                                                                                    |
|                |      | Co                           | nfiguratie indien beveiliging v | erwarmde vloer                          |                                                                                                    |
| Configuratie   | 6024 | Funtie Enter EX21 module 1   | Zonder                          | Veiligheidstherm. Verw.                 | Voorthermostaat beveiligde warmtevloer                                                                          |
|                |      |                              | •                               |                                         |                                                                                                    |
|                |      | Co                           | onfiguratie zonder ruimtether   | mostaat *                               |                                                                                                    |
| Configuratie   | 5977 | Functie Enter H5             | Ruimtetherm. Verw. Gr. 1        | Zonder                                  | Geen ruimtethermomstaat                                                                                         |
|                |      |                              |                                 |                                         |                                                                                                    |
|                |      | Co                           | nfiguratie met ruimtevoeler*    |                                         |                                                                                                    |
| Configuratie   | 5977 | Functie Enter H5             | Ruimte therm. Verw. Gr. 1       | Zonder                                  | Geen ruimtethermostaat                                                                                          |

\*Een ruimtevoeler is een weerstand dat varieert in functie van de temperatuur, de evolutie van de temperatuurwaarde wordt in continu geanaliseerd door de electronische kaart die de werking van de ketel bijgevolg aanpast

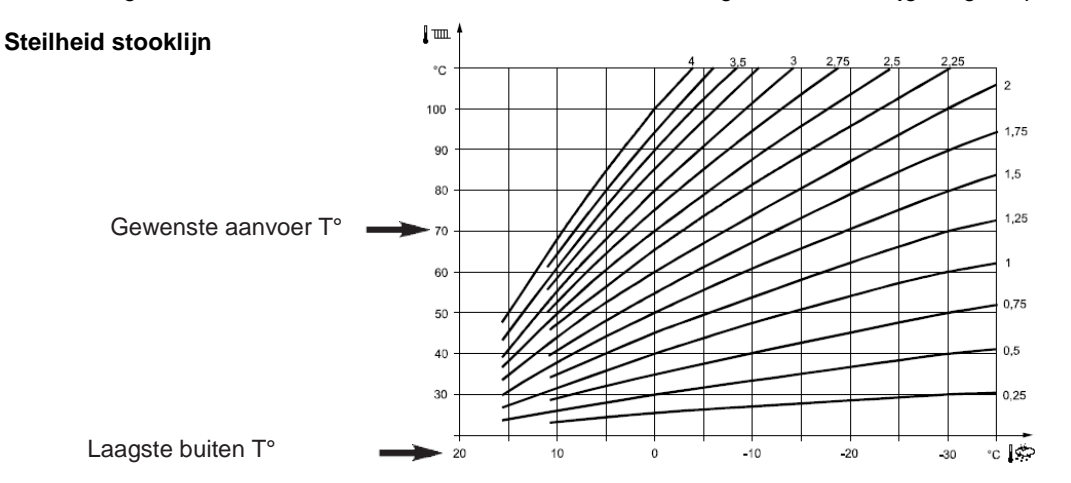

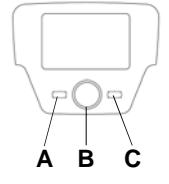

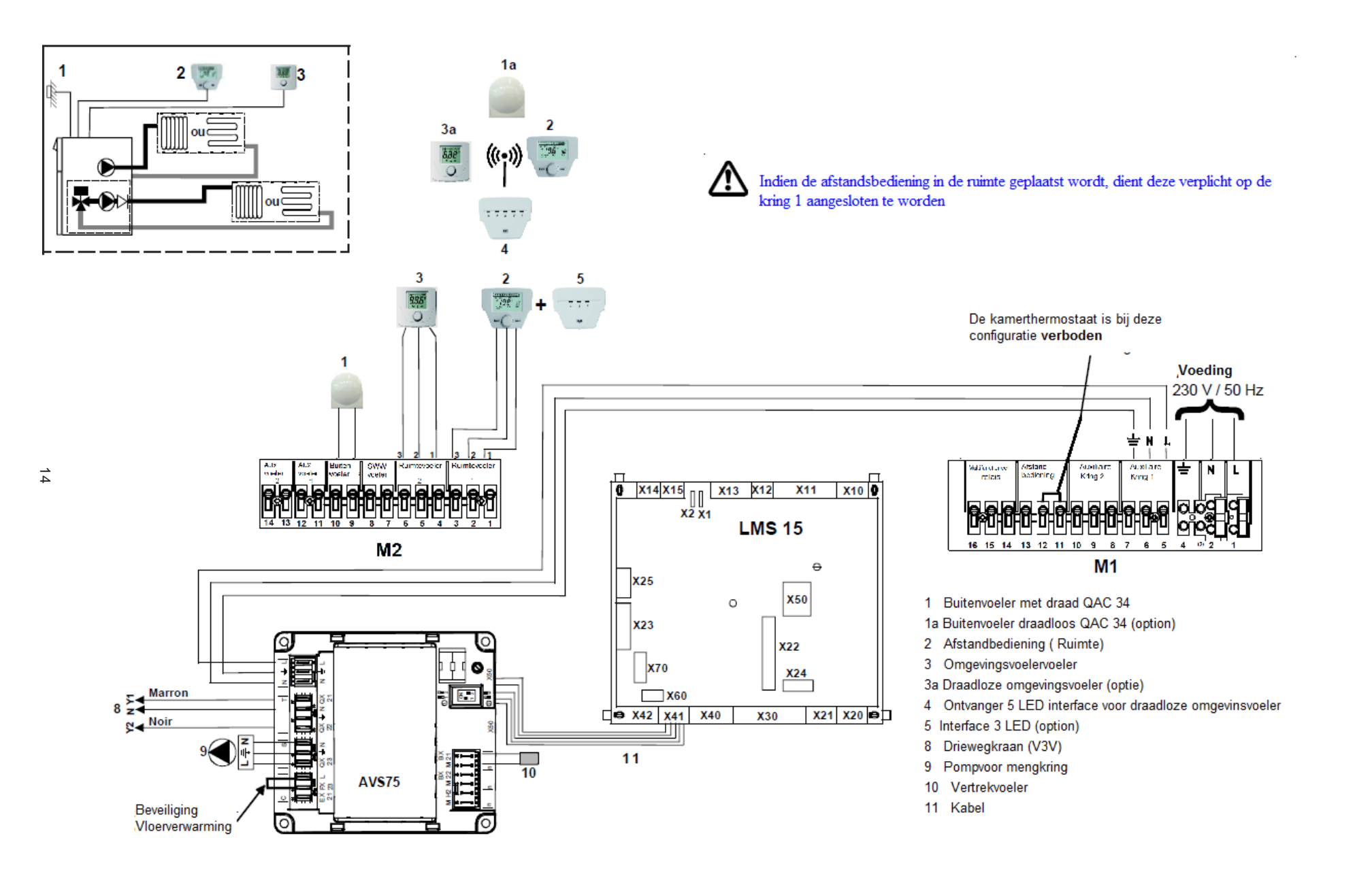

#### De aansluiting van de mengkraan gebeurt op het toebehoren AVS75, indien u de volgende instructies volgt :

- De AVS75 op de voorziene plaats bevestigen.
- De communicatie busverbinding aansluiten (11) tussen de AVS75 (blok X50) en de LMS 15 (blok X41).
- Electrische alimentatie vaststellen tussen de AVS75 en de verlengblok M1 (Blok 5-6-7).
- Vertrekvoeler aansluiten (10) en op de blok BX21
- Pomp aansluiten (9) op blok QX23 en de mengkranen (8) op blokken QX21 et QX22.

#### Instellen van de parameters

Om het configuratiemenu te bereiken:

Ĵ₽C

A en C (6 seconden)

( B menu «Indienststelling»

Bevestigen

#### Te veranderen of na te kijken parameters

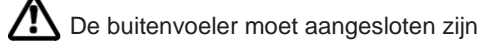

# 

| Configuratie met bedieningspaneel in ruimte op direct circuit verwarmingsgr.1 ruimtevoeler op circuit V3V CC2 |
|----------------------------------------------------------------------------------------------------|
| MODULE 5 LED (RADIO) Of 3 LED (FILAIR) op ketel                                                               |

| Instelling op      | Menu                    | Lijn | Parameter                   | Fabriekswaarde      | In te stellen waarde      | Beschrijving                                                                                        |
|--------------------|-------------------------|------|-----------------------------|---------------------|---------------------------|----------------------------------------------------------------------------------------------------|
|                    | Bedienings              | 40   | Gebruik                     | Bedieningsbord VG 1 | Ruimte apparaat 1         | Gebruik van het bedieningspaneel met ruimte invloed                                                 |
|                    | bord                    | 42   | toewijzing apparaat 1       | Alle Verw. Groepen  | VG 1                      | toewijzing van de verwarmings. groep 1                                                              |
|                    |                         | 5710 | Verwarmings. groep 1        | Aan                 | Aan                       | Verwarmings. groep 1 actief                                                                         |
|                    |                         | 5715 | Verwarmings. groep 2        | Uit                 | Aan                       | Activatie verwarmings. groep 2                                                                      |
|                    | Configuratie            | 5977 | Functie Enter H5            | Ruimte T° VG 2      | Zonder                    | Geen ruimtethermostaat                                                                              |
|                    |                         | 6020 | Functie verleng module 1    | VG 2                | VG 2                      | toewijzing van het module2                                                                          |
|                    |                         | 6024 | Functie Enter EX21 module   | Zonder              | Veiligheidsthermostaat VG | Als Veiligheidstherm. op verw. Vloer op VG 2 staat                                                  |
|                    |                         | 6200 | Registreren voeler          | Neen                | ja                        | De display staat op 'neen' na bevestiging                                                           |
| Bedienings<br>bord | Verwarmings.<br>groep 1 | 720  | Steilheid stooklijn         | 1,5                 | "x x"                     | Waarde aan te passen aan het type circuit(zie<br>Steilheid)x : Radiator = 1,5 - verw. Vloer = 0,7   |
|                    |                         | 741  | Max. vertrek instructie     | 80° C               | "x x"                     | Waarde aan te passen aan het type circuit<br>Vb : Radiator = 70°C - verw arm. vloer = 40°C          |
|                    |                         | 750  | Ruimte invloed              | 50%                 | 50%                       | Instelling van de functies van het circuit                                                          |
|                    |                         | 760  | Gelimiteerde ruimte invloed | 0,5°C               | 0,5°C                     | Ruimteinvloed moet tussen 20 en 80 % zijn                                                           |
|                    |                         | 1020 | Steilheid stooklijn         | 0,7                 | "x x"                     | Waarde aan te passen aan het type circuit (zie<br>Steilheid)Vb : Radiator = 1,5 - verw. Vloer = 0,7 |
|                    | Verwarmings.<br>Groep 2 | 1041 | Maximum vertrekinstructie   | 80° C               | "x x"                     | Waarde aan te passen aan het type circuit<br>Vb : Radiator = 70°C- verw. Vloer = 40°C               |
|                    |                         | 1050 | Ruilte invloed              | 50%                 | 50%                       | Instelling van de functies van het circuit de ambiance                                              |
|                    |                         | 1060 | Gelimiteerde ruimte invloed | 0,5°C               | 0,5°C                     | invloed moet tussen de 20% en 80% zijn                                                              |
| Ruimte             | Bedieningsb             | HC   | toewijzing unit             | 1                   | 2                         | Toewijzing van de voeler aan de verwarmings. Groep 2                                                |
| voeler             | ord                     | Ao   | Actie service               |                     | Loc                       | De voeler beheert enkel de respectievelijke<br>verwarmings. groep                                   |

#### Steilheid van de stooklijn

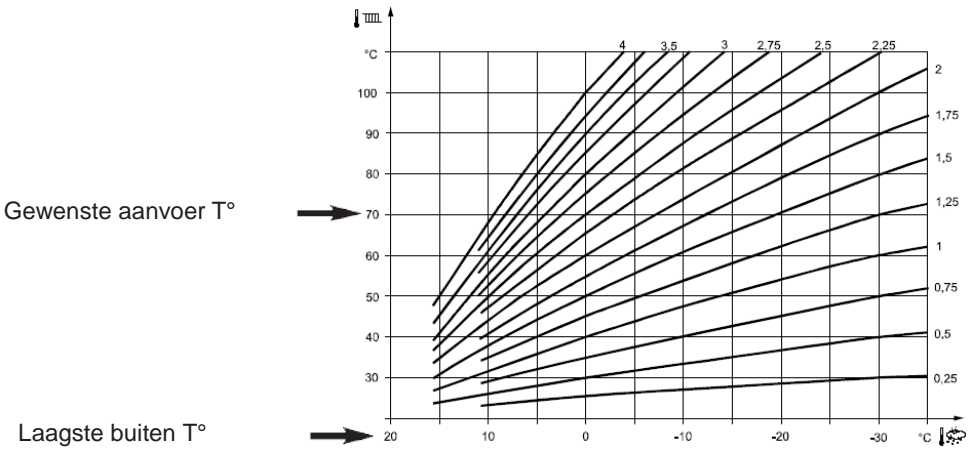

|            | Menu                    | Lijn   | Parameter                   | Fabriekswaarde      | In te stellen waarde      | Beschrijving                                                                                        |
|------------|-------------------------|--------|-----------------------------|---------------------|---------------------------|----------------------------------------------------------------------------------------------------|
|            | Bedienings              | 40     | Gebruik                     | Bedieningsbord VG 1 | Ruimte apparaat 1         | Gebruik van het bedieningspaneel met ruimteinvloed                                                  |
|            | bord                    | 42     | toewijzing apparaat 1       | Alle Verw. Groepen  | VG 1                      | Laat de regeling via het bedieningsbord voor Vg 1 en 2 toe                                          |
|            |                         | 5710   | Verwarmings. groep 1        | Aan                 | Aan                       | Verwarmings. groep 1 actief                                                                         |
|            |                         | 5715   | Verwarmings. groep 2        | Uit                 | Aan                       | Activatie verwarmings. groep 2                                                                      |
|            | Configuratio            | 5977   | Functie Enter H5            | Ruimte T° VG 1      | Zonder                    | Geen ruimtethermostaat                                                                              |
|            | Conliguratie            | 6020   | Functie verleng module 1    | VG 2                | VG 2                      | toewijzing van het module2                                                                          |
|            |                         | 6024   | Functie Enter EX21 module 1 | Zonder              | Veiligheidsthermostaat VG | Als Veiligheidstherm. op verw. Vloer op VG 2 staat                                                  |
|            |                         | 6200   | Registreren voeler          | Neen                | ja                        | De display staat op 'neen' na bevestiging                                                           |
| Bediengs   |                         | 720    | Steilheid stooklijn         | 1,5                 | "x x"                     | Waarde aan te passen aan het type circuit(zie<br>Steilheid)x : Radiator = 1,5 - verw. Vloer = 0,7   |
| paneel     | Verwarmings.<br>groep 1 | 741    | Max. vertrek instructie     | 80° C               | "x x"                     | Waarde aan te passen aan het type circuit<br>Vb : Radiator = 70°C – verw arm. vloer = 40°C          |
|            |                         | 750    | Ruimte invloed              | 50%                 | 50%                       | Instelling van de functies van het circuit                                                          |
|            |                         | 760    | Gelimiteerde ruimte invloed | 0,5°C               | 0,5°C                     | Invloed van de ruimte moet tussen 20 en 80 % zijn                                                   |
|            |                         | 1020   | Steilheid stooklijn         | 0,7                 | "x x"                     | Waarde aan te passen aan het type circuit (zie<br>Steilheid)Vb : Radiator = 1,5 - verw. Vloer = 0,7 |
|            | Verwarmings.<br>Groep 2 | 1041   | Maximum vertrekinstructie   | 80° C               | "x x"                     | Waarde aan te passen aan het type circuit<br>Vb : Radiator = 70°C- verw. Vloer = 40°C               |
|            |                         | 1050   | Ruilte invloed              | 50%                 | 50%                       | Instelling van de functies van het circuit de ruimte                                                |
|            |                         | 1060   | Gelimiteerde ruimte invloed | 0,5°C               | 0,5°C                     | invloed moet tussen de 20% en 80% zijn                                                              |
| Configura  | itie met het k          | bedien | ingspaneel op de ketel v    | oor de 2 verwarmir  | igsgroepen met of z       | onder ruimtevoeler                                                                                  |
|            | Menu                    | Ligne  | Paramètre                   | Valeur usine        | Valeur à configurer       | Description                                                                                         |
|            | Bedienings              | 40     | Gebruik                     | Bedieningsbord VG1  | Bedienigsbord 1           | Het regulatiebord staat op de ketel                                                                 |
|            | bord                    | 42     | Toewijzing apparaat 1       | Alle Verw. Groepen  | Verw. Groepen1+2          | Laat de regeling via het bedieningsbord voor Vg 1 en 2 toe                                          |
|            |                         | 5710   | Verw . groep 1              | Aan                 | Aan                       | Verwarmings. groep 1 actief                                                                         |
|            |                         | 5715   | Verw. groep 2               | Uit                 | Aan                       | Activatie verwarmings. groep 2                                                                      |
|            | Configuratio            | 5977   | Functie Enter H5            | Ruile therm. VG1    | Zonder                    | Geen ruimtethermostaat                                                                              |
|            | Conligurate             | 6020   | Functie verlengmodule 1     | VG2 2               | VG 2                      | Toewijzing van het module naar de VG2                                                               |
| Bedienings |                         | 6024   | Funtie Enter EX21 module 1  | Zonder              | Veiligheidstherm. VG      | Als Veiligheidstherm. op verw. Vloer op VG 2 staat                                                  |
| paneel     |                         | 6200   | Registreren voeler          | Neen                | Ja                        | De display staat op 'neen' na bevestiging                                                           |
|            | Verwarmings.            | 720    | Steilheid stooklijn         | 1,5                 | "x x"                     | Waarde aan te passen aan het type circuit(zie<br>Steilheid)x : Radiator = 1,5 - verw. Vloer = 0,7   |
|            | groep 1                 | 741    | Max aanvoert°               | 80° C               | "x x"                     | Waarde aan te passen aan het type circuit<br>Vb : Radiator = 70°C – verw arm. vloer = 40°C          |
|            | Verwarmings.            | 1020   | Steilheid stooklijn         | 0,7                 | "x x"                     | Waarde aan te passen aan het type circuit(zie<br>Steilheid)x : Radiator = 1,5 - verw. Vloer = 0,7   |
|            | Groep 2                 | 1041   | Max aanvoert°               | 80° C               | "x x"                     | Waarde aan te passen aan het type circuit<br>Vb : Radiator = 70°C – verw arm. vloer = 40°C          |

#### Configuratie met het bedieningspaneel in ruimte op VG1 - MODULE 5 LED (RADIO) Of 3 LED (FILAIR) op ketel

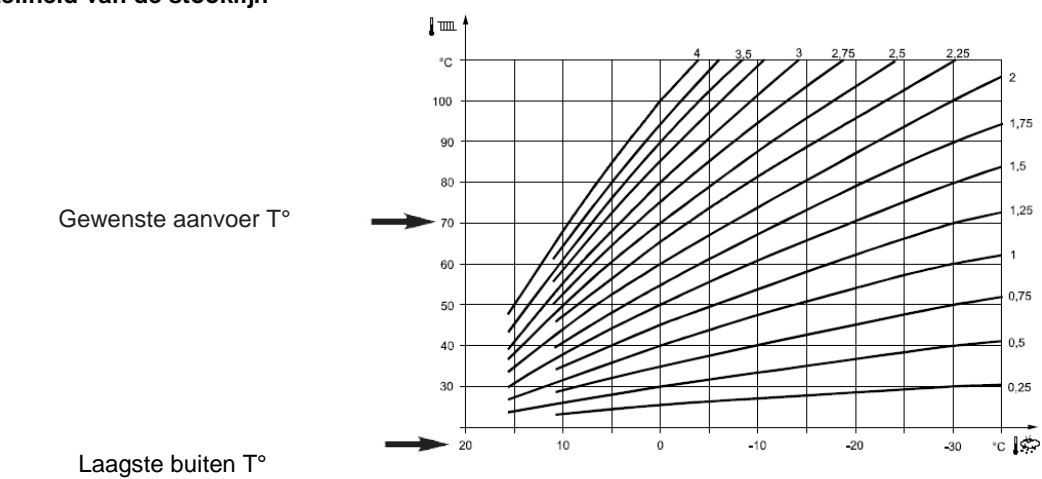

#### Steilheid van de stooklijn

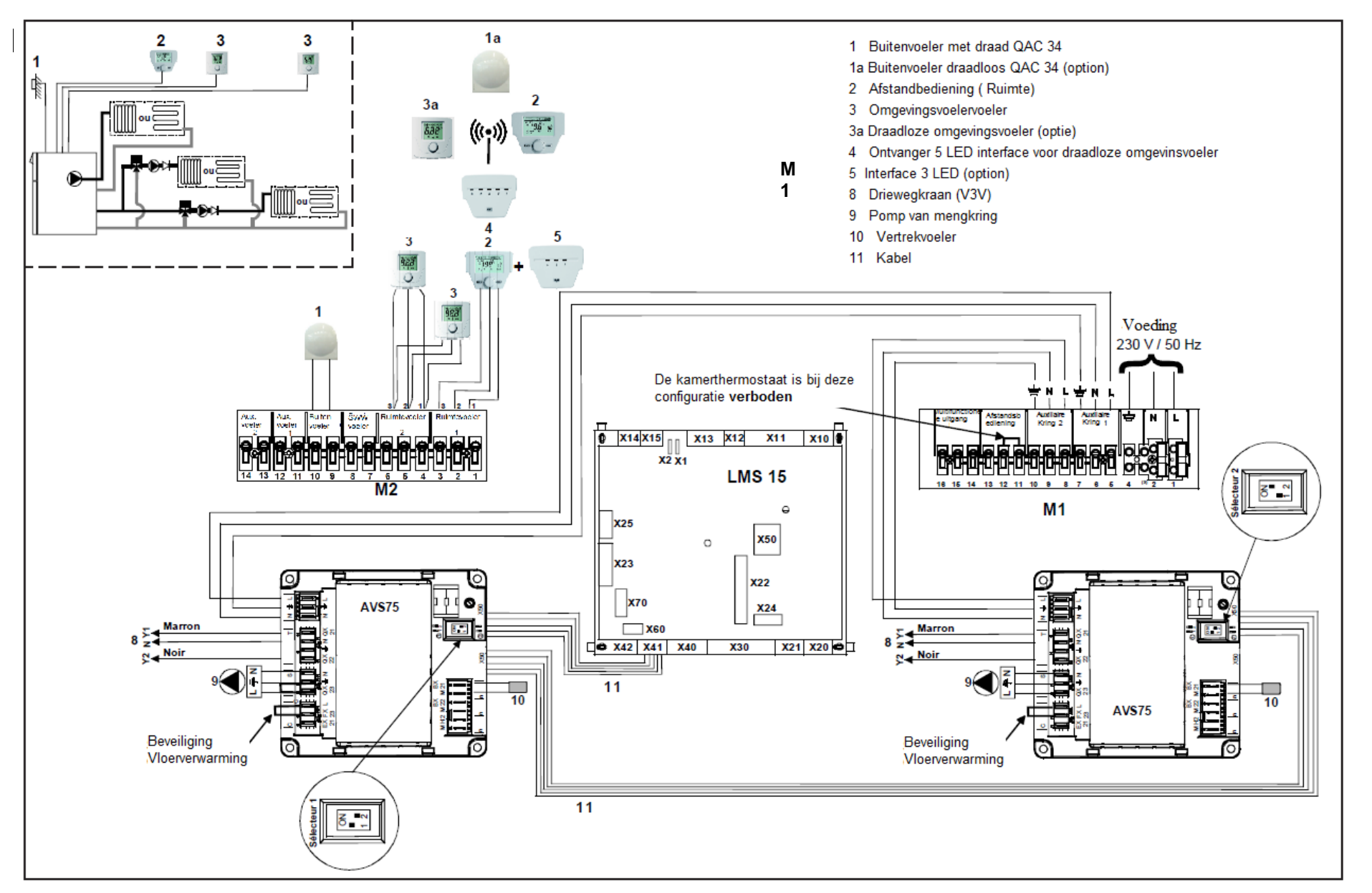

#### Het aansluiten van de circuits met mengkraan gebeurt op het toebehoren AVS75, indien u volgende instructies opvolgt:

- De AVS75 op de voorziene plaats bevestigen.
- De communicatie busverbinding aansluiten (11) tussen de AVS75 (blok X50) en de LMS 15 (blok X41).
- Electrische alimentatie vaststellen tussen de AVS75 en de verlengblok M1 (Blok 5-6-7).
- Vertrekvoeler aansluiten (10) en op de blok BX21
- Pomp aansluiten (9) op blok QX23 en de mengkranen (8) op blokken QX21 et QX22.
- De selecteur van de 2de AVS75 op 2 plaatsen.

#### Regeling van de parameters

Om het menu parameters te bereiken gaat u als volgt te werk:

\_\_\_C

A et C (6 seconden)

OB menu « Indienstelling »

🏸 **B** Bevestigen

#### Te veranderen of na te kijken parameters

/ De buitenvoeler moet aangesloten zijn

BEDIENINGSBORD IN RUIMTE (op direct circuit Vg1) + 2 RUIMTEVOELERS (1 OP CIRCUIT V3V CC2 - 1 OP CIRCUIT V3V CC3) MODULE 5 LED (RADIO) OF 3 LED (FILAIR) OP KETEL

| Regeling op | Menu                      | Lijn | Parameter                   | Fabriekswaarde     | in te stellen of ha te<br>kijken waarde | Beschrijving                                                                                      |
|-------------|---------------------------|------|-----------------------------|--------------------|-----------------------------------------|---------------------------------------------------------------------------------------------------|
|             | Bedienings<br>bord        | 40   | Gebruik                     | bedieningsbord VG1 | Ruimte apparaat 1                       | Gebruik van het bedieningsbord op groep 1                                                         |
|             |                           | 42   | Toewijzing apparaat 1       | Alle verw. Groepen | Verw. groep 1                           | Toewijzing van de verw. Groep 1                                                                   |
|             |                           | 5710 | Verwarmingsgroep 1          | Aan                | Aan                                     | Verw.groep 1 actief                                                                               |
|             |                           | 5715 | Verwarmingsgroep 2          | Uit                | Aan                                     | Activatie ven de verw. Groep 2                                                                    |
|             |                           | 5721 | Verwarmingsgroep 3          | Uit                | Aan                                     | Activatie ven de verw. Groep 3                                                                    |
|             | Configuratie              | 5977 | Functie Enter H5            | Ruimte therm. VG1  | Zonder                                  | Geenruimtethermostaat                                                                             |
|             |                           | 6020 | Functie verlengmodule 1     | Verwarm. Groep 2   | Verw. groep 2                           | Toewiizing van het module op de verw. groep 2                                                     |
|             |                           | 6021 | Functie verlengmodule 2     | Verwarm. groep 3   | Verw. goep 3                            | Toewiizing van het module op de verw. groep 3                                                     |
|             |                           | 6024 | Functie Enter EX21 module 1 | Zonder             | Veiligheids therm. VG                   | Indien veiligh. Thermostaat op verw. Vloer op VG2                                                 |
|             |                           | 6026 | Functie Enter EX21 module 2 | Zonder             | Veiligheids therm. VG                   | Indien veiligh. Thermostaat op verw. Vloer op VG3                                                 |
|             |                           | 6200 | Registratie voeler          | Neen               | Ja                                      | De display staat op 'Neen' na bevestiging                                                         |
| Bedienings  |                           | 720  | Steilheid stooklijn         | 1,5                | ""                                      | Waarde aan te passen aan het type circuit<br>(zie Steilheid)Vb: Radiator = 1,5 - verw. Voer = 0,7 |
| paneel      | Verwarmings.<br>groep 1   | 741  | Max gewenste aanvoertemp.   | 80° C              | ""                                      | Waarde aan te passen aan het type circuit<br>Vo:Radiator=70°C-verwarm.vkoer=40°C                  |
|             |                           | 750  | Ruimte invloed              | 50%                | 50%                                     | Instelling van de functies van het circuit de ruimte                                              |
|             |                           | 760  | Gelimiteerde ruimte invloed | 0,5°C              | 0,5°C                                   | invloed moet tussen de 20% en 80% zijn                                                            |
|             |                           | 1020 | Steilheid stooklijn         | 0,7                | ""                                      | Waarde aan te passen aan het type circuit<br>(zie Steilheid)Vb: Radiator = 1,5 - verw. Voer = 0,7 |
|             | Groep 2                   | 1041 | Max gewenste aanvoertemp.   | 80° C              | ""                                      | Waarde aan te passen aan het type circuit<br>Vo:Radiator=70°C-verwarm.vkoer=40°C                  |
|             |                           | 1050 | Ruimte invloed              | 50%                | 50%                                     | Instelling van de functies van het circuit de ruimte                                              |
|             |                           | 1060 | Gelimiteerde ruimte invloed | 0,5°C              | 0,5°C                                   | invloed moet tussen de 20% en 80% zijn                                                            |
|             |                           | 1320 | Steilheid stooklijn         | 0,7                | ""                                      | Waarde aan te passen aan het type circuit<br>(zie Steilheid)Vb: Radiator = 1,5 - verw. Voer = 0,7 |
|             | Circuit de<br>chauffage 3 | 1341 | Max gewenste aanvoertemp.   | 80° C              | ""                                      | Waarde aan te passen aan het type circuit<br>Vo:Radiator=70°C-verwarm.vkoer=40°C                  |
|             |                           | 1350 | Ruimte invloed              | 50%                | 50%                                     | Instelling van de functies van het circuit de ruimte                                              |
|             |                           | 1360 | Gelimiteerde ruimte invloed | 0,5°C              | 0,5°C                                   | invloed moet tussen de 20% en 80% zijn                                                            |
| Ruimte      | Interface                 | HC   | Toewijzing unit             | 1                  | То                                      | Toewijzing van de v oelerop het VG 2                                                              |
| voeler<br>1 | utilisateur               | Ao   | Actie service               |                    | Loc                                     | De voeler beheert enkel de respectievelijke verwarm.<br>groep                                     |
| Ruimte      | Interface                 | HC   | Toewijzing unit             | 1                  | 3                                       | Toewijzing van de v oelerop het VG 3                                                              |
| voeler<br>2 | utilisateur               | Ao   | Actie service               |                    | Loc                                     | De voeler beheert enkel de respectievelijke verwarm.<br>groep                                     |

Als het bedieningsbord op de ketel geplaatst blijft : de parameter op 40 zetten op : bedieningsbord VG1 en de ruimteinvloed van het bijgaand circuit annuleren.

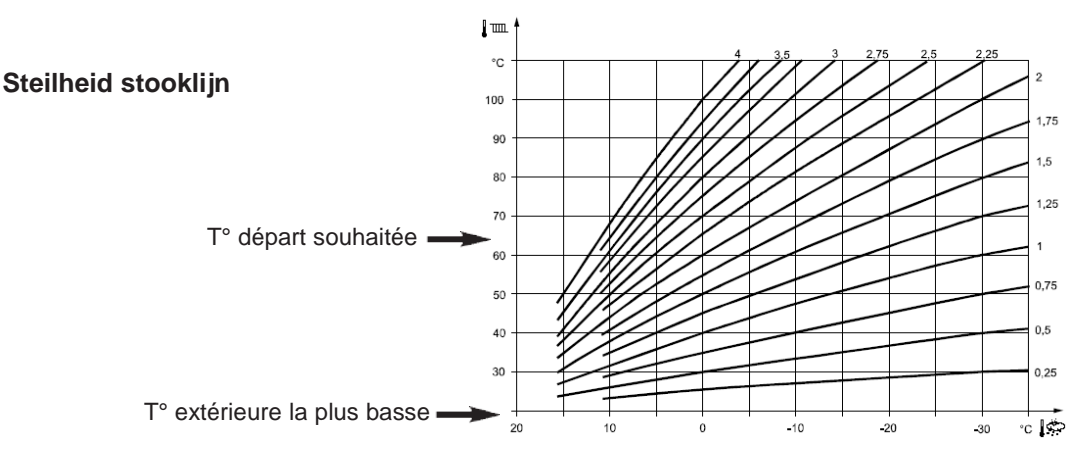

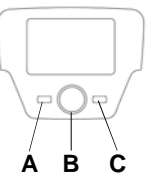

## 7 Type Sanitair warm water installaties

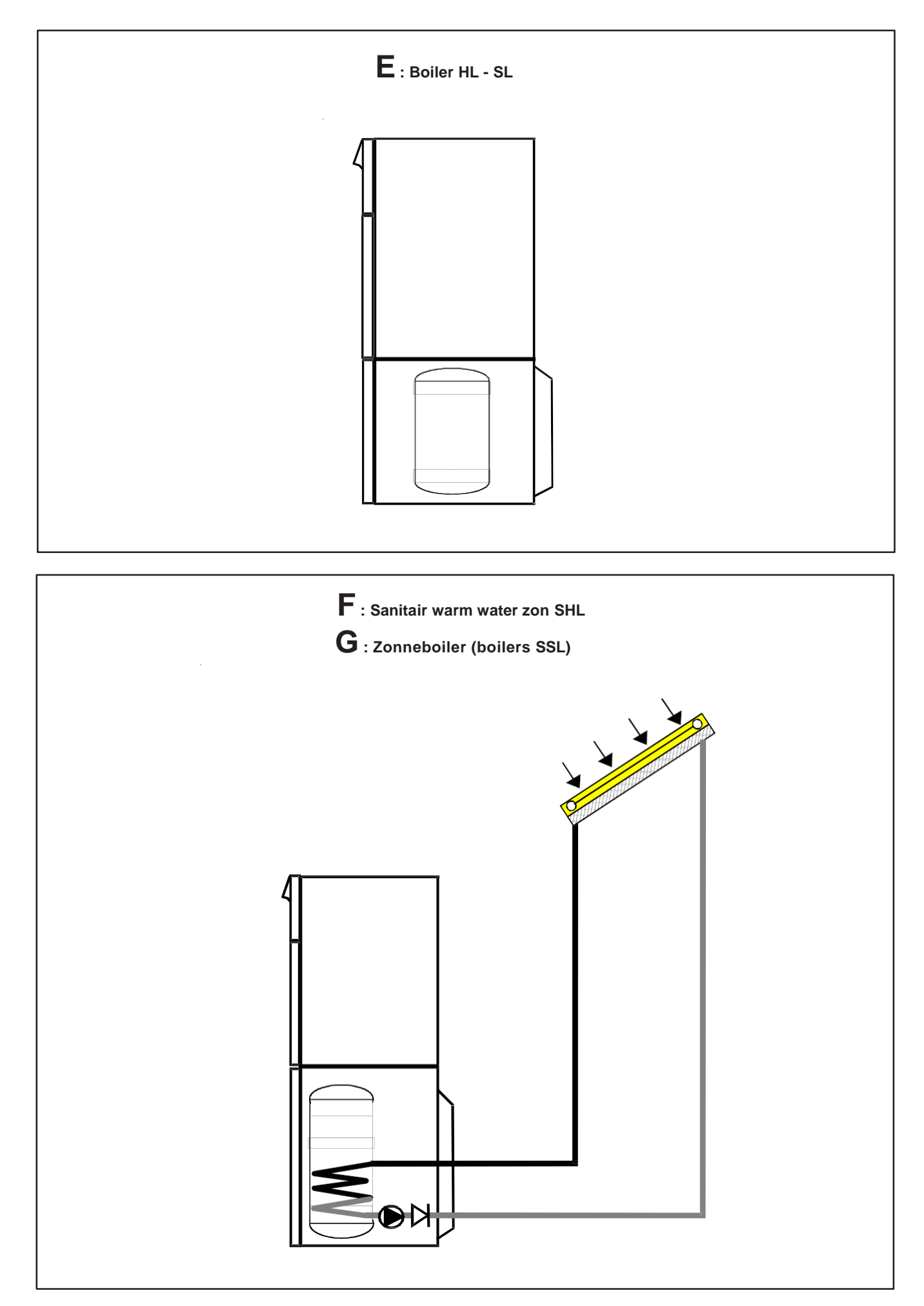

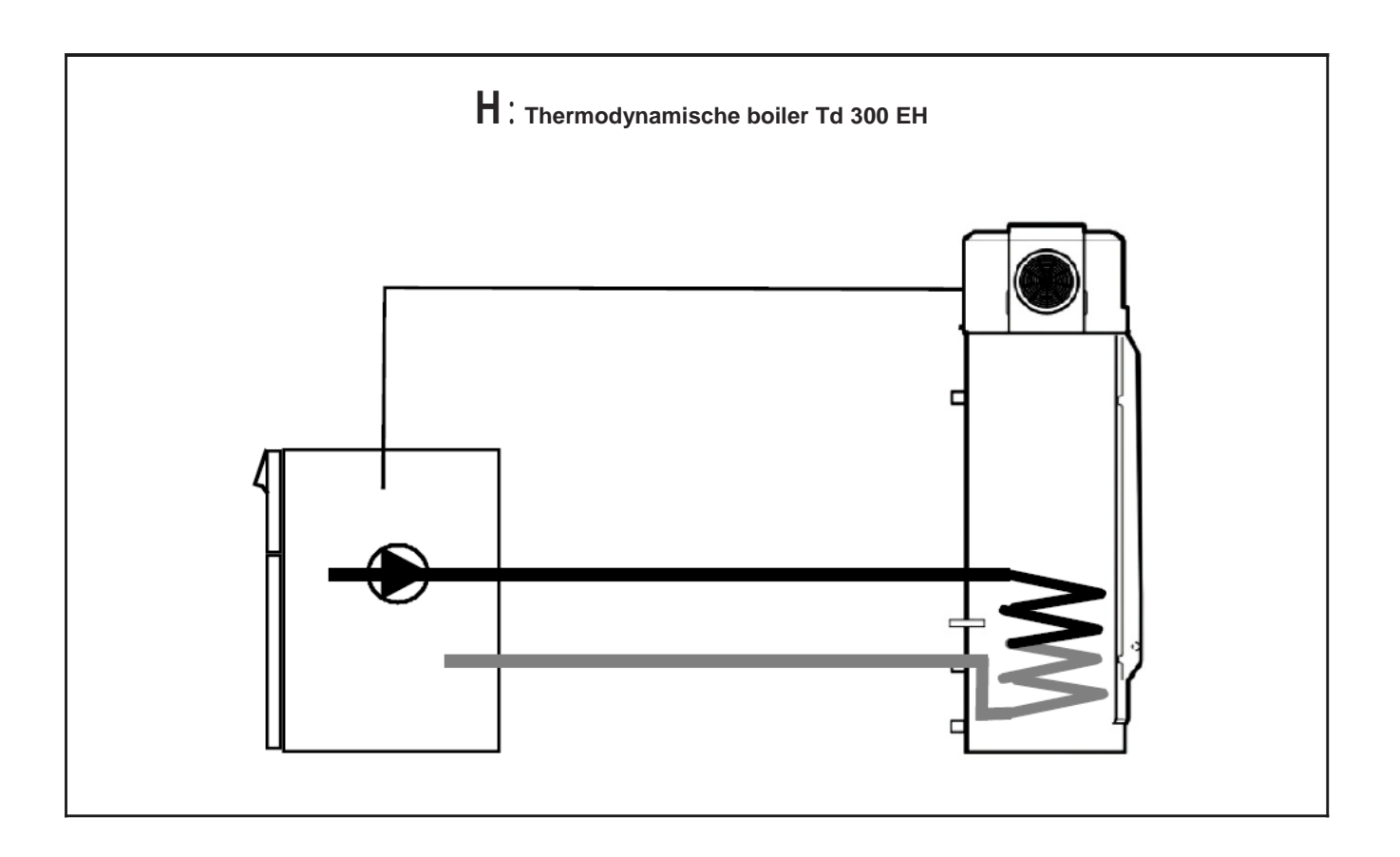

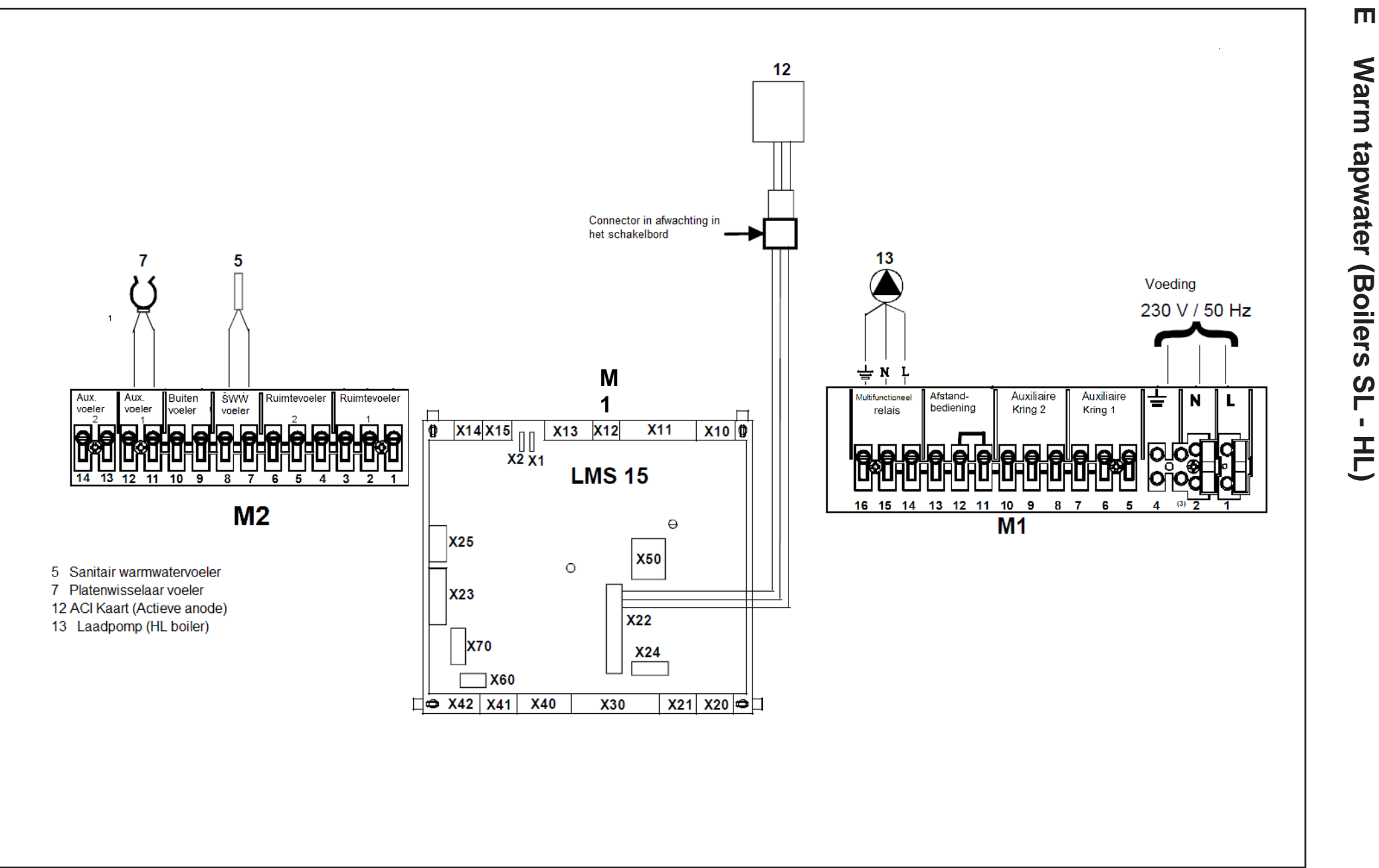

#### Warmwater Boiler SL (warmtewisselaar)

- Warm tapwatervoeler aansluiten (5) (met boiler verstrekt)
- Kaart aansluiten ACI (12) (kabel met boiler verstrekt)

#### In te stellen parameters:

| Menu         | Lijn | Parameter          | Fabriekswaarde | In te stellen waarde |
|--------------|------|--------------------|----------------|----------------------|
| Configuratie | 6200 | Registreren voeler | Neen           | Ja*                  |

\* Opmerking: de display staat op 'neen' na bevestiging

Om de anti-legionella functie te activeren zie onderstaande tabel.

#### **Boiler HL (Gelaagd)**

- Voeler van het warm tapwater aansluiten (5) (met boiler verstrekt)
- Voeler van de platenwisselaar aansluiten(7) (met boiler verstrekt)
- Aansluiten aan ACI Kaart (Actieve anode) (12) (kabel met boiler verstrekt)
- Sanitaire pomp aansluiten (13) (kabel met boiler verstrekt)

#### Instelling van de parameters

Om de parameters te bereiken gaat u als volgt tewerk:

**B** menu «indienststelling»

T B Bevestigen

## Te veranderen of na te kijken parameters

| Menu         | Lijn | Parameter          | Fabriekswaarde | In te stellen waarde             | Beschrijving                        |
|--------------|------|--------------------|----------------|----------------------------------|-------------------------------------|
|              | 5890 | Uitgang relais QX1 | Pomp VG1 Q2    | Warm tapwater pomp . interm. Q33 | Instelling pomp van sanitaire groep |
| Configuratie | 5931 | Inga,ng voeler BX2 | Zonder         | Laad voeler B36                  | Activatie warm tapwater voeler      |
|              | 6200 | Registreren voeler | Neen           | Ja*                              |                                     |

\* Opmerking: de displmay staat op 'neen' na bevestiging

#### Functie anti-legionella

De anti-legionella functie is niet actief. Om deze te activeren moet u de volgende parameters veranderen

| Menu              | Lijn | Parameter                    | Fabriekswaarde | In te stellen waarde | Beschrijving                    |  |
|-------------------|------|------------------------------|----------------|----------------------|---------------------------------|--|
|                   | 1640 | Functio, anti logionalla     |                | Periodisch of        |                                 |  |
| \A/orrotory.cotor | 1040 | runcue anu-legionella        | Uit            | Vaste weekdag        | Activatie van de functie        |  |
| vvaimapwaier      | 1641 | Functie.legion periodiiek    | 7              | "x x "               | Aantal dagen - Gebruikers keuze |  |
|                   | 1642 | Functie.Legion. weekdag      | Maandag        | "xxxxx"              | Gebruikers keuze                |  |
|                   | 1642 | uur f unctie.anti-legionella |                | "xxlxx"              | Uren I Minuten Gebruikers keuze |  |

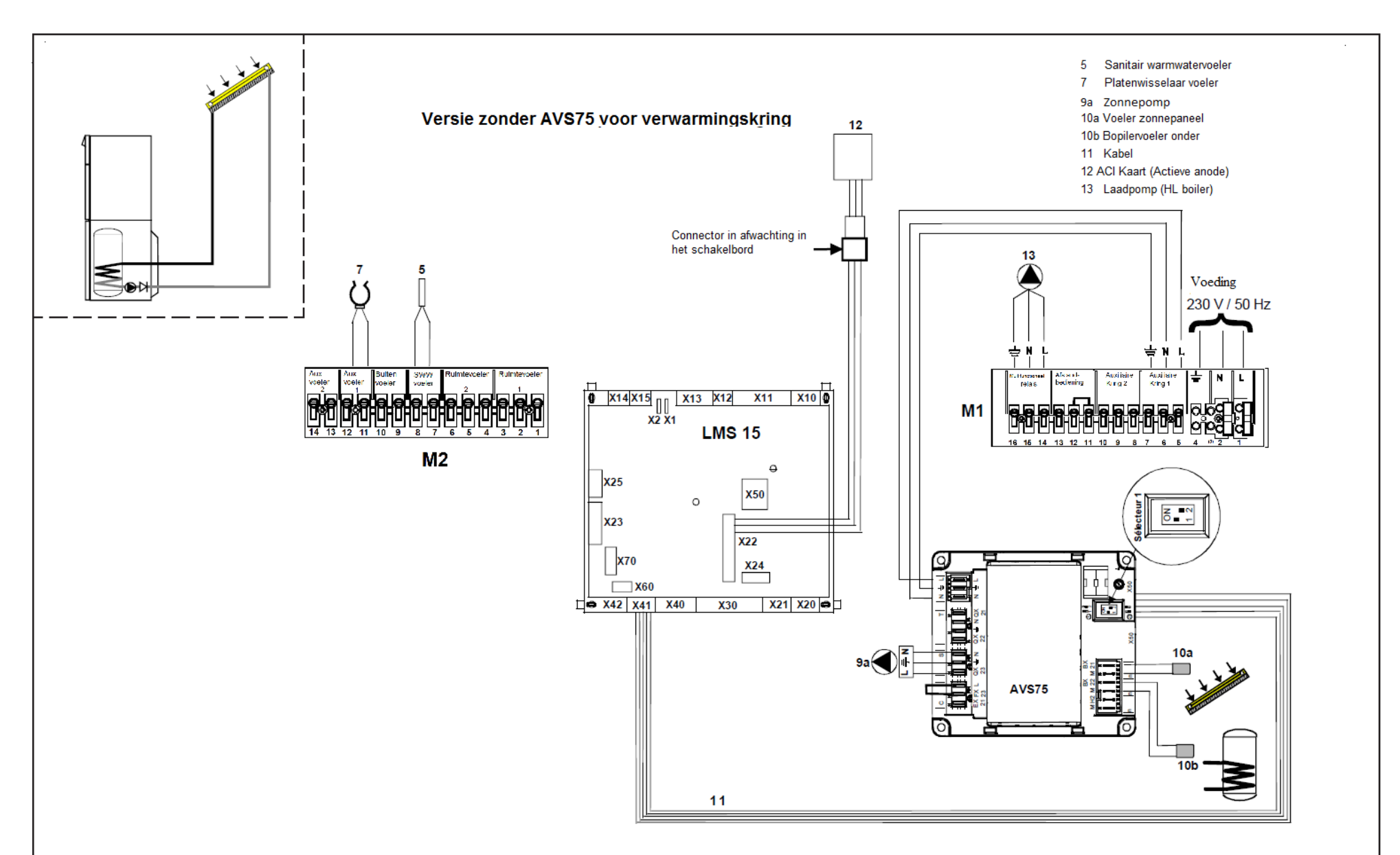

Т

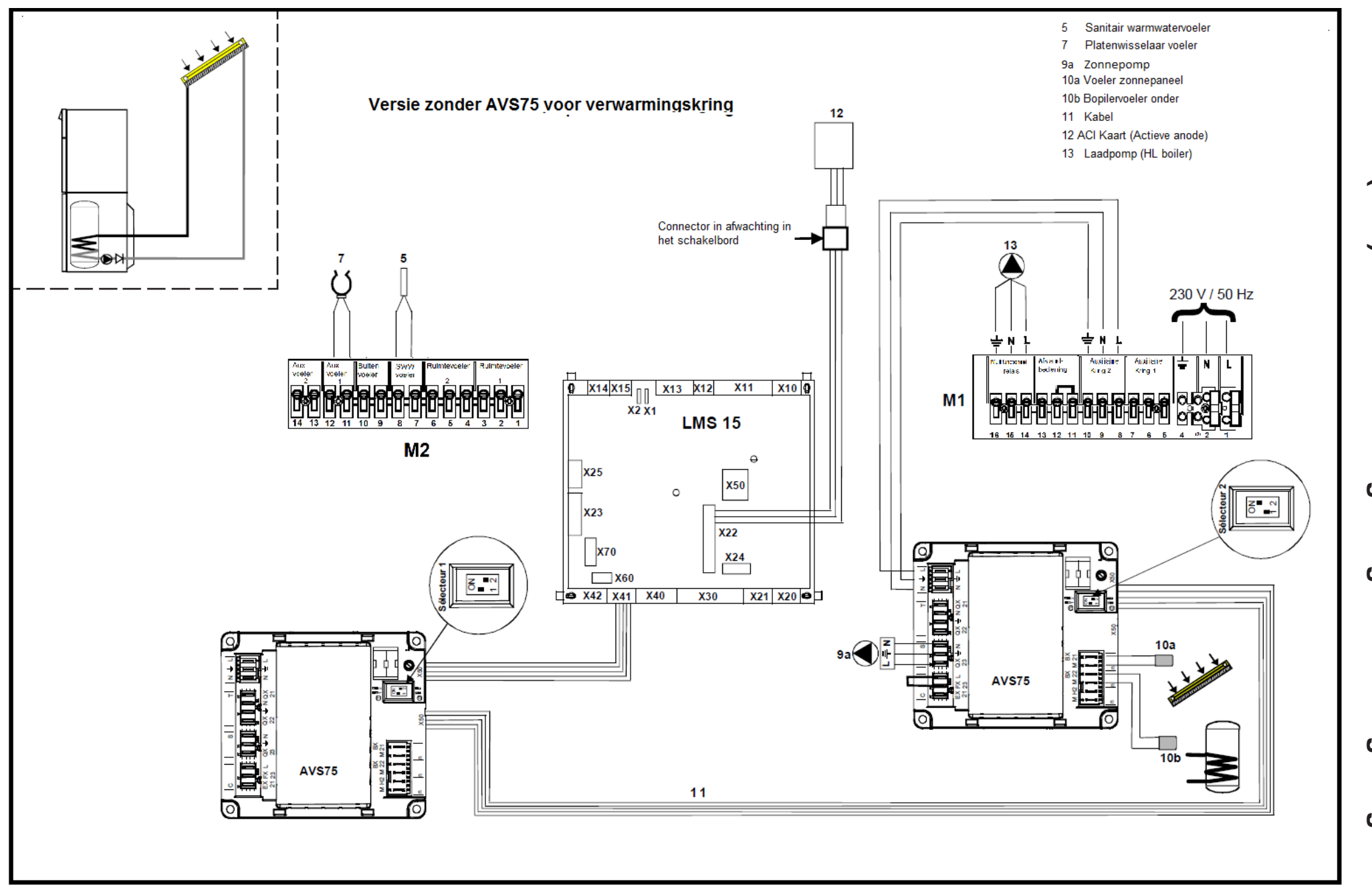

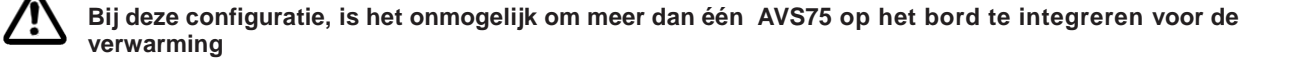

#### De aansluiting van het zonne warmtapwater gebeurt op het toebehoren AVS75, indien u volgende instructies opvolgt:

- De AVS75 aansluiten op de voorziene plaats.
- De communicatieve busverbinding aansluiten (11) tussen de AVS75 (blok X50) en de LMS 15 (blok X41).
- Of de communicatieve busverbinding aansluiten (11) tussen de 2 AVS75
- De electrische stroom verbinden tussen de AVS75 en de blok M1 (blokken 5-6-7).
- Zonnepaneel voeler aansluiten\* (10a) op blok BX21.
- Boilervoeler (lage gedeelte) aansluiten\* (10b) op blok BX22.
- Pomp aanluiten\*\* (9a) sur la borne QX23.
- Warm tapwatervoelr aansluiten\* (5) op blokken 7-8 op verlengblok M2
- Voeler van de platenwisselaar aansluiten\* (7) op blokken 11-12 en verlengblok M2
- Sanitaire pomp aansluiten\*\* (13) op blokken14-15-16 en verlengblok M1
- Aansluiten van kaart ACI\*\* (12)
- De selecteur van de AVS75 Zonne WTP in 2 instellen (versie met AVS75 voor de verwarm. groep)
- \* Voelers bij de boiler verstrekt
- \*\* Kabels bij de boiler verstrekt

#### Instelling van de parameters

Om de parameters te bereiken, gaat u als volgt tewerk:

ాం

A et C (6 seconden) B

(Omenu «Indienststelling»

T B Bevestigen

Parameters warm tapwater na te kijken of te veranderen

| Menu         | Lijn | Parameter               | Fabriekswaarde | In te stellen of na te<br>kijken waarde | Beschrijving                                     |
|--------------|------|-------------------------|----------------|-----------------------------------------|--------------------------------------------------|
|              | 5890 | Uitgang relais QX1      | Pomp VG1 Q2    | Warm tapwater pomp interm. Q33          | Instellen sanitaire pomp                         |
|              | 5931 | Ingangvoeler BX2        | Zonder         | Laad voeler B36                         | Activatie warm tapwater voeler                   |
| Configuratie | 6021 | Functie verlengmodule 2 | VG3            | Zonne warm tapwater                     | Toewijzing van module aan zonne<br>warm tapwater |
|              | 6097 | Type collector voeler   | CTN            | CTN * *                                 | Type collector voeler                            |
|              | 6200 | Registreren voeler      | Neen           | Ja*                                     |                                                  |

\* Opmerking : de display staat op 'neen' na bevestiging

\*\* Type voeler in de levering inbegrepen. In geval van bestaande installatie, type voeler na kijken.

#### Functie anti-légionella

**V** De anti-legionella is niet actief. Om deze te activeren moet u volgende parameters veranderen

| Menu       | l iin | Parameter                    | Fabriekswaarde | In te stellen waarde           | Beschriiving                     |
|------------|-------|------------------------------|----------------|--------------------------------|----------------------------------|
|            | 1640  | Anti-legionella functie      | Uit            | Periodisch of<br>Vaste weekdag | Activatie van de functie         |
| Eau chaude | 1641  | Functie.légion. Periodisch   | 7              | "X X "                         | Aantal dagen – keuze gebruiker   |
| sanitaire  | 1642  | Functie.légion. weekdag      | Maandag        | "                              | Keuze gebruiker                  |
|            | 1642  | Uur functie.anti-légionelles |                | "x x   x x"                    | Uren I Minuten I keuze gebruiker |

#### Parameters zonnesysteem

| Menu    | Lijn                 | Parameter                            | Fabriekswaarde | In te stellen waarde | Beschrijving                                                                                                    |
|---------|----------------------|--------------------------------------|----------------|----------------------|----------------------------------------------------------------------------------------------------|
|         | 3810                 | Verschil van temperatuur<br>Aan      | 8 °C           | "x x "               | ∆Min t° tussen de zonne voeler en het zonne warm<br>tapwater reservoir voor de werking van de zonne<br>pomp                                       |
|         | 3811                 | Verschil van temperatuur<br>Uit      | 4 °C           | "x x "               | △Max t° tussen de zonne voeler en het zonne warm<br>tapwater reservoir voor het stopzetten van de zonne<br>pomp                                   |
| Solaire | Solaire 3830<br>3831 | Functie opstarten collector          | 30 min         | "x x "               | Om de temperatuur correct af te lezen op het<br>zonnepaneel (lege buizen)                                                                         |
|         |                      | Min werktijd collector pomp          | 30 S           | "x x "               | Min. werking van de collectorpomp                                                                                                    |
|         | 3850                 | Bescherming oververhitting collector | 120 °C         | "x x "               | Indien er een overhittingsrisico op de collector is,<br>gaat het laden van de boiler door om op deze manier<br>het teveel aan hitte te ontlasten. |

De zonnepomp gaat in werking als de zonnecollectors solaires S3> 8K (paramètre 3812).

- Standaard werking:
  - De zonnepomp werkt enkel als het temperatuursverschil tussen de collectors en de zonne boilervoeler:  $\Delta$  t (S3-S2) > 6K (parameter 3810)
  - De zonnepomp gaat uit als: ∆ t (S3-S2) < 4K (parameter 3811)

- De pomp stopt wanneer de boiler zijn laadinstructie bereikt heeft = 70 °C (parameter 5050 in warm tapwaterboiler).

- Bescherming van de zonnepanelen:
- Anti-vries functie: de pomp gaat aan als de temperatuur S3 < 4 °C (parameter 3840).

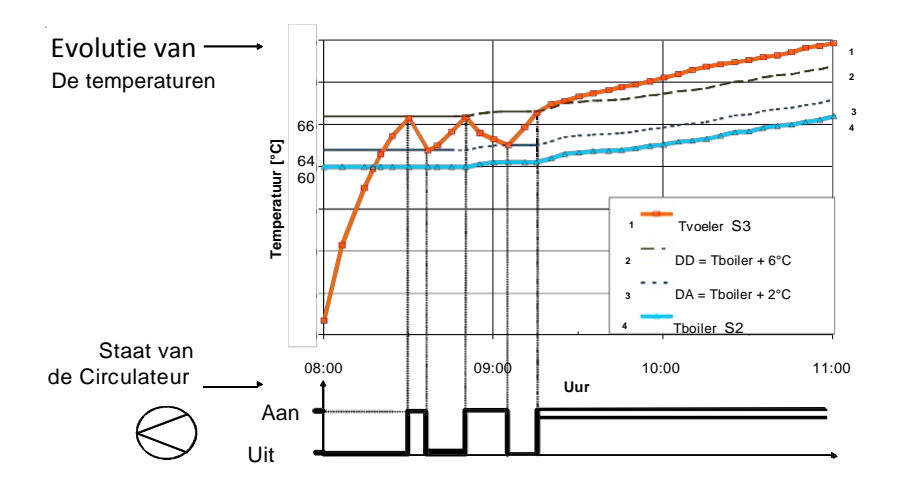

• Bescherming tegen oververhitting:

- Als de temperatuur S3 > (parameter 3850) = 120 °C is start de pomp zelfs als de boiler zijn laadinstructie bereikt heeft. Om schade op de boiler te vermijden, stopt de pomp als de temperatuur S2 hoger is dan 90°C.

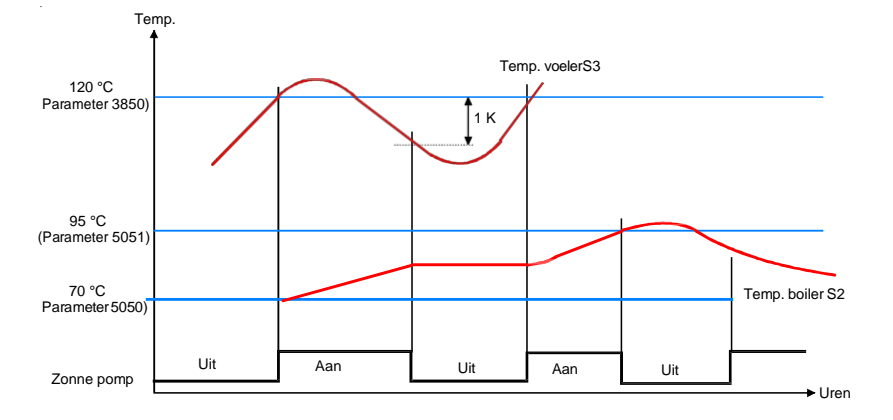

Als de boiler de laadinstructie overdag overschrijdt, kan hij 's nachts verkoeld worden tot 70°C**(parameter 5055)** De pomp gaat uit als de temperatuur van de voeler S3 > 140 °C.

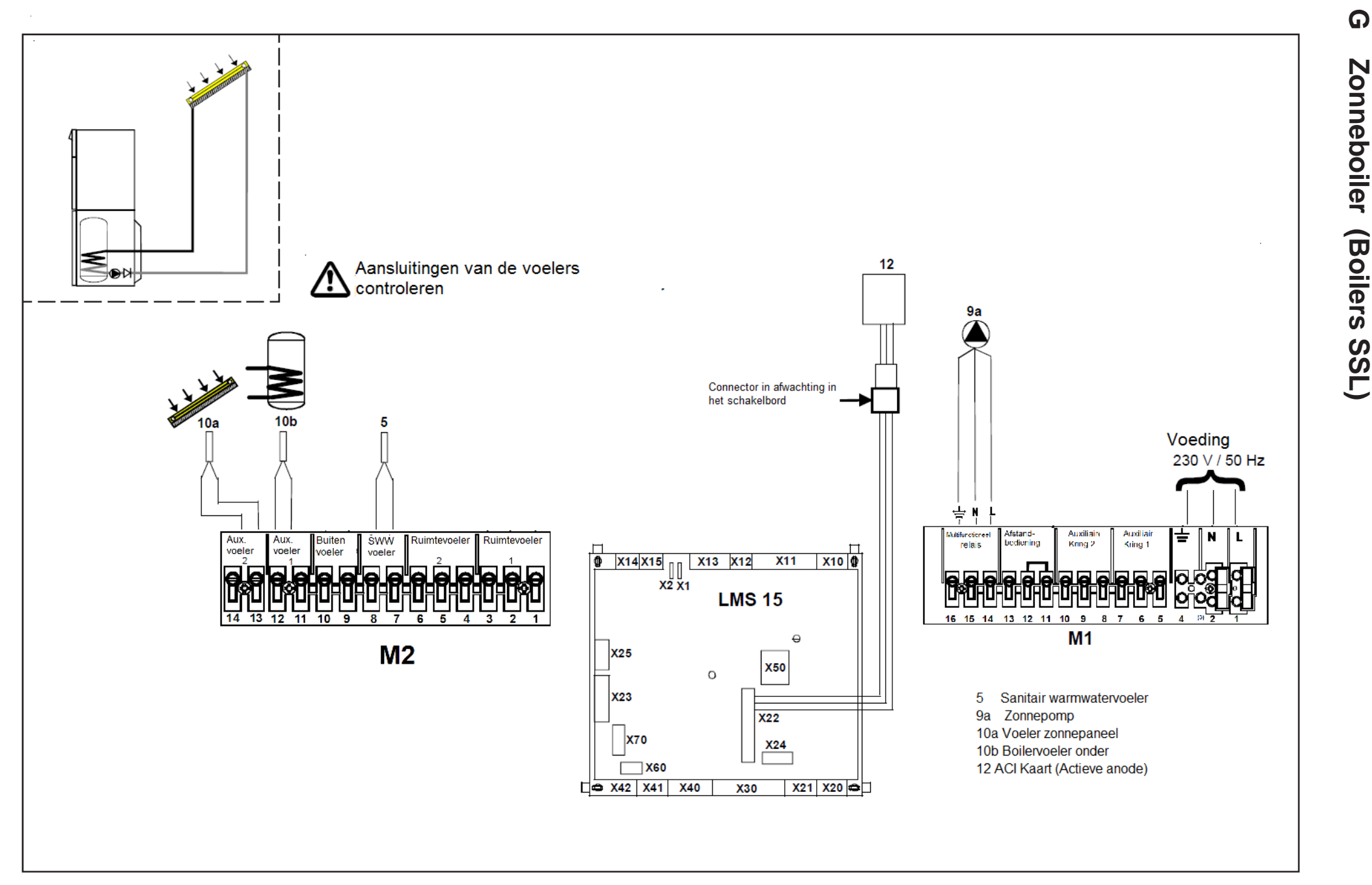

De aansluiting van het zonne warm tapwater gebeurt, gebeurt als volgt:

- Zonnepaneel voeler aansluiten\* (10a) op blokken 13-14 en verlengblok M2.
- Boilervoeler aansluiten (laagste deel)\* (10b) op blokken 11-12 en verlengblok M2.
- Pomp aansluiten\*\* (9a) op blokken 14-15-16 en verlengblok M1
- Warm tapwater voeler aansluiten\* (5) op blokken7-8 en verlengblok M2.
- de connector van de ACI\*\* kaart aansluiten (12)
- \* voeler bij boiler verstrekt

\*\* kabels bij boiler verstrekt

#### Instelling van de parameters

Om de parameters te bereiken moet u als volgt te werk gaan:

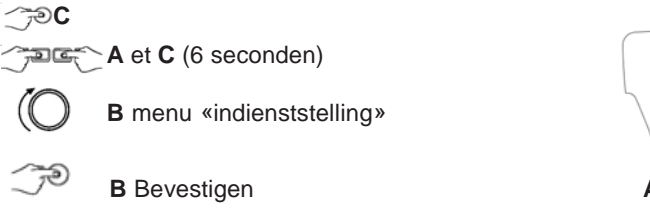

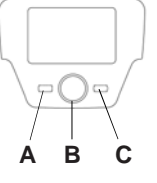

Warm tapwater parameters te veranderen of na te kijken

| Menu         | Lijn | Parameter             | Fabriekswaarde | Inte stellen waarde      | Beschrijving                      |
|--------------|------|-----------------------|----------------|--------------------------|-----------------------------------|
|              | 5890 | Uitgang relais QX1    | Pomp VG1 Q2    | Zonnepaneel pomp Q5      | Configuratie zonnepaneel pomp     |
|              | 5931 | Ingang voeler BX2     | Zonder         | Voeler warm tapwater B31 | Configuratie warm tapwater voeler |
| Configuratie | 5932 | Ingang voeler BX3     | Zonder         | Zonnepaneel voeler B6    | Configuratie zonnepaneel voeler   |
| -            | 6097 | Type collector voeler | CTN            | CTN * *                  | Type collector voeler             |
|              | 6200 | Registratie voeler    | Neen           | Ja *                     |                                   |

\* Opmerking : de dispaly staat op 'neen' na bevestiging.

\* \* Type voeler bij de levering verstrekt. In geval van bestaande installatie, type voeler nakijken.

#### Anti-legionella functie

De anti-legionella functie is niet actief. Om deze te activeren, moet u de volgende parameters veranderen

| Menu                 | Lijn | Parameter                     | Fabriekswaarde | In te stellen waarde | Beschrijving                   |
|----------------------|------|-------------------------------|----------------|----------------------|--------------------------------|
|                      | 1640 | Functie anti-legionella       | 1.1;+          | Périodisch of        | Activatio van de functio       |
| Morrow torm a ration | 1640 |                               | on             | Vaste weekdag        | Activatie van de functie       |
| vvaimapwater         | 1641 | Functie legionella periodisch | 7              | "x x "               | Aantal dagen - gebruikerskeuze |
|                      | 1642 | Functie legionella weekdag    | Maandag        | " x x x x x "        | Gebruikerskeuze                |
|                      | 1642 | Uur functie legionella        |                | "x x l x x"          | Uren I Minuten gebruikerskeuze |

Zonneparameters (zie pagina 27)

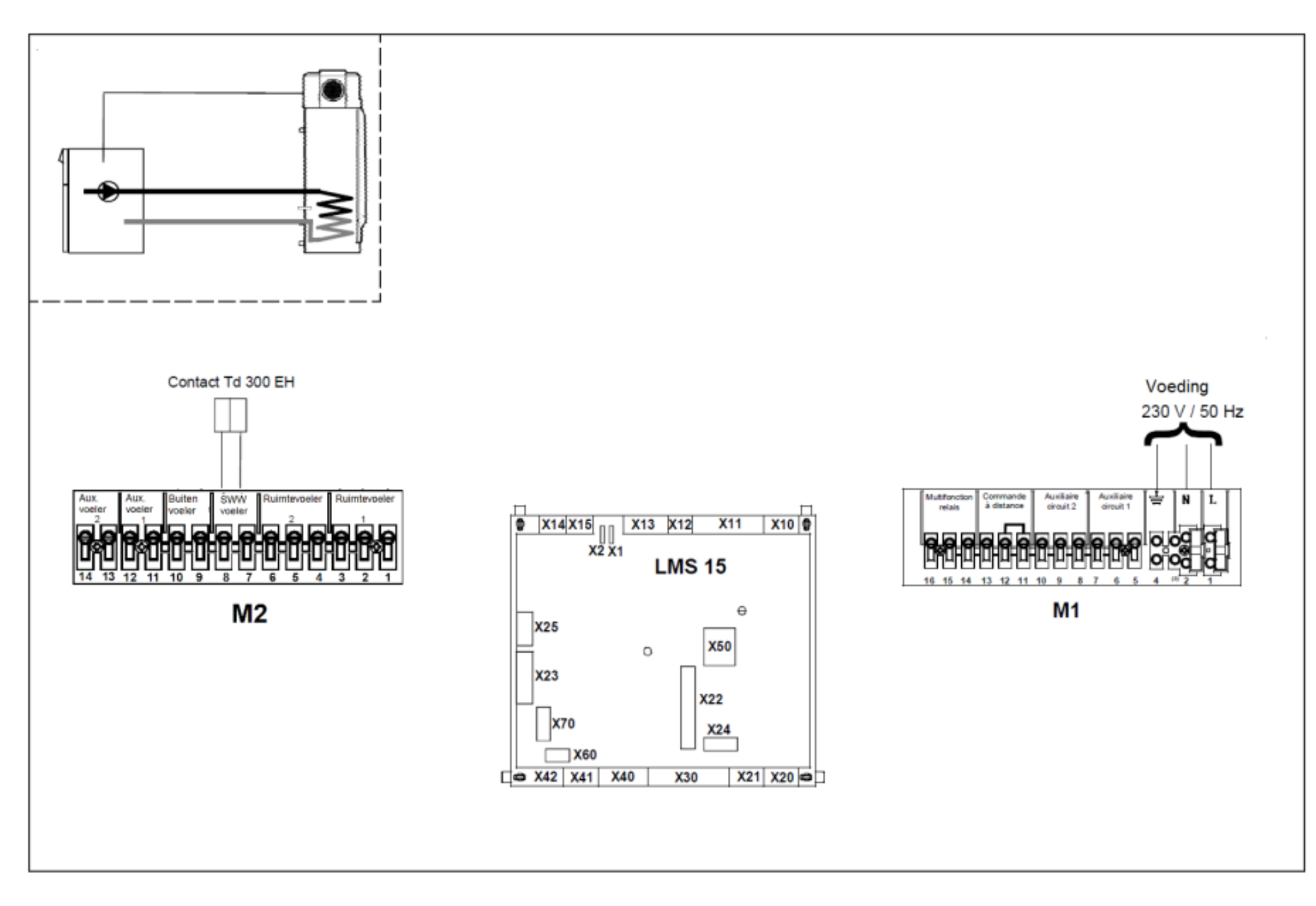

De aansluiting van de thermodynamische boiler gebeurt als volgt :

- Het contact van de Td 300 EH aansluiten op blokken 7-8 van de verlengblok M2.

#### Instelling van de parameters

Om de parameters te bereiken gaat u als volgt tewerk:

্টিC ্টাব্র্রে A en C (6 seconden)

OB menu «Indienststelling»

JP B Bevestigen

Te veranderen of na te kijken parameters

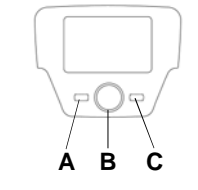

| Menu                                                                                      | Lijn | Parameter            | Fabriekswaarde       | In te stellen waarde | Beschrijving                                  |  |  |
|-------------------------------------------------------------------------------------------|------|----------------------|----------------------|----------------------|-----------------------------------------------|--|--|
| Warmtapwater                                                                              | 1610 | Comfort Streefwaarde | 60 °C                | 60 °C *              | Instelling temperatuur warm tapwater          |  |  |
| Configuratie                                                                              | 5730 | Voeler warm tapwater | Warm tapw. voeler B3 | Thermostaat          | Parametreringuitgangen 7-8 van verlengblok M2 |  |  |
| * De urearde meet relijk zijn een de streefwaarde van de beler Td 200 FL en minimus C0 °C |      |                      |                      |                      |                                               |  |  |

De waarde moet gelijk zijn aan de streefwaarde van de boiler Td 300 EH en minimun 60 °C.

Nota : De anti-legionella functie is niet actief op de ketelregulatie. De boiler Td 300 EH beheert deze functie (Voir product handleiding).

## 8 Uurinstelling

## Voor u met de instelling begint, moet u deze op stand automatische werking zetten (hoofdstuk 4).

De uurprogrammatie op verwarming (<u>Uurprogramma</u> VG1) en tapwater (Uurprog. 4 / WTP) geeft u de mogelijkheid om de ketel op automatische werking te programmeren volgens het vastgelegde dagprogramma en in de loop van de weekdagen.Het voorbeeld op de hieronder voorgestelde figuur verwijst naar het dagprogramma 1(hierna) waar « a » de werktijd is tot de comfort streefwaarde bereikt is en « b » de werkingsduur is op gereduceerde stand (hoofdstuk4). De instelling van de werking van de ketel kan uitgevoerd worden per dagengroep of per individuele dag (alle daegn van maandag tot zondag).

#### Vooringestelde dagelijkse tussenpozen. (Programmalijn 500 voor de verwarming en 560 voor WTW)

- Ma-Zo (dagengroep)
- Ma-vrij (dagengroep)
- Za-Zo (dagengroep)
- Maandag-Dinsdag-Woensdag-Donderdag-Vrijdag-Zaterdag-Zondag (indiv. Dagen)

#### Vooringesteld dagprogramma

- (Programmalijn 514 voor de ketel en 574 voor WTW)
- 06:00-08:00 .. 11:00-13:00 .. 17h00 23h00 (vb op figuur hiernaast)
- 06:00-08:00 .. 17:00-23:00
- 06:00-23:00

#### 8.1 Dagengroep

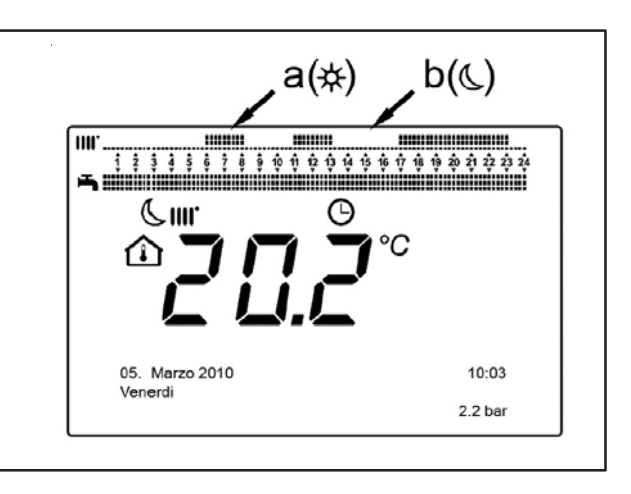

Met deze functie kan u één van de drie dagelijks beschikbare tussenpozen programmeren, elk met drie aan en uit vooringestelde tijdstippen, die door de gebruiker veranderd kunnen worden via programmalijn 501....506. De tussenpozen zijn als volgt : Ma-Zo (gebrekswaarde)/ Ma-Vrij/Za-Zo.

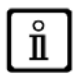

Als de installatie in zones is verdeeld, is elk door zijn bedieningspaneel gekontroleerd/ruimteapparaat, de programmatie van van elke zone moet appart ingesteld worden op elk dispositief.

#### 8.2 Individuele dagen

Elke dagelijkse aan en uit fase kan door de gebruiker veranderd worden. Voor elke geselecteerde dag zijn er 3 vooringestelde tijdstippen beschikbaar, zoals uitgelegd in het samengevat rooster aan het einde van dit hoofdstuk.

#### 8.3 Modificatieprocedure van de uurinstelling (verwarming/tapwater)

Nadat u de uurinstelling gemaakt heeft met gebruik van de vooringestelde programma's, is het in elk geval mogelijk om de tijdstipperiodes te veranderen, programmalijnen **501...506** voor de verwarming en **561...566** voor het tapwater zoals verder beschreven.

#### Modificatieprocedure van de verwarmingsgroep

• C O B t uurprogramma VG1 » B programmalijn 500 (dagselectie).

B : dagengroep (hoofdstuk 4.1) begint te knipperen (
B om de dagen te laten verschijnen (« dagen groep » of « individuele dagen »)

• (O B • (O B • (O B om één van de 3 vooringestelde uurprogramma's te selecteren « dagengroep « (hoofdstuk 7.1) of (O B klokswiijze om op manuele programmatie over te springen : programmalijnen 501...506.

#### Modificatieprocedure van de instelling van het warm tapwater

De procedure om de uurprogrammatie van het warm tapwater te activeren is dezelfde als de uurprogrammatie voor de ketel. Het enige verschil is de benaming van het menu Uurprogramma 4 / tapwater en de in te stellen programmalijnen **560** (dagenselectie). Om deze functie te deactiveren, moet u de procedure zoals hieronder beschreven in de sectie "de oorspronkelijke standaard instelling herstellen »

#### Samengevat rooster

| Dagengroep                                                             | Programmalijn 514 (verwarming) - 574 (warm tapwater) |                |                  |                             |  |  |
|------------------------------------------------------------------------|------------------------------------------------------|----------------|------------------|-----------------------------|--|--|
| Vooringestelde                                                         | Vooringestelde programma's                           |                |                  |                             |  |  |
| Programma's                                                            | Aan 1 -Uit 1                                         | Aan 2 -Uit 2   |                  | Aan 3 -Uit 3                |  |  |
| Ma-Zo                                                                  | 06:00 - 08:00                                        | 11:00          | - 13:00          | 17:00 - 23:00               |  |  |
| Ma-Vrij                                                                | 06:00 - 08:00                                        | ::00           |                  | 17:00 - 23:00               |  |  |
| Za-Zo                                                                  |                                                      | 06:            | 00 - 23:00       |                             |  |  |
| Individuele dagen                                                      | Programmalijnen. 501 502                             | 503 504 505 50 | 06 (verw.) - 561 | 1 562 563 564 565 566 (WTW) |  |  |
| Tussenpozen dagen                                                      | Vooringestelde programa's                            |                |                  |                             |  |  |
|                                                                        | Aan 1 - Uit 1                                        | Aan 2 -U       | it 2             | Aan 3 - Uit 3               |  |  |
| Maandag-dinsdag-<br>woensdag-<br>donderdag-vrijdag-<br>zaterdag-zondag | 06:00 - 08:00                                        | 11:00 - 13:00  |                  | 17:00 - 23:00               |  |  |

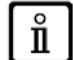

Om de instelling te vergemakkelijken, is het mogelijk een bestaand programma te copiëren op ander weekdagen. De procedure is als volgt:

#### Een bestaand programma op een andere dag copiëren

Na een tijdstip te hebben ingesteld voor een bepaalde dag, is het mogelijk deze te copiëren op meerdere dagen van de week.

De parameter tussen haakjes () verwijst naar de uurprogrammatie in warm tapwater.

- Vanaf programmalijn 514 (574) (als u één van de 3 vooringestelde uurprogramma's hebt gebruikt) of vanaf programmalijn 501(561) (als u de instelling manueel hebt uitgevoerd), de knop naar rechts draaien tot aan programmalijn 515 (575).
- het display geeft aan Kopiëren ?.
- B de weekdagen te laten verschijnen, de dag kiezen op de welke u wilt kopiëren, dan B om te bevestigen.
- Het punt hierboven herhalen als men hetzelfde dagprogramma op andere dagen wil copiëren.

• C om terug te gaan naar het vorige menu.

#### De standaard instelling herstellen (standaard)

Het is mogelijk om de dagelijkse instelling te deleten en de ketel altijd op comfort in te stellen (de waarde die zal ingesteld zijn is 00-24, en zijn identiek voor alle dagen van de week).

• C O B Uurprogramma VG1 B Programmalijn 500 (Uurprogramma VG1) of 560 (Uurprogramma 4 / WTW).

• (O B tegen de klok in , • (B tegen de klok in , • (B tegen de kl het warm tapwater.

河 B 🔘 🛛 tot « JA » op het display verschijnt, 🦪 B om te bevestigen.

C om terug te gaan naar het vorig menui.

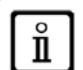

Als deze procedure gedaan is en u het hoofdzakelijke menu op het display aanvraagt, merkt u op dat de dagelijkse instellingsbalk verandert. De verwarming blijft actief gedeurende 24uur. Om de ketel opnieuw in te stellen herhaalt u de procedure beschreven in hoofdstuk 5.

## 9 Grendeling/ontgrendelingsfunctie van het bedieningsbord

Om te vermijden dat niet toegestaane personen de instelling uitvoeren, is het mogelijk om alle functies met betrekking tot toets c te vergrendelen.

#### 9.1 Vergrendelingsprodecedure

- COB gebruikers unit P B drukken om te bevestigen.
- (◯ B < \$ programmalijn 27 (vergrendeling instelling), < \$\$ om te bevestigen.</li>
- (O B 🖉 Aan 💬 B om de vergrendelingsfunctie te activeren.

#### 9.2 Deblokkadeprocedure

• C A en B (ongeveer 6 seconden lang ingedrukt houden) **Programmering Blokkade tijdelijk uit**». Deze deblokkadefase is <u>tijdelijk</u> en duurt 1 minuut, daarna wordt de blokkade automatisch hersteld. Om de functie permanent te deblokkeren, moet de tijdelijke deblokkadeprocedure geactiveerd worden, d.w.z. ; B op **Uit** op programmaregel **27** (Programmablokkade) en B om de deblokkade te bevestigen.

## 10 Uitzetten van de ketel

Om de ketel uit te zetten moet u de electrische stroom van het apparaat uitzetten, en de bipolaire schakelaar in actie brengen. Als de werkingsstand « beveiliging »actief is blijft de ketel uit, maar de electrische stroom blijft onder spanning en de functie anti vries is actief.

#### 11 Errors

De fouten op het display zijn zichtbaar via het symbool, E de zichtbare informatie op het display zijn :

- Een error code (A)
- Een secondaire error code(B)
- Met een korte beschrijving van de fout (C)

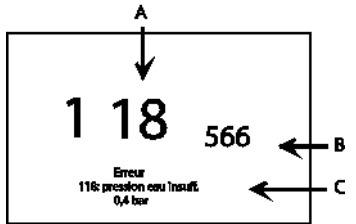

• De volgende symbolen kunnen op het display verschijnen : hieronder

In geval van Error, om het hoofdzakelijke menu te laten verschijnen, Te C. Blijft het symbool op het display om aan te geven dat er een Error is, na één minuut verschijnt op het display terug de Error pagina, zoals aangegeven op de figuur.

#### 11.1 Herbewapening van de Errors

De herbewapening van de error kan van het type Atomatisch of manueel zijn, of een interventie van een erkend technische dienst vereisen. Wij beschrijven hieronder de verschillende ingrepen in detail:

#### **AUTOMATISCH**

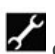

Als het knipperende symbool op het display verschijnt, wordt de fout onmiddelijk ge-reset (tijdelijke fout) van zodra dat de reden die deze veroorzaakt verdwijnt.

Deze fouten komen vaak voort uit te hoge aanvoer temperaturen en/of door waterterugvoer in de ketel, deze worden gereinitialiseerd van zodra de temperatuur onder de kritische waarde gedaald is. Mocht deze fout zich meermaals herhalen en/of als deze niet gereinitialiseerd wordt door de ketel,gelieve dan contact op te

nemen met een erkend tehnische dienst.

#### MANUEEL

bevestigen. De Error code verdwijint na een paar seconden.

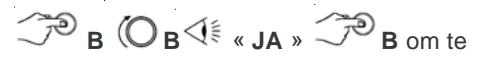

#### Aanvraag voor interventie van een erkend technische bijstand dienst.

Als dit symbool 🖌 op het display verschijnt, evenals het symbool 🖄, moet u een erkend technische bijstand dienst contacteren. Voor u contact opneemt met de dienst gelieve de error code(s) te noteren alsook een kleine beschrijving hiervan

Als er een error weergave niet aanwezig is in deze lijst, of als er een error min of meer frequent terugkomt, is het aanbevolen om contact op te nemen met een erkend technische biijstand dienst.

#### Foutmeldingen

| (A) | (C)                                                                                                | (A) | (C)                                                                                                    |
|-----|----------------------------------------------------------------------------------------------------|-----|----------------------------------------------------------------------------------------------------|
| Ε   | Beschrijving van de storing                                                                        | Ε   | Beschrijving van de storing                                                                                  |
| 10  | Sensor buitenvoeler                                                                                | 125 | Veiligheidsstoring wegens gebrek aan circulatie<br>(kontrole uitgevoerd door een temperatuurvoeler)          |
| 20  | NTC voeler terugstroom                                                                             | 128 | Vlam uitval                                                                                                  |
| 28  | NTC voeler rookgassen                                                                              | 130 | Verbreking via NTC voeler rook wegens overhitting                                                            |
| 40  | NTC voeler retour                                                                                  | 133 | Gebrek aan aansteking (4 pogingen)                                                                           |
| 50  | Boilervoeler (enkel voor model met alleen verwarming<br>en warm water boiler)                      | 151 | Interne fout van de ketelkaart                                                                               |
| 52  | Boilervoeler voor zonnesysteem(in geval van<br>integratie van een zonne-installatie)               | 152 | Algemenr fout van de parameters                                                                              |
| 73  | Zonnecollector voeler (in geval van integratie van een zonne-installatie)                          | 160 | Werkingsfout van de ventilator                                                                               |
| 83  | Probleem tussen de ketelkaart en de bedienings unit.<br>Mogelijke kortsluiting op verwarming       | 171 | Gebrek aan de ACI kaart (Actieve anode)                                                                      |
| 84  | Adressenkonflikt tussen meerdere bedienings units.<br>(interne afwijking)                          | 321 | NTC voeler warm tapwater beschadigd                                                                          |
| 109 | Lucht aanwezig in de verwarm. groep (tijdelijke afwijking))                                        | 343 | Generale parametriseringsfout van de zonneinstallatie<br>( in geval van integratie van een zonneinstallatie) |
| 110 | Verbreking van het veiligheidstherm. wegens<br>overhitting(pomp blokkeert of lucht in de verwarm.) | 384 | Incorrecte vlam (vlam parasiet – interne afwijking)                                                          |
| 111 | Verbreking van het veiligheidstherm. wegens<br>overhitting                                         | 385 | Te lage stroomspanning                                                                                       |
| 117 | Druk hydraulische kring te hoog                                                                    | 386 | Snelheidsdrempel van de ventilor niet bereikt                                                                |
| 118 | Druk hydrauliische kring te laag                                                                   | 430 | Veiligheidsstoring wegens gebrek aan circulatie<br>(kontrole uitgevoerd door drukmeting)                     |

## 12 Speciale functies

Beschikbare functies :

- Manuele regeling (301) Opties : 25 90 (°C) Indien u deze funtie activeert, werkt de ketel op verwarmingsstand volgens de geregelde instructie temperatuur.
- Functie schoorsteenvegen (303) Opties : Totale last (max. thermische kracht van de ketel), gedeeltelijke kracht (gereduceerde thermische kracht), totale kracht verwarming (max. thermische kracht op stand verwarming).
- Functie regulatie aanslag (304) Optie : 100 % (Max. thermische kracht) aan 0 % (gereduceerde thermische kracht). Deze functie activeren om de kalibratie van de gaskraan te vergemakkelijken.
- Functie ontluchten (312) Opties : Aan (Functie activatie) Uit (Functie uitgang). Zie hoofdstuk 12.1 «ontluchten van de installatie »

De procedure om deze functies te activeren i sals volgt :

- Vanuit het hoofdz. menu A en C (ong. 6 seconden ingedrukt houden)
   naam van de functies : (zie figuur hiernaast :301 303 304 312)
- (◯ B om de FUNCTIE te selecteren gekozen functie te activer → B < € menu van de functie

OB Store wijzigen (zie voorbeeld hieronder).

Voorbeeld : draai aan knop B om de functie kalibratie te activeren (programmalijn 304 )druk op knop B, de functie is nu actief en 100% voor-ingesteld(de ketel bereikt de max. thermische temperatuur)Druk op de knop en draai om het gewenste krachtsniveau in percentage te bereiken.(0% komt overeen met de gereduceerde thermische kracht)

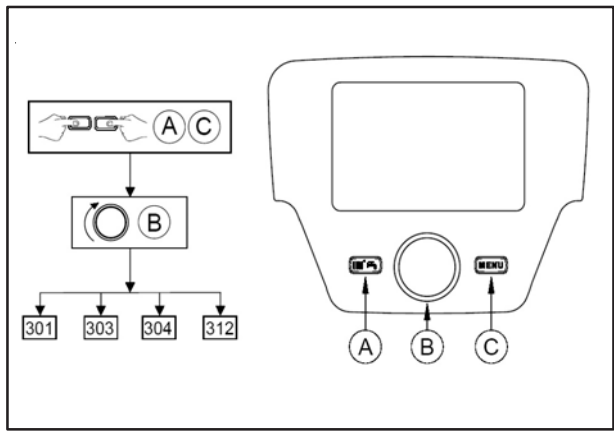

Om de functie manueel te onderbreken, gelieve de hieronder beschreven procedure te herhalen, wanneer de functie inactief is weergeeft de display « Uit »

#### 12.1 Functie ontluchten

Deze functie geeft de mogelijkheid om de verwijdering van de lucht in de verwarmingsgroep te vergemakkelijken wanneer de ketel geinstalleerd is of na de onderhoudshandelingen van het aftappen van het water in de primaire groep. De electronische kaart activeert een cyclus aan/uit van de pomp met een duur van 10 minuten. De functie stopt automatisch aan het einde van de cyclus.

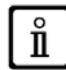

ů

Om de functie manueel te onderbreken, gelieve de hieronder beschreven procedure te herhalen, wanneer de functie inactief is weergeeft de display « Uit »

# 13 Instellings- en veiligheidsdispositief van de regulatie

Dit apparaat volstaat aan de Europese normen en richtlijnen en is in name uitgerust met de volgende elementen:

#### · Veiligheidsthermostaat

Een veiligheidsthermostaat sluit de ketel af in geval van een te hoge temperatuur van het water in de primaire groep. Het is imperatief om de oorzaak van overhitting te vinden alvorens te heractiveren.

#### Het is verboden het veiligheidsdispositief te deactiveren.

#### Rookvoeler NTC

Dit apparaat is op de wisselaar waqter/rook geplaatst.. De electronsiche kaart van het bedieningbord zet de ketel af van zodra de temperatuur hoger is dan 110°C.

N.B.: De reset operatie is enkel mogelijk indien de temperatuur lager is dan 90°C

## Het is verboden het veiligheidsdispositief te deactiveren.

#### • Ionisatie electrode van de vlam

De detectie electrode van de vlam garandeert de veiligheid in geval van gasverbreking of een slechte aansteking van de brander. In dat geval zet ze de brander uit.

#### • Hydraulische druk controle

Dit apparaat laat het opstarten van de brander enkel toe indien de waterdruk hoger is dan 0.5bar.

#### Verwarmingspomp met na-looptijd

De electronische bediening laat aan de verwarmingsgroep een na-looptijd van 3 minuten toe, na het stopzetten van de brander op verwarmingstand als het ruimtethermostaat het stopzetten van de brander vraagt.

#### • Anti-vriesbescherming

Indien de ketel op verwarmingstand of sanitair warm tapwater productie staat, is er bij het electronische beheersysteem een vriesbescherming inbegrepen. Als de temperatuur van het water lager is dan 6°C slaat de brander aan om een temperatuur van 30°C te bereiken.

#### Antiblokkade van de pomp

Si aucune demande de chauffage ou de production d'eau chaude sanitaire n'est reçue pendant 24 heures, le circulateur démarre automatiquement pendant 10 secondes pour éviter son blocage.

Deze functie is enkel geldig als de ketel aanstaat, de gas openstaat en er een correcte waterdruk is.

#### Antiblokkade van de 3 wegmengkraan

Indien er geen aanvraag voor verwarming is aangevraagd gedurende 24 uur, voert de 3 wegmengkraan een complete werkingcyclus uit.

#### • Veiligheidsklep (Verwarmingsgroep)

Dit apparaat limiteert de druk in de verwarmingsgroep tot 3 bar.

De klep niet gebruiken voor het aftappen van de verwarmingsgroep.

#### Verwarmingspomp met voorcirculatie

In geval van warmteaanvraag op verwarmingstand, kan het apparaat de pomp doen werken op voor circulatie voor de aansteking van de brander. Deze voor circulatie phase kan een paar minuten duren afhankelijk van de werkingstemperatuur en de installatiecondities.

| Pa                        | aramet        | er                       | Niv.                       | Informatie                 |                                                              |                                                                                                    | Fabriekswaarde  |
|---------------------------|---------------|--------------------------|----------------------------|----------------------------|--------------------------------------------------------------|----------------------------------------------------------------------------------------------------|-----------------|
|                           |               |                          | 1                          | Ruimte temperatuur         | Beeld zich af als de regula                                  | tie ingesteld is als ruimte apparaat                                                                                  |                 |
|                           |               |                          | 1                          | Min. ruimte temperatuur    |                                                              |                                                                                                    |                 |
|                           |               |                          | 1                          | Max. ruimte temperatuur    |                                                              |                                                                                                    |                 |
|                           |               |                          | 1                          | Temperatuur van de ketel   |                                                              |                                                                                                    |                 |
|                           |               |                          | 1                          | Buiten temperatuur         |                                                              |                                                                                                    |                 |
|                           |               |                          | 1                          | Min. buiten temperatuur    |                                                              |                                                                                                    |                 |
|                           |               |                          | 1                          | Max. buitentemperatuur     |                                                              |                                                                                                    |                 |
|                           |               |                          | 1                          | WTW temperatuur            |                                                              |                                                                                                    |                 |
|                           |               |                          | 1                          | Status verw armingsgroep 1 |                                                              |                                                                                                    |                 |
|                           |               |                          | 1                          | Status verw armingsgroep 2 | Beeld zich af als de verwa                                   | armingsgroep aktief is                                                                                                |                 |
|                           |               |                          | 1                          | Status verw armingsgroep 3 |                                                              |                                                                                                    |                 |
|                           |               |                          | 1                          | Status WTW                 |                                                              |                                                                                                    |                 |
|                           |               |                          | 1                          | Status ketel               |                                                              |                                                                                                    |                 |
|                           |               |                          | 1                          | Status SithermPro          | Enkel voor de regulatie LM                                   | S15/stand by/Aan                                                                                                    |                 |
|                           |               |                          | 1                          | Telefoon DNV               |                                                              |                                                                                                    |                 |
| Pa                        | aramet        | er                       | Niv.                       |                            | Uur enDatu                                                   | Im                                                                                                    | Fabriekswaarde  |
|                           | 1             |                          | 1                          | Uren / minuten             |                                                              |                                                                                                    |                 |
|                           | 2             |                          | 1                          | Dag / maand                |                                                              |                                                                                                    |                 |
|                           | 3             |                          | 1                          | Jaar                       |                                                              |                                                                                                    |                 |
| Pa                        | aramet        | er                       | Niv.                       |                            | Bedienigsapp                                                 | araat                                                                                                    | Fabriekswaarde  |
|                           | 20            |                          | 1                          | Taal                       | Instelling taal bedieningsap                                 | paraat                                                                                                    |                 |
|                           |               |                          |                            |                            | Uit                                                          | F                                                                                                    |                 |
|                           | 24            |                          | 2                          | Verlichting                | Tiideliik                                                    |                                                                                                    | Tiideliik       |
|                           |               |                          | -                          | t or normany               | Permanent                                                    |                                                                                                    | . joonjit       |
|                           |               |                          |                            |                            |                                                              | De parameters kunnen afgebeeld en gew ijzigd                                                                          |                 |
|                           | 27            |                          | 1                          | Instelling vergrendeling   | Uit                                                          | worden                                                                                                    | Uit             |
|                           |               |                          |                            |                            | Aan                                                          | De parameters kunnen afgebeeld maar niet                                                                              |                 |
|                           |               |                          |                            | °Bar                       | gew ijziga w orden                                           | <u> </u>                                                                                                    |                 |
|                           | 29 2 Eenheden |                          | °F :PSI                    | °C,bar                     |                                                              |                                                                                                    |                 |
|                           |               |                          |                            |                            | Bedieningsapparaat VG 1                                      | Regelaar is op de ketel geplaatst                                                                                     |                 |
|                           | 40            |                          | •                          | Cabacile                   | Ruimte Unit 1                                                | De regelaar is ingesteld als ruimteapparaat VG1                                                                       | Bediening       |
|                           | 40            |                          | 2                          | Gebruik                    | Ruimte Unit 2                                                | De regulatie is ingesteld als ruimteapparaat VG2                                                                      | Gebruiker VG1   |
|                           |               |                          |                            |                            | Ruimte Unit 3                                                | De regulatie is ingesteld als ruimteapparaat VG3                                                                      |                 |
|                           |               |                          |                            |                            | Verwarm. Groep 1                                             |                                                                                                    |                 |
|                           |               |                          |                            |                            | Verwarm. Groep 1+2                                           | Bij ruimte unit 1 instelling kan de actie op                                                                          |                 |
|                           | 42            |                          | 2                          | Toew ijzing ruimte unit 1  | Verwarm. Groep 1+3                                           | bediening aan VG1 toegestaan worden of aan                                                                            | Alle VG         |
|                           |               |                          |                            |                            | Alle Verwarm. Gr.                                            |                                                                                                    |                 |
|                           |               |                          |                            |                            | Gelocaliseerd                                                | De ruimte unit controleert enkel de                                                                                   |                 |
|                           | 40            |                          | •                          | A atian Canvian            | Gelocaliseelu                                                | respectievelijke Vg.                                                                                                  | Coostraliscond  |
|                           | 43            |                          | Z                          | Action Service             | Gecentraliseerd                                              | Enkel ruimte apparaat 1 kan kan worden<br>gecentraliseerd.Hij controleert eveneens de<br>stand warm water en stand by | Gecentraliseerd |
|                           | 54            |                          | 2                          | Correctie ruimtevoeler     |                                                              | -3°C+3°C                                                                                                    | 0°C             |
|                           | 70            |                          | 2                          | Toestel Versie             |                                                              |                                                                                                    |                 |
| Pa                        | aramet        | er                       | Niv.                       |                            | Draadloos                                                    | Fabriekswaarde                                                                                                    |                 |
|                           | 120           |                          | 2                          | Verbinding                 | Activatie van de draadloze verbinding met de standaard unit. |                                                                                                    |                 |
|                           | 121           |                          | 2                          | Mode test                  | De test mode is gebruikt on                                  |                                                                                                    |                 |
|                           | 130           |                          | 2                          | Ruimte apparaat 1          | Contrôle van de verbinding                                   | · · · · · · · · · · · · · · · ·                                                                                       |                 |
|                           | 131           |                          | 2                          | Ruimte apparaat 2          | Contrôle van de verbinding                                   |                                                                                                    |                 |
|                           | 132           |                          | 2                          | Ruimte apparaat 3          | Contrôle van de verbinding                                   | l                                                                                                    |                 |
| 133                       |               | 2                        | Buitenvoeler               | Contrôle van de verbinding |                                                              |                                                                                                    |                 |
| 134 2 Herbaler            |               | Herhaler                 | Contrôle van de verbinding | <br>                       |                                                              |                                                                                                    |                 |
| 135                       |               | 2                        | Dienst apparaat            | Contrôle van de verbinding |                                                              |                                                                                                    |                 |
| 140 2 Alle apparaten wiss |               | Alle apparaten wissen    |                            |                            |                                                              |                                                                                                    |                 |
| Parameter Niv             |               | Uurinstellingbvan de ver | warmingsgroep              | Fabriekswaarde             |                                                              |                                                                                                    |                 |
| VG1                       | VG2           | VG3                      |                            |                            |                                                              |                                                                                                    |                 |
| 500                       | 520           | 540                      | 1                          | Dagen selectie             | Dagselectie of dagenselec                                    | tie voor het uurprogramma                                                                                             |                 |
| 514                       | 534           | 554                      | 1                          | Stand. Prog. Selectie ?    | Het is mogelijk om één van                                   | de drie vooringestelde prog. te selecteren                                                                            |                 |
| 501                       | 521           | 541                      | 1                          | 1ste fase 3 IN             | <u> </u>                                                     |                                                                                                    |                 |
| 502                       | 522           | 542                      | 1                          | 1ste fase 3 UIT            |                                                              |                                                                                                    |                 |
| 503                       | 523           | 543                      | 1                          | 2de fase 3 IN              |                                                              |                                                                                                    |                 |
| 504                       | 524           | 544                      | 1                          | 2de fase 3 UIT             |                                                              |                                                                                                    |                 |
| 505                       | 525           | 545                      | 1                          | 3de fase 3 IN              |                                                              |                                                                                                    |                 |
| 506                       | 526           | 546                      | 1                          | 3de fase 3 LIIT            |                                                              |                                                                                                    |                 |

| Pa       | aramet       | ei           | INIV.  |                                                           | ourprogramma 47 W                                                                                                    | ann tapwatei                                                                                                    | Fabriekswaarde |
|----------|--------------|--------------|--------|-----------------------------------------------------------|----------------------------------------------------------------------------------------------------|----------------------------------------------------------------------------------------------------|----------------|
| 516      | 536          | 556          | 1      | Standaard w aarden                                        | Neen                                                                                                    |                                                                                                    |                |
|          | 560          |              | 1      | Dag selectie                                              | Dag selectie of dagen groe                                                                                                    | en selectie, voor het uurprogramma                                                                                                    |                |
|          | 574          |              | 1      | Standaard prog. selectie                                  | Het is modelijk om één van                                                                                                    |                                                                                                    |                |
|          | 561          |              | 1      | 1ste fase 3 IN                                            |                                                                                                    |                                                                                                    |                |
|          | 562          |              | 1      | 1e fase 3 UIT                                             |                                                                                                    |                                                                                                    |                |
|          | 563          |              | 1      | 2e fase 3 IN                                              |                                                                                                    |                                                                                                    |                |
|          | 564          |              | 1      | 2e fase 3 UIT                                             |                                                                                                    |                                                                                                    |                |
|          | 565          |              | 1      | 3e fase 3 IN                                              |                                                                                                    |                                                                                                    |                |
|          | 566          |              | 1      | 3e fase 3 UIT                                             |                                                                                                    |                                                                                                    |                |
|          |              |              |        |                                                           | Neen                                                                                                    |                                                                                                    |                |
|          | 576          |              | 1      | Standaard waarden                                         | Ja                                                                                                    |                                                                                                    |                |
| Pa       | aramet       | er           | Niv.   |                                                           | Uurprogram                                                                                                    | ma 5                                                                                                    | Fabriekswaarde |
|          | 600          |              | 1      | Dag selectie                                              | Dag selectie of dagen groep selectie voor het uurprogramma                                                                                                    |                                                                                                    |                |
|          | 614          |              | 1      | Standaard prog. selectie                                  | Het is mogelijk om één van                                                                                                    | de drie vooringestelde prog. te selectioneren                                                                                                    |                |
|          | 601          |              | 1      | 1ste fase 3 IN                                            |                                                                                                    |                                                                                                    |                |
|          | 602          |              | 1      | 1ste fase 3 UIT                                           |                                                                                                    |                                                                                                    |                |
|          | 603          |              | 1      | 2de fase 3 IN                                             |                                                                                                    |                                                                                                    |                |
|          | 604          |              | 1      | 2de fase 3 UII                                            |                                                                                                    |                                                                                                    |                |
|          | 605          |              | 1      |                                                           |                                                                                                    |                                                                                                    |                |
|          | 606          |              | 1      | 3de rase 3 UI                                             | Nean                                                                                                    |                                                                                                    |                |
|          | 616          |              | 1      | Standaard w aarde                                         | Ja                                                                                                    |                                                                                                    |                |
| Pa       | aramet       | er           | Niv.   |                                                           | Vakantie progran                                                                                                    | nma 1-2-3                                                                                                    | Fabriekswaarde |
| VG1      | VG2          | VG3          |        |                                                           |                                                                                                    |                                                                                                    |                |
| 641      | 651          | 661          | 1      | Voorselectie                                              | Het is mogelijk om één van                                                                                                    | de drie vooringestelde prog. te selectioneren                                                                                                    |                |
| 642      | 652          | 662          | 1      | Start                                                     | Dag en maand begin vakantie                                                                                                    |                                                                                                    |                |
| 643      | 653          | 663          | 1      | Einde                                                     | Dag en maand einde vakar                                                                                                    | ntie                                                                                                    |                |
| 649      | CE O         | 669          | 4      | Podriifow iizo                                            | Vorstbeveiliging                                                                                                    |                                                                                                    |                |
| 040      | 000          | 000          |        | beariji swijze                                            | Gereduceerd                                                                                                    |                                                                                                    |                |
| Pa       | aramet       | er           | Niv.   |                                                           | Verwarmingsgro                                                                                                    | ep 1-2-3                                                                                                    | Fabriekswaarde |
| VG1      | VG2          | VG3          |        |                                                           |                                                                                                    |                                                                                                    |                |
|          |              |              |        |                                                           | Bedie                                                                                                    | eningsbord staat op de ketel                                                                                                    |                |
|          |              |              |        |                                                           | Bescherming (buiten                                                                                                    | De verw arming is gedeactiveerd                                                                                                    |                |
|          |              |              |        |                                                           | Automatisch                                                                                                    | Verwarming hangt af van de uurprogrammatie                                                                                                    | Comfort        |
|          |              |              |        |                                                           | Gereduceerd                                                                                                    | Verw arming op stand permanent gereduceerd                                                                                                    |                |
|          |              |              |        |                                                           | Comfort                                                                                                    | Verw arming op stand permanent comfort                                                                                                    |                |
| 700      | 1000         | 1300         | 1      | Bedrijfswijze                                             | Bedi                                                                                                    | ieningsbord staat in ruimte                                                                                                    |                |
|          |              |              |        |                                                           | Bescherming (buiten                                                                                                    | ketel slaat aan als de ruimte t° lager is dan de                                                                                                    |                |
|          |              |              |        |                                                           | vries)                                                                                                    | anti vries inst.                                                                                                    |                |
|          |              |              |        |                                                           | Automatisch                                                                                                    | Verw arming hangt af van de uurprogrammatie                                                                                                    | Comfort        |
|          |              |              |        |                                                           | Gereduceerd                                                                                                    | gereduceerde T°                                                                                                    |                |
|          |              |              |        |                                                           | Comfort                                                                                                    | De Gew enste ruimte T° is de Gew enste                                                                                                    |                |
| 710      | 1010         | 1310         | 1      | Applev ruimte T°                                          |                                                                                                    | comfort 1°                                                                                                    | 20%            |
| 712      | 1012         | 1312         | 1      | Aanbey, Gered T <sup>o</sup>                              |                                                                                                    |                                                                                                    | 16°C           |
| 714      | 1014         | 1314         | 2      | Aanbev. Anti-vries T°                                     | 1                                                                                                    |                                                                                                    | 6°C            |
|          |              |              |        |                                                           | Do roquilator hardwart de                                                                                                    | apphone Appropriate approximation of the                                                                                                    | VG1=1,5        |
| 720      | 1020         | 1320         | 2      | Steilheid stooklijn                                       | regulatie, in functie van de                                                                                                    | e buiten T°.                                                                                                    | VG2=0,7        |
|          |              |              |        |                                                           | Schakelt de ketel aan of ui                                                                                                    | it in de loop van het jaar in functie van de                                                                                                    | ∨G3=0,7        |
| 730      | 1030         | 1330         | 2      | Zomer/winter omschakeling                                 | beperkte buiten T° Deze in                                                                                                    | schakeling gebeurt automatisch in Automatische                                                                                                    | 20°C           |
| 700      | 4022         | 4000         |        |                                                           | De verw arm. staat uit als o                                                                                                    | de buiten T°op hetzelfde niveau is als de ruimte                                                                                                    |                |
| 732      | 1032         | 1332         | 2      | Dagelijkse verwarm. grens                                 | T°+parameter 732(gedeac                                                                                                    | tiveerd in stand 'Comfort')                                                                                                    | 0.0            |
| 740      | 1040         | 1340         | 2      | Min.aanbev. aanvoer T°                                    | De berekende aanbevolen<br>w aarde.                                                                                                    | aanvoer is gelimiteerd door de ingestelde                                                                                                    | 25°C           |
| 741      | 1041         | 1341         | 2      | Max.aanbev.aanvoerT⁰                                      | De berekende aanbevolen<br>w aarde.                                                                                                    | aanvoer is gelimiteerd door de ingestelde                                                                                                    | 80°C           |
| 742      |              |              |        |                                                           | w aarde.<br>De ingestelde aanvoer T°is van toepassing in stand ruimte thermostaat''                                                                                                    |                                                                                                    |                |
| <u> </u> | 1042         | 1342         | 2      | Aanbev. Aanvoer T° ruimte<br>thermostaat                  | de ketel w erkt in modulatie                                                                                                    | s van toepassing in stand ruimte thermostaat''<br>e.                                                                                                    | 80°C           |
|          | 1042         | 1342         | 2      | Aanbev. Aanvoer T° ruimte<br>thermostaat                  | de ketel w erkt in modulatie<br>Invloed van de ruimte T° er                                                                                                    | s van toepassing in stand ruimte thermostaat''<br>e.<br>n de buiten T° voor de berekening van de                                                                                                    | 80°C           |
|          | 1042         | 1342         | 2      | Aanbev. Aanvoer T° ruimte<br>thermostaat                  | de ingestelde aanvoer 1 %<br>de ketel w erkt in modulatie<br>Invloed van de ruimte T° er<br>aanvoer T °% simpele i                                                                         | s van toepassing in stand ruimte thermostaat''<br>e.<br>n de buiten T° voor de berekening van de<br>regulatie in funcie van de buiten T°.                                                                                                    | 2°08           |
| 750      | 1042<br>1050 | 1342<br>1350 | 2<br>2 | Aanbev. Aanvoer T° ruimte<br>thermostaat<br>Ruimteinvloed | de ketel w erkt in modulatie<br>Invloed van de ruimte T° er<br>aanvoer T°% simpele i<br>199% regulatie in functie                                                                          | s van toepassing in stand ruimte thermostaat''<br>e.<br>n de buiten T° voor de berekening van de<br>regulatie in funcie van de buiten T°.<br>e van de externe condities met invloed van de                                                                   | 80°C<br>50%    |
| 750      | 1042<br>1050 | 1342<br>1350 | 2<br>2 | Aanbev. Aanvoer T° ruimte<br>thermostaat<br>Ruimteinvloed | de ketel w erkt in model 1 k<br>de ketel w erkt in modellatie<br>Invloed van de ruimte T° er<br>aanvoer T°% simpele i<br>199% regulatie in functie<br>ruimte.                              | s van toepassing in stand ruimte thermostaat''<br>e.<br>n de buiten T° voor de berekening van de<br>regulatie in funcie van de buiten T°.<br>e van de externe condities met invloed van de                                                                   | 80°C           |
| 750      | 1042<br>1050 | 1342<br>1350 | 2<br>2 | Aanbev. Aanvoer T° ruimte<br>thermostaat<br>Ruimteinvloed | de ketel w erkt in modulatie<br>Invloed van de ruimte T° er<br>aanvoer T°% simpele i<br>199% regulatie in functie<br>ruimte.<br>100% regulatie enkel in fur<br>Stelt de circulatiepomp uit | s van toepassing in stand ruimte thermostaat''<br>a.<br>n de buiten T° voor de berekening van de<br>regulatie in funcie van de buiten T°.<br>e van de externe condities met invloed van de<br>nctie van de ruimteT°<br>als de ruimteT° de aanbev. Actuele T° | 80°C<br>50%    |

| Parameter Niv. |                                                                                                    | INIV.                   | Verwarmingsgroep 1-2-3                                                             |                                                                                                    |                                                                                                    | Fabriekswaarde                                                                                                    |                                                                                                    |
|----------------|----------------------------------------------------------------------------------------------------|-------------------------|------------------------------------------------------------------------------------|----------------------------------------------------------------------------------------------------|----------------------------------------------------------------------------------------------------|----------------------------------------------------------------------------------------------------|----------------------------------------------------------------------------------------------------|
| 809            | 1109                                                                                                    | 1409                    | °<br>C<br>2                                                                        | Continu w erking van de<br>pompen                                                                                                    | Neen                                                                                                    | De pomp van de verw arm. groep/ketel mag<br>uitgezet worden indien er een versnelde<br>verlaging is of als de aanbev. ruimte T° is<br>bereikt.<br>De pomp van de verw arm. groep/ketel blijft                                                                                                    | Neen                                                                                                    |
|                |                                                                                                    |                         |                                                                                    |                                                                                                    | Ja                                                                                                    | de aanbev. ruimte T° bereikt is.                                                                                                    |                                                                                                    |
| 834            | 1134                                                                                                    | 1434                    | 2                                                                                  | Looptijd aandrijving                                                                                                    | Regeling van de looptijd se                                                                                                    | rvomotor mengkraan                                                                                                    | 30S                                                                                                    |
|                |                                                                                                    |                         |                                                                                    |                                                                                                    | Estrikfunctie                                                                                                    |                                                                                                    |                                                                                                    |
|                |                                                                                                    |                         |                                                                                    |                                                                                                    | Uit                                                                                                    | De functie is niet actief                                                                                                    |                                                                                                    |
|                |                                                                                                    |                         |                                                                                    |                                                                                                    | Functioneel Verwarmen                                                                                                    | 7 dagen actief, 3 dagen T° van 25°C en 4 dagen                                                                                                    |                                                                                                    |
| 850            | 1150                                                                                                    | 1450                    | 2                                                                                  | Estrik-drogingsfunctie                                                                                                    | Bezettings afh<br>verw armen                                                                                                    | 18 dagen actief, 6 dagen T° van 25 à 55°C<br>verhoging van 5°C per dag , 6 dagen aan 55 à<br>25°C vermin. Van 5°C per dag.                                                                                                    | Uit                                                                                                    |
|                |                                                                                                    |                         |                                                                                    |                                                                                                    | Verw arming in dienst /<br>klaar voor gebruik                                                                                                    | In 1ste cyclus 'verwarm. in dienst' dan 'klaar<br>voor indienstneming'                                                                                                    |                                                                                                    |
|                |                                                                                                    |                         |                                                                                    |                                                                                                    | Verwarming in dienst /                                                                                                    | In 1ste cyclus 'klaar voor indienstneming' dan                                                                                                    |                                                                                                    |
|                |                                                                                                    |                         |                                                                                    |                                                                                                    | Manucol                                                                                                    | De regeling gebeurt op aanbeveling 'drogen                                                                                                    |                                                                                                    |
|                |                                                                                                    |                         |                                                                                    |                                                                                                    |                                                                                                    | manuele controle'                                                                                                    |                                                                                                    |
| 851            | 1151                                                                                                    | 1451                    | 2                                                                                  | drogen                                                                                                    | kan apart geregeld w order                                                                                                    | n voor elke VG                                                                                                    | 25°C                                                                                                    |
| 855            | 1155                                                                                                    | 1455                    | 2                                                                                  | Gew enstew aarde actueel                                                                                                    | Weergave van actuele aar<br>de functie is gedeactiveer                                                                                                    | nvoertemperatuur van de vloerfunctie. Met ' '<br>d                                                                                                    | ''                                                                                                    |
| 856            | 1156                                                                                                    | 1456                    | 2                                                                                  | Actueel manueel drogen                                                                                                    | Weergave van de actuele dag van de vloerfunctie. Met '' de funtie is gedeactiveerd.                                                                                                    |                                                                                                    | <u></u>                                                                                                    |
| Pa             | Parameter Niv. Warm tapwater                                                                             |                         | ater                                                                               | Fabriekswaarde                                                                                                    |                                                                                                    |                                                                                                    |                                                                                                    |
|                |                                                                                                    |                         |                                                                                    |                                                                                                    | Uit                                                                                                    | Continu w erking vorstbeveiliging                                                                                                    |                                                                                                    |
|                | 1600                                                                                                    |                         | 1                                                                                  | Bedriifswiize                                                                                                    | Aan                                                                                                    | Warmw aterlading automatisch op normaal                                                                                                    | Aaan                                                                                                    |
|                |                                                                                                    |                         | -                                                                                  |                                                                                                    | Eco                                                                                                    | Het behoud van de temperatuur is<br>gedeactiveerd                                                                                                    |                                                                                                    |
| 1610 1 Nomi    |                                                                                                    | Nominale streef w aarde | Aanbevolen Warm tapw at                                                            | er productie tijdens de vrijgave                                                                                                    | 60°C                                                                                                    |                                                                                                    |                                                                                                    |
|                | 1612                                                                                                    |                         | 2                                                                                  | Gered.streefwaarde                                                                                                    | Aanbevolen reductie buite                                                                                                    | n de vrijgave uren                                                                                                    | 35°C                                                                                                    |
|                |                                                                                                    |                         |                                                                                    |                                                                                                    | Vriigave opstart :                                                                                                    |                                                                                                    |                                                                                                    |
|                |                                                                                                    |                         |                                                                                    |                                                                                                    |                                                                                                    |                                                                                                    |                                                                                                    |
|                |                                                                                                    |                         |                                                                                    |                                                                                                    | Uurprogramma4/ SWW                                                                                                    | Lading volgens Progr. 4/SWW                                                                                                    |                                                                                                    |
|                | 1620                                                                                                    |                         | 2                                                                                  | Vrijgave                                                                                                    | Uurprogramma4/ SWW<br>Uurprogramma Verw arm.<br>groepen                                                                                                    | Lading volgens Progr. 4/SWW<br>Lading volgens Progr. van de<br>verw armingskringen, met 1 uur vervroeging                                                                                                    | Uurprogramma4/<br>SWW                                                                                                    |
|                | 1620                                                                                                    |                         | 2                                                                                  | Vrijgave                                                                                                    | Uurprogramma4/ SWW<br>Uurprogramma Verw arm.<br>groepen<br>24u/24u                                                                                                    | Lading volgens Progr. 4/SWW<br>Lading volgens Progr. van de<br>verw armingskringen, met 1 uur vervroeging                                                                                                    | Uurprogramma4/<br>SWW                                                                                                    |
|                | 1620                                                                                                    |                         | 2                                                                                  | Vrijgave                                                                                                    | Uurprogramma4/ SWW<br>Uurprogramma Verw arm.<br>groepen<br>24u/24u<br>Uit                                                                                                    | Lading volgens Progr. 4/SWW<br>Lading volgens Progr. van de<br>verw armingskringen, met 1 uur vervroeging                                                                                                    | Uurprogramma4/<br>SWW                                                                                                    |
|                | 1620<br>1640                                                                                             |                         | 2                                                                                  | Vrijgave<br>Anti-leg. functie                                                                                                    | Uurprogramma4/ SWW<br>Uurprogramma Verw arm.<br>groepen<br>24u/24u<br>Uit<br>Periodisch                                                                                                    | Lading volgens Progr. 4/SWW<br>Lading volgens Progr. van de<br>verw armingskringen, met 1 uur vervroeging                                                                                                    | Uurprogramma4/<br>SWW<br>Uit                                                                                                    |
|                | 1620                                                                                                    |                         | 2                                                                                  | Vrijgave<br>Anti-leg. functie                                                                                                    | Uurprogramma4/ SWW<br>Uurprogramma Verw arm.<br>groepen<br>24u/24u<br>Uit<br>Periodisch<br>Vaste w eekdag                                                                                                    | Lading volgens Progr. 4/SWW<br>Lading volgens Progr. van de<br>verw armingskringen, met 1 uur vervroeging                                                                                                    | Uurprogramma4/<br>SWW<br>Uit                                                                                                    |
|                | 1620<br>1640<br>1641                                                                                     |                         | 2<br>2<br>2                                                                        | Vrijgave<br>Anti-leg. functie<br>Periodische anti-leg. functie                                                                                                    | Uurprogramma4/ SWW<br>Uurprogramma Verw arm.<br>groepen<br>24u/24u<br>Uit<br>Periodisch<br>Vaste w eekdag<br>Bepaalt binnen de hoeveel<br>moet w orden.                                                                                                    | Lading volgens Progr. 4/SWW<br>Lading volgens Progr. van de<br>verw armingskringen, met 1 uur vervroeging<br>dagen de anti-legionella functie gereactieerd                                                                                                    | Uurprogramma4/<br>SWW<br>Uit<br>7                                                                                                    |
|                | 1620<br>1640<br>1641<br>1642                                                                             |                         | 2<br>2<br>2<br>2                                                                   | Vrijgave<br>Anti-leg. functie<br>Periodische anti-leg. functie<br>Anti leg. Functie w eekdag                                                                                                    | Uurprogramma4/ SWW<br>Uurprogramma Verw arm.<br>groepen<br>24u/24u<br>Uit<br>Periodisch<br>Vaste w eekdag<br>Bepaalt binnen de hoeveel<br>moet w orden.<br>Bepaalt op w elke dag de a                                                                                                    | Lading volgens Progr. 4/SWW<br>Lading volgens Progr. van de<br>verw armingskringen, met 1 uur vervroeging<br>dagen de anti-legionella functie gereactieerd<br>inti-leg. geactiveed moet w orden.                                                                                                    | Uurprogramma4/<br>SWW<br>Uit<br>7<br>Maandag                                                                                                    |
|                | 1620<br>1640<br>1641<br>1642<br>1644                                                                     |                         | 2<br>2<br>2<br>2<br>2<br>2                                                         | Vrijgave<br>Anti-leg. functie<br>Periodische anti-leg. functie<br>Anti leg. Functie w eekdag<br>Uur anti-leg. functie                                                                                                    | Uurprogramma4/ SWW<br>Uurprogramma Verw arm.<br>groepen<br>24u/24u<br>Uit<br>Periodisch<br>Vaste w eekdag<br>Bepaalt binnen de hoeveel<br>moet w orden.<br>Bepaalt op w elke dag de a<br>Bepaalt het uur voor de ac                                                                                                    | Lading volgens Progr. 4/SWW<br>Lading volgens Progr. van de<br>verw armingskringen, met 1 uur vervroeging<br>dagen de anti-legionella functie gereactieerd<br>inti-leg. geactiveed moet w orden.<br>tivatie van de anti-legionella functie. Uren/minuten                                                                                                    | Uurprogramma4/<br>SWW<br>Uit<br>7<br>Maandag<br>/                                                                                                    |
|                | 1620<br>1640<br>1641<br>1642<br>1644                                                                     |                         | 2<br>2<br>2<br>2<br>2<br>2                                                         | Vrijgave<br>Anti-leg. functie<br>Periodische anti-leg. functie<br>Anti leg. Functie w eekdag<br>Uur anti-leg. functie                                                                                                    | Uurprogramma4/ SWW<br>Uurprogramma Verw arm.<br>groepen<br>24u/24u<br>Uit<br>Periodisch<br>Vaste w eekdag<br>Bepaalt binnen de hoeveel<br>moet w orden.<br>Bepaalt op w elke dag de a<br>Bepaalt het uur voor de ac<br>De circulatie pomp gaat aa                                                                                                    | Lading volgens Progr. 4/SWW<br>Lading volgens Progr. van de<br>verw armingskringen, met 1 uur vervroeging<br>dagen de anti-legionella functie gereactieerd<br>inti-leg. geactiveed moet w orden.<br>tivatie van de anti-legionella functie. Uren/minuten<br>n gedurende de vrijgave : uurprog. 3                                                                                                    | Uurprogramma4/<br>SWW<br>Uit<br>7<br>Maandag<br>/                                                                                                    |
|                | 1620<br>1640<br>1641<br>1642<br>1644                                                                     |                         | 2<br>2<br>2<br>2<br>2<br>2<br>2                                                    | Vrijgave<br>Anti-leg. functie<br>Periodische anti-leg. functie<br>Anti leg. Functie w eekdag<br>Uur anti-leg. functie<br>Vrijgave circulatie pomp                                                                                                    | Uurprogramma4/ SWW<br>Uurprogramma Verw arm.<br>groepen<br>24u/24u<br>Uit<br>Periodisch<br>Vaste w eekdag<br>Bepaalt binnen de hoeveel<br>moet w orden.<br>Bepaalt op w elke dag de a<br>Bepaalt het uur voor de ac<br>De circulatie pomp gaat aa<br>Vrijgave w arm tapw ater                                                                                                    | Lading volgens Progr. 4/SWW<br>Lading volgens Progr. van de<br>verw armingskringen, met 1 uur vervroeging<br>dagen de anti-legionella functie gereactieerd<br>inti-leg. geactiveed moet w orden.<br>tivatie van de anti-legionella functie. Uren/minuten<br>n gedurende de vrijgave : uurprog. 3                                                                                                    | Uurprogramma4/<br>SWW<br>Uit<br>7<br>Maandag<br>/                                                                                                    |
|                | 1620<br>1640<br>1641<br>1642<br>1644                                                                     |                         | 2<br>2<br>2<br>2<br>2<br>2<br>2                                                    | Vrijgave<br>Anti-leg. functie<br>Periodische anti-leg. functie<br>Anti leg. Functie w eekdag<br>Uur anti-leg. functie<br>Vrijgave circulatie pomp                                                                                                    | Uurprogramma4/ SWW<br>Uurprogramma Verw arm.<br>groepen<br>24u/24u<br>Uit<br>Periodisch<br>Vaste w eekdag<br>Bepaalt binnen de hoeveel<br>moet w orden.<br>Bepaalt op w elke dag de a<br>Bepaalt op w elke dag de a<br>De circulatie pomp gaat aa<br>Vrijgave w arm tapw ater<br>Uurprogramma 4 / w arm ta                                                                                                    | Lading volgens Progr. 4/SWW<br>Lading volgens Progr. van de<br>verw armingskringen, met 1 uur vervroeging<br>dagen de anti-legionella functie gereactieerd<br>inti-leg. geactiveed moet w orden.<br>tivatie van de anti-legionella functie. Uren/minuten<br>n gedurende de vrijgave : uurprog. 3                                                                                                    | Uurprogramma4/<br>SWW<br>Uit<br>7<br>Maandag<br>/<br>Vrijgave SWW                                                                                                  |
|                | 1620<br>1640<br>1641<br>1642<br>1644<br>1660                                                             |                         | 2<br>2<br>2<br>2<br>2<br>2<br>2                                                    | Vrijgave<br>Anti-leg. functie<br>Periodische anti-leg. functie<br>Anti leg. Functie w eekdag<br>Uur anti-leg. functie<br>Vrijgave circulatie pomp                                                                                                    | Uurprogramma4/ SWW<br>Uurprogramma Verw arm.<br>groepen<br>24u/24u<br>Uit<br>Periodisch<br>Vaste w eekdag<br>Bepaalt binnen de hoeveel<br>moet w orden.<br>Bepaalt op w elke dag de a<br>Bepaalt het uur voor de ac<br>De circulatie pomp gaat aa<br>Vrijgave w arm tapw ater<br>Uurprogramma 5                                                                                                    | Lading volgens Progr. 4/SWW<br>Lading volgens Progr. van de<br>verw armingskringen, met 1 uur vervroeging<br>dagen de anti-legionella functie gereactieerd<br>inti-leg. geactiveed moet w orden.<br>tivatie van de anti-legionella functie. Uren/minuten<br>n gedurende de vrijgave : uurprog. 3<br>apw ater                                                                                                    | Uurprogramma4/<br>SWW<br>Uit<br>7<br>Maandag<br>/<br>Vrijgave SWW                                                                                                  |
|                | 1620<br>1640<br>1641<br>1642<br>1644<br>1660                                                             |                         | 2<br>2<br>2<br>2<br>2<br>2<br>2<br>2<br>2<br>2<br>2                                | Vrijgave<br>Anti-leg. functie<br>Periodische anti-leg. functie<br>Anti leg. Functie w eekdag<br>Uur anti-leg. functie<br>Vrijgave circulatie pomp<br>Circulatie streefw aarde                                                                                                    | Uurprogramma4/ SWW<br>Uurprogramma Verw arm.<br>groepen<br>24u/24u<br>Uit<br>Periodisch<br>Vaste w eekdag<br>Bepaalt binnen de hoeveel<br>moet w orden.<br>Bepaalt op w elke dag de a<br>Bepaalt het uur voor de ac<br>De circulatie pomp gaat aa<br>Vrijgave w arm tapw ater<br>Uurprogramma 4 / w arm ta<br>Uurprogramma 5<br>De regulaar houdt de t° in I<br>de anti-legionella functie.                                                                                                    | Lading volgens Progr. 4/SWW<br>Lading volgens Progr. van de<br>verw armingskringen, met 1 uur vervroeging<br>dagen de anti-legionella functie gereactieerd<br>inti-leg. geactiveed moet w orden.<br>tivatie van de anti-legionella functie. Uren/minuten<br>n gedurende de vrijgave : uurprog. 3<br>apw ater<br>het oog die gemeten w ordt tijdens uitvoering van                                                                                                    | Uurprogramma4/<br>SWW<br>Uit<br>7<br>Maandag<br>/<br>Vrijgave SWW                                                                                                  |
|                | 1620<br>1640<br>1641<br>1642<br>1644<br>1660<br>1663                                                     |                         | 2<br>2<br>2<br>2<br>2<br>2<br>2<br>2<br>2<br>3                                     | Vrijgave<br>Anti-leg. functie<br>Periodische anti-leg. functie<br>Anti leg. Functie w eekdag<br>Uur anti-leg. functie<br>Vrijgave circulatie pomp<br>Circulatie streefw aarde<br>Bedrijf somschakeling                                                                                 | Uurprogramma4/ SWW<br>Uurprogramma Verw arm.<br>groepen<br>24u/24u<br>Uit<br>Periodisch<br>Vaste weekdag<br>Bepaalt binnen de hoeveel<br>moet w orden.<br>Bepaalt op welke dag de a<br>Bepaalt op welke dag de a<br>Bepaalt het uur voor de ac<br>De circulatie pomp gaat aa<br>Vrijgave w arm tapw ater<br>Uurprogramma 4 / w arm ta<br>Uurprogramma 5<br>De regulaar houdt de t° in I<br>de anti-legionella functie.<br>In geval van externe insch<br>Zonder                                                                                                    | Lading volgens Progr. 4/SWW<br>Lading volgens Progr. van de<br>verw armingskringen, met 1 uur vervroeging<br>dagen de anti-legionella functie gereactieerd<br>inti-leg. geactiveed moet w orden.<br>tivatie van de anti-legionella functie. Uren/minuten<br>n gedurende de vrijgave : uurprog. 3<br>apw ater<br>het oog die gemeten w ordt tijdens uitvoering van<br>akeling via de ingangen Hx moet men vooraf bepa<br>/ Euncite gedeactiveerd                                                                                 | Uurprogramma4/<br>SWW<br>Uit<br>7<br>Maandag<br>/<br>Vrijgave SWW<br>45°C<br>Zonder                                                                                |
|                | 1620<br>1640<br>1641<br>1642<br>1644<br>1660<br>1663<br>1680                                             | er                      | 2<br>2<br>2<br>2<br>2<br>2<br>2<br>2<br>3<br>3<br>Niv.                             | Vrijgave<br>Anti-leg. functie<br>Periodische anti-leg. functie<br>Anti leg. Functie w eekdag<br>Uur anti-leg. functie<br>Vrijgave circulatie pomp<br>Circulatie streefw aarde<br>Bedrijfsomschakeling                                                                                  | Uurprogramma4/ SWW<br>Uurprogramma Verw arm.<br>groepen<br>24u/24u<br>Uit<br>Periodisch<br>Vaste weekdag<br>Bepaalt binnen de hoeveel<br>moet w orden.<br>Bepaalt op welke dag de a<br>Bepaalt op welke dag de a<br>Bepaalt het uur voor de ac<br>De circulatie pomp gaat aa<br>Vrijgave w arm tapw ater<br>Uurprogramma 4 / w arm ta<br>Uurprogramma 5<br>De regulaar houdt de t° in I<br>de anti-legionella functie.<br>In geval van externe insch<br>Zonder                                                                                                    | Lading volgens Progr. 4/SWW<br>Lading volgens Progr. van de<br>verw armingskringen, met 1 uur vervroeging<br>dagen de anti-legionella functie gereactieerd<br>inti-leg. geactiveed moet w orden.<br>tivatie van de anti-legionella functie. Uren/minuten<br>n gedurende de vrijgave : uurprog. 3<br>apw ater<br>het oog die gemeten w ordt tijdens uitvoering van<br>akeling via de ingangen Hx moet men vooraf bepa<br>/ Funcite gedeactiveerd                                                                                 | Uurprogramma4/<br>SWW<br>Uit<br>7<br>Maandag<br>/<br>Vrijgave SWW<br>45°C<br>Zonder<br>Fabriekswaarde                                                              |
|                | 1620<br>1640<br>1641<br>1642<br>1644<br>1660<br>1663<br>1680<br>aramete<br>2214                          | er                      | 2<br>2<br>2<br>2<br>2<br>2<br>2<br>2<br>2<br>3<br>3<br>Niv.<br>2                   | Vrijgave<br>Anti-leg. functie<br>Periodische anti-leg. functie<br>Anti leg. Functie w eekdag<br>Uur anti-leg. functie<br>Vrijgave circulatie pomp<br>Circulatie streefw aarde<br>Bedrijf somschakeling                                                                                 | Uurprogramma4/ SWW<br>Uurprogramma Verw arm.<br>groepen<br>24u/24u<br>Uit<br>Periodisch<br>Vaste weekdag<br>Bepaalt binnen de hoeveel<br>moet w orden.<br>Bepaalt op welke dag de a<br>Bepaalt het uur voor de ac<br>De circulatie pomp gaat aa<br>Vrijgave w arm tapw ater<br>Uurprogramma 4 / w arm ta<br>Uurprogramma 5<br>De regulaar houdt de t° in h<br>de anti-legionella functie.<br>In geval van externe insch<br>Zonder<br>Ketel<br>In stand manuele controle,                                                                                                    | Lading volgens Progr. 4/SWW Lading volgens Progr. van de verw armingskringen, met 1 uur vervroeging dagen de anti-legionella functie gereactieerd inti-leg. geactiveed moet w orden. tivatie van de anti-legionella functie. Uren/minuten n gedurende de vrijgave : uurprog. 3 apw ater het oog die gemeten w ordt tijdens uitvoering van akeling via de ingangen Hx moet men vooraf bepa / Funcite gedeactiveerd                                                                                                    | Uurprogramma4/<br>SWW<br>Uit<br>7<br>Maandag<br>/<br>Vrijgave SWW<br>45°C<br>Zonder<br>Fabriekswaarde<br>80°C                                                      |
|                | 1620<br>1640<br>1641<br>1642<br>1644<br>1660<br>1663<br>1680<br>aramet<br>2214<br>2441                   | er                      | 2<br>2<br>2<br>2<br>2<br>2<br>2<br>2<br>3<br>3<br>Niv.<br>2<br>2<br>2              | Vrijgave<br>Anti-leg. functie<br>Periodische anti-leg. functie<br>Anti leg. Functie w eekdag<br>Uur anti-leg. functie<br>Vrijgave circulatie pomp<br>Circulatie streefw aarde<br>Bedrijf somschakeling<br>Streefw aarde handbedrijf<br>Max snelheid ventilator vermog                  | Uurprogramma4/ SWW<br>Uurprogramma Verw arm.<br>groepen<br>24u/24u<br>Uit<br>Periodisch<br>Vaste weekdag<br>Bepaalt binnen de hoeveel<br>moet w orden.<br>Bepaalt op welke dag de a<br>Bepaalt op welke dag de a<br>Bepaalt net uur voor de ac<br>De circulatie pomp gaat aa<br>Vrijgave w arm tapw ater<br>Uurprogramma 4 / w arm ta<br>Uurprogramma 5<br>De regulaar houdt de t° in I<br>de anti-legionella functie.<br>In geval van externe insch<br>Zonder<br>Ketel<br>In stand manuele controle,<br>Max snelheid van de ventil                                                                                                    | Lading volgens Progr. 4/SWW<br>Lading volgens Progr. van de<br>verw armingskringen, met 1 uur vervroeging<br>dagen de anti-legionella functie gereactieerd<br>inti-leg. geactiveed moet w orden.<br>tivatie van de anti-legionella functie. Uren/minuten<br>n gedurende de vrijgave : uurprog. 3<br>apw ater<br>het oog die gemeten w ordt tijdens uitvoering van<br>akeling via de ingangen Hx moet men vooraf bepa<br>/ Funcite gedeactiveerd<br>atorop stand verw arming.                                                    | Uurprogramma4/<br>SWW<br>Uit<br>7<br>Maandag<br>/<br>Vrijgave SWW<br>45°C<br>Zonder<br>Fabriekswaarde<br>80°C<br>Zie ketel<br>bandleiding                          |
|                | 1620<br>1640<br>1641<br>1642<br>1644<br>1660<br>1663<br>1680<br>aramet<br>2214<br>2441<br>aramet         | er                      | 2<br>2<br>2<br>2<br>2<br>2<br>2<br>2<br>3<br>Niv.<br>2<br>2<br>Niv.                | Vrijgave<br>Anti-leg. functie<br>Periodische anti-leg. functie<br>Anti leg. Functie w eekdag<br>Uur anti-leg. functie<br>Vrijgave circulatie pomp<br>Circulatie streefw aarde<br>Bedrijf somschakeling<br>Streef waarde handbedrijf<br>Max snelheid ventilator vermog                  | Uurprogramma4/ SWW<br>Uurprogramma Verw arm.<br>groepen<br>24u/24u<br>Uit<br>Periodisch<br>Vaste weekdag<br>Bepaalt binnen de hoeveel<br>moet w orden.<br>Bepaalt op welke dag de a<br>Bepaalt op welke dag de a<br>Bepaalt net uur voor de ac<br>De circulatie pomp gaat aa<br>Vrijgave w arm tapw ater<br>Uurprogramma 4 / w arm ta<br>Uurprogramma 5<br>De regulaar houdt de t° in I<br>de anti-legionella functie.<br>In geval van externe insch<br>Zonder<br>Ketel<br>In stand manuele controle,<br>Max snelheid van de ventil                                                                                                    | Lading volgens Progr. 4/SWW Lading volgens Progr. van de verw armingskringen, met 1 uur vervroeging  dagen de anti-legionella functie gereactieerd anti-leg. geactiveed moet w orden. tivatie van de anti-legionella functie. Uren/minuten n gedurende de vrijgave : uurprog. 3 apw ater het oog die gemeten w ordt tijdens uitvoering van akeling via de ingangen Hx moet men vooraf bepa / Funcite gedeactiveerd atorop stand verw arming.                                                                                    | Uurprogramma4/<br>SWW<br>Uit<br>7<br>Maandag<br>/<br>Vrijgave SWW<br>45°C<br>Zonder<br>Fabriekswaarde<br>80°C<br>Zie ketel<br>handleiding<br>Fabriekswaarde        |
| Pa             | 1620<br>1640<br>1641<br>1642<br>1644<br>1660<br>1663<br>1680<br>arameti<br>2214<br>2441<br>arameti       | er                      | 2<br>2<br>2<br>2<br>2<br>2<br>2<br>2<br>3<br>3<br>Niv.<br>2<br>2<br>Niv.           | Vrijgave<br>Anti-leg. functie<br>Periodische anti-leg. functie<br>Anti leg. Functie w eekdag<br>Uur anti-leg. functie<br>Vrijgave circulatie pomp<br>Circulatie streefw aarde<br>Bedrijf somschakeling<br>Streefw aarde handbedrijf<br>Max snelheid ventilator vermog                  | Uurprogramma4/ SWW<br>Uurprogramma Verw arm.<br>groepen<br>24u/24u<br>Uit<br>Periodisch<br>Vaste weekdag<br>Bepaalt binnen de hoeveel<br>moet w orden.<br>Bepaalt op welke dag de a<br>Bepaalt op welke dag de a<br>Uurprogramma 5<br>De regulaar houdt de t° in f<br>de anti-legionella functie.<br>In geval van externe insch<br>Zonder<br>Ketel<br>In stand manuele controle,<br>Max snelheid van de ventil<br>Sitherm pr                             | Lading volgens Progr. 4/SWW Lading volgens Progr. van de verw armingskringen, met 1 uur vervroeging dagen de anti-legionella functie gereactieerd inti-leg. geactiveed moet w orden. tivatie van de anti-legionella functie. Uren/minuten n gedurende de vrijgave : uurprog. 3 apw ater het oog die gemeten w ordt tijdens uitvoering van akeling via de ingangen Hx moet men vooraf bepa / Funcite gedeactiveerd atorop stand verw arming. T0 Gas aanpassing toegelaten                                                        | Uurprogramma4/<br>SWW<br>Uit<br>7<br>Maandag<br>/<br>Vrijgave SWW<br>45°C<br>Zonder<br>Fabriekswaarde<br>80°C<br>Zie ketel<br>handleiding<br>Fabriekswaarde        |
| Pa             | 1620<br>1640<br>1641<br>1642<br>1644<br>1660<br>1663<br>1680<br>aramet<br>2214<br>2441<br>aramet<br>2720 | er                      | 2<br>2<br>2<br>2<br>2<br>2<br>2<br>2<br>3<br>3<br>Niv.<br>2<br>2<br>Niv.<br>2<br>2 | Vrijgave<br>Anti-leg. functie<br>Periodische anti-leg. functie<br>Anti leg. Functie w eekdag<br>Uur anti-leg. functie<br>Vrijgave circulatie pomp<br>Circulatie streefw aarde<br>Bedrijf somschakeling<br>Streefw aarde handbedrijf<br>Max snelheid ventilator vermog<br>Reg. gas type | Uurprogramma4/ SWW<br>Uurprogramma Verw arm.<br>groepen<br>24u/24u<br>Uit<br>Periodisch<br>Vaste weekdag<br>Bepaalt binnen de hoeveel<br>moet w orden.<br>Bepaalt op welke dag de a<br>Bepaalt op welke dag de a<br>Uurprogramma 4 / warm ta<br>Uurprogramma 5<br>De regulaar houdt de t° in I<br>de anti-legionella functie.<br>In geval van externe insch<br>Zonder<br>Ketel<br>In stand manuele controle,<br>Max snelheid van de ventil<br>Sitherm pi | Lading volgens Progr. 4/SWW Lading volgens Progr. van de verw armingskringen, met 1 uur vervroeging dagen de anti-legionella functie gereactieerd inti-leg. geactiveed moet w orden. tivatie van de anti-legionella functie. Uren/minuten n gedurende de vrijgave : uurprog. 3 apw ater het oog die gemeten w ordt tijdens uitvoering van akeling via de ingangen Hx moet men vooraf bepa / Funcite gedeactiveerd / Funcite gedeactiveerd atorop stand verw arming. T0 Gas aanpassing toegelaten Gas aanpassing niet toegelaten | Uurprogramma4/<br>SWW<br>Uit<br>7<br>Maandag<br>/<br>Vrijgave SWW<br>45°C<br>Zonder<br>Fabriekswaarde<br>80°C<br>Zie ketel<br>handleiding<br>Fabriekswaarde<br>Uit |

| Parameter | Niv. | Zonnesysteem                   |                                                           | Fabriekswaarde                                                             |                |
|-----------|------|--------------------------------|-----------------------------------------------------------|----------------------------------------------------------------------------|----------------|
| 3810      | 2    | Temperatuur verschil Aan       | Min T° verschil tussen de z<br>van de pomp                | zonnepanelen en SWW boiler voor de werking                                 | 8°C            |
| 3811      | 2    | Temperatuur verschil Lit       | Min T° verschil tussen de z                               | zonnepanelen en SWW boiler voor het                                        | 4°C            |
| 3011      | 2    |                                | uitschakelen van de pomp                                  | a on do zonnononolon (logo huizon) —                                       | 40             |
| 3830      | 2    | Collector startfunctie         | gedeactiveeerd                                            | r op de zonnepaneien (iege buizen) =                                       | 30 min.        |
| 3831      | 2    | Min looptijd collectorpomp     | Min werking van de collect                                | torpomp                                                                    | 30s            |
| 3850      | 2    | Bescherming overhitting van de | Als er een overhittingsrisic<br>door om zo het teveel aan | co op de collector is, gaat de vulling van de boiler<br>hitte te heffen.   | 120°C          |
| Parameter | Niv. |                                | Instant warm waterboiler                                  | r warm tapwater                                                            | Fabriekswaarde |
|           |      |                                | Stand voorverw arming: 2                                  | 4u/24u                                                                     |                |
| 5464      | 2    | Vrijgave w armtebehouding      | Vrijgave SWW uurprog.3/∖                                  | /G3                                                                        | Uurprog.4/SWW  |
|           |      |                                | Warm tapw ater prog. 4/SV                                 | WW                                                                         |                |
|           |      | Behouding van de warmte        | Ourprogramma 5                                            |                                                                            |                |
| 5470      | 1    | zonder verw arm.               | Voorverw armingstijd                                      |                                                                            | 0 min.         |
| Parameter | Niv. |                                | Configurat                                                | tie                                                                        | Fabriekswaarde |
| 5710      |      | Vorwormingagroop 1             | Activatie van VG 1                                        |                                                                            | <b>A</b> on    |
| 5/10      | 2    | verwarningsgroep i             | Aan                                                       |                                                                            | Aan            |
|           |      |                                | Activatie van VG 2                                        |                                                                            |                |
| 5715      | 2    | Verw armingsgroep 2            | Uit                                                       |                                                                            | Uit            |
|           |      |                                | Aan                                                       |                                                                            |                |
|           |      |                                | Activatie van VG 3                                        |                                                                            | -              |
| 5721      | 2    | Verw armingsgroep 3            | Uit                                                       |                                                                            | Uit            |
|           |      |                                | Aan<br>Selectie SW/W voeler                               |                                                                            |                |
|           |      |                                | SWW voeler B3                                             | Warm taw ater voeler voor boiler                                           | -              |
| 5730      | 2    | Warm tapw ater voeler          | Thermostaat                                               | De gebruikte voeler voor SWW is een                                        | SWW voeler B3  |
|           |      |                                | Trekvoeler w arm                                          | thermostaat<br>Warm tapw atervoeler, voor, instant warm                    | -              |
|           |      |                                | tapw ater B38                                             | w aterboiler                                                               |                |
|           |      |                                | Type bedieningsmechanis                                   | sme voor de lading van het SWW                                             |                |
| 5731      | 2    | Tapw ater Type bediening Q3    | systeem                                                   | Geen functie                                                               | Meerw eaklep   |
|           |      |                                | Door laadpomp                                             | De lading van het SWW gebeurt met een pomp                                 |                |
|           |      |                                | Driew egomschakelklep                                     | omleidingskraan                                                            |                |
|           |      |                                | Zonder                                                    |                                                                            | -              |
|           |      |                                | Circ. Pomp Q4                                             | SWW circulatie pomp                                                        | -              |
|           |      |                                | tapw ater K6                                              |                                                                            |                |
|           |      |                                | Collectorpomp Q5                                          | Circulatiepomp voor het panelencircuit                                     | -              |
|           |      |                                | Pomp verbruik. Groep<br>Q15                               | De pomp van het verbruikcircuit VK1 voor een<br>extra verbruik ketel       |                |
|           |      |                                | Ketelpomp Q1                                              | Deaangesloten dient voor circulatie van                                    |                |
|           |      |                                | Bi-pass pomp Q12                                          |                                                                            | -              |
|           |      |                                | Uitgang alarm K10                                         | Melden van een defect via relais. De                                       |                |
|           |      |                                | 2de Trap pomp VG1 Q21                                     | contactsluiting is 2min vertraagd                                          | -              |
|           |      |                                | 2de Trap pomp VG2 Q22                                     |                                                                            | -              |
| 5890      | 2    | Uitgang relais QX1             | 2de Trap pomp VG2 Q23                                     |                                                                            | Verw armings-  |
|           |      |                                | Pomp VG3 Q20                                              | De verw armingskring met pomp VG3 is                                       | pomp VG1 Q2    |
|           |      |                                | Verbruik. Circ.pomp 2                                     |                                                                            | -              |
|           |      |                                | Q18<br>Primaire pomp Q14                                  | De aangesloten nome dient als hoosternome                                  | -              |
|           |      |                                | Opw ekkerblokkeerventiel                                  |                                                                            | -              |
|           |      |                                | Y4<br>Vaste Brandst Ketoloom                              | Integratie van een ketel met vaste brandstof:                              | -              |
|           |      |                                | Q10                                                       | circulatiepomp in het ketelcircuit                                         |                |
|           |      |                                | Uurprogr. 5 K13                                           | De relais w ordt bediend naargelang de<br>instellingen van het uurprogr. 5 |                |
|           |      |                                | Bufferretourklep Y15                                      |                                                                            | ]              |
|           |      |                                | Zonnepomp met ext.                                        |                                                                            |                |
|           |      |                                | Zonne servomotor buffer                                   |                                                                            | -              |
|           |      |                                | K8                                                        |                                                                            |                |

| Parameter | Niv. | Configuratie        |                                         |                                                  | Fabriekswaarde  |
|-----------|------|---------------------|-----------------------------------------|--------------------------------------------------|-----------------|
|           |      |                     | Pomp/kraan zw embad                     | Contact voor het opw armen van het zw embad      |                 |
|           |      |                     | Zonnesysteem K18                        | via de zonne-energie                             | +               |
|           |      |                     | Pomp verbruiker 3 Q19                   | gemeensch, ketelnomp voor alle ketels van een    | +               |
|           |      |                     | Cascade pomp Q25                        | cascade                                          |                 |
|           |      |                     | Transfertpomp stockage                  |                                                  | Ī               |
|           |      |                     | Q11<br>Tapwater doormengpomp            |                                                  | 4               |
|           |      |                     | Q35                                     |                                                  |                 |
|           |      |                     | Tapw tussenpomp Q33                     |                                                  |                 |
|           |      |                     | Warmtevraag K27                         |                                                  |                 |
|           |      |                     | Aanvraag koelen K28                     | Aanvraag koelen voor de kring koelen 1           |                 |
| 5890      | 2    | Uitgang relais QX1  | Pomp VG 1 Q2                            | Verw armingskring met pomp VG1 is actief         | pomp VG1 Q2     |
|           |      |                     | Pomp VG 2 Q6                            | Verw armingskring met pomp VG2 is actief         | -               |
|           |      |                     | Pomp/kraan SWW Q3                       | Pomp/omschakelkraan voor SWW boiler              | 4               |
|           |      |                     | Org. regeling instant<br>SWW boiler Q34 | Pomp/distributiekraan voor ketel met             |                 |
|           |      |                     | Watervulling K34                        | Bediening electrische vulkraan                   | 1               |
|           |      |                     | 2deTrap ketelpomp Q27                   | 2de snelheid van de ketelpomp                    | 1               |
|           |      |                     | Melduitgang K35                         |                                                  | 1               |
|           |      |                     | Bedrijfsmelding K36                     |                                                  | 1               |
|           |      |                     | Uitlaatgasklep K37                      |                                                  | 1               |
|           |      |                     | Uitschakeling ventilator                |                                                  | 1               |
|           |      |                     | K38<br>Zandar                           | Coon onkole functio on de ingeng van de verler   |                 |
|           |      |                     | Zonuel                                  | Veeler enkele runctie op de ingang van de voeler | -               |
|           |      |                     | Collector voeler B6                     | Voeler op lage zone van de Sww boller            | 4               |
|           |      |                     | Tapwater Circ, voeler                   |                                                  | 4               |
|           |      |                     | B39                                     | Circulatievoeler/bereiding SWW                   |                 |
|           |      |                     | Bufferreservoirvoeler B4                | Voeler in laagste deel van de boiler             |                 |
|           |      |                     | bufferreservoirvoeler<br>B41            | Voeler in laagste deel van de boiler             |                 |
|           |      |                     | Rookgasvoeler B8                        | Rookgasvoeler                                    |                 |
|           |      |                     | Gemeensch.<br>Aanvoervoeler B10         | Gemeenschap. Voeler (cascade)                    |                 |
|           |      |                     | voeler vaste                            | Voeler voor ketel met vaste brandstof            | 1               |
| 5931      | 2    | Voeleringang BX2    | brandstofketel B22                      |                                                  | Zonder          |
|           |      |                     | Tapw ater laadvoeler B36                |                                                  |                 |
|           |      |                     | Bufferreservoirvoeler                   | Derde voeler ( in het midden) van de stockage    | 1               |
|           |      |                     | B42<br>Gez retourvoeler B73             | boiler                                           | 4               |
|           |      |                     | Cascade retourvoeler                    |                                                  | +               |
|           |      |                     | B70                                     | Retour voeler cascade                            |                 |
|           |      |                     | Zw embadvoeler B13                      | Zwembadvoeler                                    | -               |
|           |      |                     | Aanvoer t° zonne energie                | Zonneretourvoeler                                |                 |
|           |      |                     | Retour voeler zonne                     |                                                  | 1               |
|           |      |                     | energie B64                             |                                                  | 4               |
|           |      |                     | Primaire wisselvoeler<br>B26            |                                                  |                 |
| 5932      | 2    | Voeleringang BX3    | Zie voeleringang BX2                    |                                                  | Zonder          |
|           |      |                     | Zonder = standard Regelin               | ig voor ketels met tapw ater boiler.             |                 |
| 5970      | 2    | Functie ingang H4   | Debietmeter, frequnetie =               | Standaard regeling voor instant ketels           | Foutmelding/    |
|           |      |                     | Foutmelding/alarm                       |                                                  |                 |
| 5071      | 2    | Contact type H4     | Rustcontact                             |                                                  | Bedriifscontact |
| 5971      |      |                     | Bedrijfscontact                         |                                                  | Bedhji scontact |
| 5973      | 2    | Freq.w aarde 1 H4   | Parameterdefinitie voor de              | e karakteristieken van de sensor                 | 15              |
| 5974      | 2    | Functiew aarde 1 H4 | Parameterdefinitie voor de              | e karakteristieken van de sensor                 | 20              |
| 5975      | 2    | Freq. w aarde 2 H4  | Parameterdefinitie voor de              | e karakteristieken van de sensor                 | 162             |
| 5976      | 2    | Funtiew aarde 2 H4  | Parameterdefinitie voor de              | e karakteristieken van de sensor                 | 120             |
|           |      |                     | Zonder                                  |                                                  | -               |
| 5977      | 2    | Functie ingang H5   | Commutatie regeling                     | Stand verandering Verw . circuit                 | Ruimte therm.   |
|           |      |                     | Commutatie regeling                     | Stand varandaring tapw ator airavit              | VG1             |
|           | 1    |                     | tapw ater                               |                                                  |                 |

| 5977         2         Animal Animality 2014         December 2014         December 2014         December 2014           100         December 2014         December 2014         December 2014         December 2014         December 2014           100         December 2014         December 2014         De                                                                                                    | Parameter | Niv. |                              | Configuratie                       |                                                                                                    | Fabriekswaarde  |
|----------------------------------------------------------------------------------------------------|-----------|------|------------------------------|------------------------------------|----------------------------------------------------------------------------------------------------|-----------------|
| <ul> <li> <ul> <li></li></ul></li></ul>                                                                                                    |           |      |                              | Inschak. regeling VG               |                                                                                                    |                 |
| 9977         2         Function ingent of the second second                                      |           |      |                              | Inschak.regeling VG1               | De regeling van de verw arm. Kringen zijn                                                                                                    |                 |
| 5877         2         Function ingoing VG3         Deportant is varyaneouslid. Alls important in varyaneouslid. Alls important in varyaneouslid. Alls important in varianeouslic information in varianeouslic information information information informatin information informatin informat                                                |           |      |                              | Inschak. regeling VG2              | 1500                                                                                                    |                 |
| 9977         2         Practice ingong 16         Provide Status         Provide Status         Provide Status         Provide Status           9977         2         Practice ingong 16         Provide Status         Provide Status                                                                                                    |           |      |                              | Inschak. regeling VG3              |                                                                                                    |                 |
| <ul> <li> <ul> <li></li></ul></li></ul>                                                                                                    |           |      |                              | Generator geblokkeert              | De generator is vergrendeld. Alle temperatuur<br>aanvragen van de VG en het SWW worden                                                        |                 |
| 9977         P         Punctis upsammedia         Vermeding alsomedia         Adviragi vertriker         Designation vertrikerstructure is a caller. Designation of the presentation of the presentering of the presentation of the presentation of the presentati                                                                 |           |      |                              | w acht                             | genegeerd.(uitgez. bij vries)                                                                                                    |                 |
| <ul> <li> <ul> <li>                  Annimage verturbational is activation of the source of the source o</li></ul></li></ul> |           |      |                              | Vermelding alarm/fout              | De ingang veroorzaakt een foutmelding van de generator                                                                                        |                 |
| 9977         2         Aavraag vertrolike - 2         instructe mode gereged 2 µ on [in 1899.           9977         8         Aavraag vertrolike - 2         instructe mode gereged 2 µ on [in 1899.           9977         9         Functio ingerg 16         Geref de mode jornegel 10 m [in 1899.           9977         9         Functio ingerg 16         Geref de mode [in 1699.         Ruine externe gereater.           1         In inveau         Wilgive zw entod, load         Des functio gerefield de model[in 1609.         Ruine externe gereater.           1         Inveau         Wilgive zw entod, load         Des functio gerefield de model[in 1609.         Ruine externe gerefield in 160.           1         Inveau         Vilgive zw entod, load         Des functio gerefield de model[in 1609.         Ruine externe gerefield in 160.           1         Inveau         Vilgive zw entod, load         Des functio gerefield de model in 160.         Ruine externe vilgible de model.           1         Inveau         Vilgive zw entod, load         Ruine externe vilgible de model in 160.         Ruine externe vilgible de model.         Ruine externe vilgible de model in 160.           1         Ruine fermestatu VCI         Davis rang vertified on 160.         Ruine fermestatu VCI         Ruine fermestatu VCI         Ruine fermestatu VCI         Ruine fermestatu VCI           1                                                                                                    |           |      |                              | Aanvraag verbruiker 1              | De geregelde vertrekinstructie is actief. De                                                                                                  |                 |
| 5977         2         Function ingeng Ho         Anarytang zwe method<br>warned         Anarytang zwe mehod<br>Warned         Cooler do mogoliphoid ane on extrame<br>openia of the commutation on the explainten<br>warned         Reiningeng Ho         Reiningeng Ho </th <th></th> <th></th> <td></td> <td>Aanvraag verbruiker 2</td> <td>instructie moet geregeld zijn op lijn 1859.</td> <td></td>                                                                                                    |           |      |                              | Aanvraag verbruiker 2              | instructie moet geregeld zijn op lijn 1859.                                                                                                   |                 |
| 9977         2         Functio ingang 15         Evicuatio is two indications of a compatibility of an equiphead to its right indication in the indication of a compatibility of anglight indication in the indication of a compatibility of anglight indication in the indication of a compatibility of anglight indication in the indication of a compatibility of anglight indication in the indication of a compatibility of anglight indication in the indication of a compatibility of anglight indication in the indication of a many set indication of a many set indication of a many set indication of a many set indication of a many set indication of anglight indication of anglight indication of anglight indication of anglight indication of anglight indication of a many set indication of anglight indication of anglight indication of a many set indication of a many set indication of a many set indication of a many set indication of a many set indication of a many set indication of anglight indication of anglight indindina many set                                                |           |      |                              | Inschakeling warmtebron<br>zwembad | Aanvraag zwembad                                                                                                    |                 |
| 5977         2         Functio logang Hold Vision or working A value working A value A value A value A A A value A value A A A A A value A value A va                                      |           |      |                              | Evacuatie teveel aan<br>w armte    | Geeft de mogelijkheid aan een externe<br>generator om de commutatoren te verplichten<br>(VG, SWW,Pomp)hun teveel aan hitte te<br>verspreiden. |                 |
| 5977     2     Functio ingan Ph     Triviaus WV01     Het 'f niveau mag earder geregeld worden door<br>oen contact (xct. Uurprog.) dan door hot interne<br>unprogramme.     Ruinte hermostaat VC1     See ingang gert de mogelijdheid een<br>anvraag te generator worden de mogelijdheid een<br>anvraag te generator worden te genegidd worden door<br>anarvaag te generator worden te genegidd worden door<br>anarvaag te generator worden te genegidd worden door<br>particethermostaat VC2     Ruinte hermostaat VC3     Ruinte hermostaat VC3 <td< th=""><th></th><th></th><td></td><td>Vrijgave zw embad, solar</td><td>Deze functie geeft de mogelijkheid tot vrijlating<br/>van de verw . van het zw embad via een<br/>extreme middle.</td><td></td></td<>                                                                                                    |           |      |                              | Vrijgave zw embad, solar           | Deze functie geeft de mogelijkheid tot vrijlating<br>van de verw . van het zw embad via een<br>extreme middle.                                |                 |
| 5977     2     Functie ingang H5     Trokeau VG1     Field integrated is grated in the present integrated is an ordinated integrated integrated                                                    |           |      |                              | T° niveau SWW                      | Hot to nivery man corder gerogold worden door                                                                                                 |                 |
| 5977         2         Functie ingang HS         Functie ingang HS         Funcingang HS         Functie ingang HS                                                                                                    |           |      |                              | T° niveau VG1                      | een contact (ext. Uurprog.) dan door het interne                                                                                              |                 |
| 607.       1       Function signal (1.0)       If "Invicatu VG3       Deze ingang geeft de mospilijcheid een aanvraag te genereen van het minterhermostaat VG3         Ruime thermostaat VG3       Ruime thermostaat VG3       Deze ingang geeft de mospilijcheid een aanvraag te genereen van het geregelde verwarm. Ruime thermostaat VG3       Marine thermostaat VG3         Ruime thermostaat VG3       Marine thermostaat VG3       Marine thermostaat VG3       Marine thermostaat VG3         Debiet controle SWW       Ananskuling van de controleur aan de platenwisselaar       Topvatend in puis teller       Marine telleviste         Topvater thermostaat VG3       Kan het starten van de biercontroleur       Ketel pressostaat       Toekting tot starten via debiercontroleur         Ketel pressostaat       Toekting tot starten via pressostaat       Toekting tot starten via pressostaat       Golden terverhindereing         Aanvraag verbr. circ. 1       100/       Aanvraag verbr. circ. 3       (010V)       Marine aanvraag         10V       Debiet metion       Belastingsopgave 10V       De generator krigt een spanningsignaal (010V)       Marine aanvraag         5978       2       Contact type H5       Ruit contact       De functios die kunnon toegew ezen worden aan de ingangen/utgangen       VG 2         6020       2       Functie uitbreidingsmodule 1       De functios die kunnon toegew ezen worden aan de ingangen/utgangen       VG 2 </th <th>5977</th> <th>2</th> <td>Functie ingang H5</td> <td>T° niveau VG2</td> <td>uurprogramma.</td> <td>Ruimte</td>                                                                                                    | 5977      | 2    | Functie ingang H5            | T° niveau VG2                      | uurprogramma.                                                                                                    | Ruimte          |
| 6020     2     Function Understand     2     Function Understand     2     Function Understand     2       6020     2     Function Understand     2     Function Understand     2     2     Function Understand     2     2     2     2     2     2     2     2     2     2     2     2     2     2     2     2     2     2     2     2     2     2     2     2     2     2     2     2     2     2     2     2     2     2     2     2     2     2     2     2     2     2     2     2     2     2     2     2     2     2     2     2     2     2     2     2     2     2     2     2     2     2     2     2     2     2     2     2     2     2     2     2     2     2     2     2     2     2     2     2     2     2     2     2     2     2     2     2     2     2     2     2     2     2     2     2     2     2     2     2     2     2     2     2     2     2     2     2     2     2     2                                                                                                    | 3377      | 2    |                              | T° niveau VG3                      | Deze ingeng geoft de megelijkheid een                                                                                                    | thermostaat VG1 |
| 6020         2         Function Internetional VCS Wrig<br>Riving thermostat VCS Wrig<br>Debier controls SWW         Anaskilling van de controllour aan de<br>internetions aat VCS<br>Anaskilling van de topwater boler           Tapw ater thermostat VCS Wrig<br>Debier controls SWW         Aanskilling van de topwater boler           Tapw ater thermostat VCS Wrig<br>Debier controls SWW         Aanskilling van de topwater boler           Tapw ater thermostat VCS Wrig<br>Debier controls SWW         Aanskilling van de topwater boler           Therm keteldebie         Toelaling tot starten van de brander verhinderen<br>Intern keteldebie           Neter tersoostaat         Toelaling tot starten van de brander verhinderen<br>Intern keteldebie           Neter tersoostaat         Toelaling tot starten van de brander verhinderen<br>Marroag verbr. circ. 2           Narroag verbr. circ. 2         Warrtte aanvraag VG1 via spanningsignaal<br>(010V)           Narroag verbr. circ. 3         Warrtte aanvraag VG1 via spanningsignaal<br>(010V) volgens een vermegen aanvraag.           5978         2         Contact type HB         Ruist contact           Bedrijfscontact         Marroag verbr. circ. 3         Marroag verbr. circ. 3           6020         Y         Contact type HB         Regeling overeenstermend met hoofdst. VG 1           Gar tog water         Defuncties die kunnen toegew ezen worden<br>aan de ingangervitigangen         VG 2           Gar tog water         Regeling overeenstermend met hoofdst. VG 3                                                                                                    |           |      |                              | Ruimte thermostaat VG1             | aanvraag te genereren van het                                                                                                    |                 |
| 6020         2         Function information of the information of the informating informating information of the information of the information                                      |           |      |                              | Ruimte thermostaat VG2             | ruimtethermostaat voor het geregelde verwarm.                                                                                                 |                 |
| 6020         2         Contact type H5         Each start starte         Deside controls SWW         platenwisselaar           Functional controls         Tayw ater thermostaat         Aansbiling van de tapw ater boller           multis meiling         Inclusional controls         Marking van de tapw ater boller           multis meiling         Inclusional controls         Inclusional controls         Inclusional controls           Number of the starten van de brander verhinderen         Intern keteldebiet         Toeleling tot starten van de bestecontroleur           Ketel pressostaat         Toeleling tot starten van de bestecontroleur         Ketel pressostaat         Toeleling tot starten van de bestecontroleur           Aanvraag verbr. circ. 1         Toeleling tot starten van de bestecontroleur         Aanvraag verbr. circ. 2         Warmte aanvraag VG1 via spanningsignaal           10V         Aanvraag verbr. circ. 2         Warmte aanvraag VG1 via spanningsignaal         On10V.) volgens een vermogen aanvraag.           5978         2         Contact type H5         Belastingsopgave 10V         On10V.) volgens een vermogen aanvraag.           6020         2         Contact type H5         Multifunctioneel         De functies die kunnen toegew ezen worden aan de ingangen/uitgangen         VG 2           6021         2         Functie uitbreidingsmodule         YG 2         YG 2         YG 2 <th></th> <th></th> <td></td> <td>Ruimie inermostaat v 63</td> <td>Kring<br/>Aansluiting van de controleur aan de</td> <td></td>                                                                                                    |           |      |                              | Ruimie inermostaat v 63            | Kring<br>Aansluiting van de controleur aan de                                                                                                 |                 |
| 6020         2         Contact type H5         2         Contact type H5         2         Contact type H5         2         Contact type H5         8         4         3         8         8         9         9         9         9         9         9         9         9         9         9         9         9         9         9         9         9         9         9         9         9         9         9         9         9         9         9         9         9         9         9         9         9         9         9         9         9         9         9         9         9         9         9         9         9         9         9         9         9         9         9         9         9         9         9         9         9         9         9         9         9         9         9         9         9         9         9         9         9         9         9         9         9         9         9         9         9         9         9         9         9         9         9         9         9         9         9         9         9         9         9                                                                                                    |           |      |                              | Debiet contrôle SWW                | platenwisselaar                                                                                                    | -               |
| 6020         2         Contact type H5         Relay info constant of constant of the starter of the startero starter of the starter of                                                |           |      |                              | Tapw ater thermostaat              | Aansluiting van de tapw ater boiler                                                                                                    | -               |
| 6020         2         Contact type H5         Rust contact         Definition contact         Contact type H5           6021         2         Contact type H5         Rust contact         Definition contact         Regulator retour T*         Net gebruikt           6021         2         Function Undergondule         VG 1         Regulator retour T*         Net gebruikt         VG 2           6021         2         Function Undergondule         VG 2         Regulator retour T*         Net gebruikt         VG 2           6021         2         Function Undergondule         VG 2         Regulator retour T*         Net gebruikt         VG 2           6024         2         Function Undergondule         VG 2         Regulator retour T*         Net gebruikt         VG 2           6024         2         Function Undergondule 1         Conder         VG 3         Regulator retour T*         Net gebruikt           6024         2         Function Undergondule 1         VG 3         Regulator retour T*         Net gebruikt         VG 3           6024         2         Function Undergondule 1         VG 3         Regulator retour T*         Net gebruikt         VG 3           6024         2         Function Verlengondule 3         VG 3         Regulator retour T* <th></th> <th></th> <td></td> <td>Impuls meting</td> <td>Impuls teller</td> <td></td>                                                                                                    |           |      |                              | Impuls meting                      | Impuls teller                                                                                                    |                 |
| 6020         2         Contact type H5         Rest return value         Design overenestermend met hoofdstVG2         VG2           5978         2         Contact type H5         Rest overlamodel         Design overenestermend met hoofdstVG2         VG2           5978         2         Contact type H5         Rust contact         Design overenestermend met hoofdstVG2         VG2           6020         2         Contact type H5         Rust contact         Design overenestermend met hoofdstVG2         VG2           6021         2         Functie uitbreidingsmodel         VG3         Regeling overenestermend met hoofdstVG3         VG3           6024         2         Functie verlengmodal         Zonder         VG2         VG3         Regeling overenestermend met hoofdstVG3           6024         2         Functie verlengmodal         Zonder         VG2         Regeling overenestermend met hoofdstVG3         VG3           6024         2         Functie verlengmodal         VG3         Regeling overenestermend met hoofdstVG3         VG3           6024         2         Functie verlengmodal         Zonder         VG3         Regeling overenestermend met hoofdstVG3         VG3           6024         2         Functie verlengmodal         Zonder         Zonder         Zo                                                                                                    |           |      |                              | Retour into rookkiep               | Into retour positie rookkiep                                                                                                    | ·               |
| 6020       2       Functional of the control of the control of                                              |           |      |                              |                                    |                                                                                                    | -               |
| 6020         2         Contact type H5         Rust contact<br>Aarvraag verbr. circ. 1<br>10//<br>Aarvraag verbr. circ. 3<br>10//<br>Aarvraag verbr. circ. 3<br>10//<br>Aarvraag verbr. circ. 3<br>10//<br>Aarvraag verbr. circ. 3<br>10//<br>Druk meting 10//<br>Belastingsopgave 10//<br>Druk meting 10//<br>Belastingsopgave 10//<br>Druk meting 10//<br>Belastingsopgave 10//<br>Druk meting 10//<br>Belastingsopgave 10//<br>Druk meting 10//<br>Belastingsopgave 10//<br>Druk meting 10//<br>Belastingsopgave 10//<br>Druk meting 10//<br>Belastingsopgave 10//<br>Druk meting 10//<br>Druk meting 10//<br>Belastingsopgave 10//<br>Druk meting 10//<br>Druk meting 10//<br>Belastingsopgave 10//<br>Druk meting 10//<br>Druk meting 10///<br>Druk meting 10///<br>Druk meting 10///<br>Druk meting 10///<br>Druk meting 10///<br>Druk meting 10///<br>Druk meting 10///<br>Druk meting 10///<br>Druk meting 10///<br>Druk meting 10////<br>Druk meting 10////<br>Druk meting 10////<br>Druk meting 10////<br>Druk meting 10////<br>Druk meting 10////<br>Druk meting 10////<br>Druk meting 10/////<br>Druk meting 10/////<br>Druk meting 10////////////////////////////////////                                                                                                    |           |      |                              | Ketel pressostaat                  | Toelating tot starten via desictorin occur                                                                                                    |                 |
| 60200       Herein       Aanvraag verbr. circ. 1       Nov       Aanvraag verbr. circ. 2       Warmte aanvraag VG1 via spanningsignaal       Herein       Herein                                                                                                    |           |      |                              | Debietmeting, frequentie           | Kan lage frequentie impulsen meten voor het                                                                                                   |                 |
| Image: bit is the state of the state of the sta                    |           |      |                              | Aanvraag verbr. circ. 1            |                                                                                                    |                 |
| 6020       2       Functie uitbreidingsmodul       VG 2       Regeling overeenstemmend met hoofdstVG 2       VG 3       VG 3       VG 3         6021       2       Functie verlengmod.2       Zie functie verlengmodule       VG 3       VG 3       VG 3       VG 3         6021       2       Functie Verlengmod.2       Zie functie verlengmodule       VG 3       VG 3                                                                                                    |           |      |                              | 10V                                |                                                                                                    |                 |
| 6020       2       Contact type H5       Rust contact<br>bediijfscontact       De generator krigt een spanningsignaal<br>(010V-) volgens een vermogen aanvraag.       Bedrijfscontact         5978       2       Contact type H5       Rust contact<br>bedrijfscontact       Bedrijfscontact         6020       2       Contact type H5       Multifunctioneel       De functies die kunnen toegew ezen w orden<br>aan de ingangen/uitgangen       Bedrijfscontact         6020       2       Functie uitbreidingsmodule       VG 1       Regeling overeenstemmend met hoofdst VG 2       VG 2       VG 2       Regeling overeenstemmend met hoofdst VG 3       VG 2       VG 3       Regeling overeenstemmend met hoofdst VG 3         6021       2       Functie Verlengmod.2       Zie functie verlengmodule 1       VG 3       VG 3         6021       2       Functie Verlengmod.2       Zie functie verlengmodule 1       VG 3         6024       2       Functie Verlengmod.3       Zie functie verlengmodule 1       VG 3         6026       2       Functiengang EX21 module 3       Zie functie ingang EX21 module 4       Zonder                                                                                                    |           |      |                              | Aanvraag verbr. circ.2<br>10V      | (010V)                                                                                                    |                 |
| Duk meting 10V         Image: Duk meting 10V         Duk meting 10V         Duk meting 10V <thd< th=""><th></th><th></th><td></td><td>Aanvraag verbr. circ. 3</td><td></td><td></td></thd<>                                                                                                    |           |      |                              | Aanvraag verbr. circ. 3            |                                                                                                    |                 |
| S978       2       Contact type H5       Rust contact<br>bedrijfscontact       De generator krijgt een spanningsignaal<br>(010V-) volgens een vermogen aanvraag.       Bedrijfscontact         5978       2       Contact type H5       Rust contact       Bedrijfscontact       Bedrijfscontact         6020       2       Functie uitbreidingsmodule 1       VG 1       Regeling overeenstemmend met hoofdst VG 2       VG 2       Regeling overeenstemmend met hoofdst VG 2       VG 2         VG 3       Regeling overeenstemmend met hoofdst VG 3       Regulator retour T*       Niet gebruikt       VG 2       VG 3       VG 2         6021       2       Functie Verlengmod.2       Zie functie verlengmodule 1       VG 3       VG 3       VG 3       VG 3         6021       2       Functie Verlengmod.2       Zie functie verlengmodule 1       VG 3       VG 3       VG 3         6021       2       Functie Verlengmod.2       Zie functie verlengmodule 1       VG 3       VG 3         6024       2       Functie Verlengmod.2       Zie functie verlengmodule 1       Zonder       Zonder         6024       2       Functieingang EX21 module 3       Zie functie ingang EX21 Module 1       Zonder         6026       2       Functieingang EX21 module 2       Zie functie ingang EX21 Module 1       Zonder </th <th></th> <th></th> <td></td> <td>Druk meting 10V</td> <td></td> <td></td>                                                                                                    |           |      |                              | Druk meting 10V                    |                                                                                                    |                 |
| 5978       2       Contact type H5       Rust contact       Bedrijfscontact         5978       2       Contact type H5       Rust contact       Bedrijfscontact         6020       2       Contact type H5       Zonder       De functies die kunnen toegewezen worden aan de ingangen/uitgangen       Nutlifunctioneel       De functies die kunnen toegewezen worden aan de ingangen/uitgangen       VG 1       Regeling overeenstemmend met hoofdst VG 1       VG 2       Regeling overeenstemmend met hoofdst VG 2       VG 2       VG 3       Regeling overeenstemmend met hoofdst VG 3       VG 2       VG 2       VG 3       Regeling overeenstemmend met hoofdst VG 3       VG 2       VG 3       Regeling overeenstemmend met hoofdst VG 3       VG 2       VG 3       Regeling overeenstemmend met hoofdst VG 3       VG 3       Solar tapw ater       Regeling overeenstemmend met hoofdst VG 3       VG 3       Solar tapw ater       Regeling overeenstemmend met hoofdst VG 3       VG 3       Solar tapw ater       Regeling overeenstemmend met hoofdst VG 3       VG 3       Solar tapw ater       Regeling overeenstemmend met hoofdst VG 3       VG 3       Solar tapw ater       Regeling overeenstemmend met hoofdst VG 3       Solar tapw ater       Regeling overeenstemmend met hoofdst VG 3       Solar tapw ater       Regeling overeenstemmend met hoofdst VG 3       Solar tapw ater       Regeling overeenstemmend met hoofdst VG 3       Solar tapw ater       Regeling ov                                                                                                    |           |      |                              | Belastingsopgave 10V               | De generator krijgt een spanningsignaal                                                                                                    | 1               |
| 5978       2       Contact type H5       Note Contact<br>bedrijfscontact       Note Contact<br>bedrijfscontact       Bedrijfscontact         6020       Functie vite vite providentian providentian providenti providentian providentian providenti provid                                                                                                    |           |      |                              | Pust contact                       | (010V-) volgens een vermogen aanvraag.                                                                                                    |                 |
| 6020       2       Functie uitbreidingsmodule1       Zonder       De functies die kunnen toegew ezen worden aan de ingangen/uitgangen         6020       Functie uitbreidingsmodule1       VG 1       Regeling overeenstemmend met hoofdst VG 1         VG 2       Regeling overeenstemmend met hoofdst VG 2       VG 3       Regeling overeenstemmend met hoofdst VG 3         Regulator retour T°       Niet gebruikt       Regeling overeenstemmend met hoofdst VG 3       VG 2         Regulator retour T°       Niet gebruikt       Niet gebruikt       VG 3         6021       2       Functie Verlengmod.2       Zie functie verlengmodule 1       VG 3         6024       2       Functie Verlengmod.3       Zie functie verlengmodule 1       Zonder         6026       2       Functieingang EX21 module 2       Zie functie ingang EX21 Module 1       Zonder         6028       2       Functieingang EX21 module 3       Zie functie ingang EX21 Module 1       Zonder                                                                                                    | 5978      | 2    | Contact type H5              | bedriifscontact                    |                                                                                                    | Bedrijfscontact |
| 6020         2         Functie uitbreidingsmodule 1         Multifunctioneel         De functies die kunnen toegew ezen worden<br>aan de ingangen/uitgangen         VG 2         Regeling overeenstemmend met hoofdst VG 1         VG 2           6020         Functie uitbreidingsmodule 1         VG 2         Regeling overeenstemmend met hoofdst VG 2         VG 2         VG 3         Regeling overeenstemmend met hoofdst VG 2         VG 2         VG 3         Regeling overeenstemmend met hoofdst VG 3         Regulator retour T°         Niet gebruikt         VG 2         VG 3         Regeling overeenstemmend met hoofdst VG 3         Regulator retour T°         Niet gebruikt         VG 3         Regulator retour T°         Niet gebruikt         VG 3         Regulator/ prim. pomp         Niet gebruikt         VG 3         Regulator/ prim. pomp         Niet gebruikt         VG 3         VG 3         VG                                                                                                    |           |      |                              | Zonder                             |                                                                                                    |                 |
| 6020       2       Functie uitbreidingsmodule 1       VG 1       Regeling overeenstemmend met hoofdst VG 1         VG 2       Regeling overeenstemmend met hoofdst VG 2       VG 2       VG 3       Regeling overeenstemmend met hoofdst VG 3         Regulator retour T°       Niet gebruikt       Regeling overeenstemmend met hoofdst VG 3       Regeling overeenstemmend met hoofdst VG 3         Regulator retour T°       Niet gebruikt       Solar tapw ater       Regeling overeenstemmend met hoofdst         Regulator retour T°       Niet gebruikt       Solar tapw ater       Regeling overeenstemmend met hoofdst         Regulator retour T°       Niet gebruikt       Solar tapw ater       Regeling overeenstemmend met hoofdst         Regulator retour T°       Niet gebruikt       Solar tapw ater       Regeling overeenstemmend met hoofdst         Regulator/prim.pomp       Niet gebruikt       Solar tapw ater       Regeling overeenstemmend met hoofdst         Regulator/prim.pomp       Niet gebruikt       Solar tapw ater       Regeling overeenstemmend met hoofdst         Regulator/prim.pomp       Niet gebruikt       Solar tapw ater       Regeling overeenstemmend met hoofdst         Regulator/prim.pomp       Niet gebruikt       Solar tapw ater       Tornter         Regulator/prim.pomp       Niet gebruikt       Zonder       Zonder         <                                                                                                    |           |      |                              | Multifunctioneel                   | De functies die kunnen toegew ezen worden                                                                                                    |                 |
| 6020         Punctie uitbreidingsmodule 1         VG 1         Regeling overeenstemmend met hoofdst VG 1         VG 2         Regeling overeenstemmend met hoofdst VG 2         VG 2         VG 2         VG 3         Regeling overeenstemmend met hoofdst VG 3         VG 2         VG 3         Regeling overeenstemmend met hoofdst VG 3         VG 2         VG 3         Regeling overeenstemmend met hoofdst VG 3         VG 2         VG 3         Regeling overeenstemmend met hoofdst VG 3         VG 2         VG 3         Regeling overeenstemmend met hoofdst VG 3         VG 3           6021         2         Functie Verlengmod.2         Zie functie verlengmodule 1         VG 3         VG 3           6022         2         Functie Verlengmod.3         Zie functie verlengmodule 1         VG 3         Zonder           6024         2         Functieingang EX21 module 2         Zonder         Zonder         Zonder           6026         2         Functieingang EX21 module 2         Zie functie ingang EX21 Module 1         Zonder         Zonder           6028         2         Functieingang EX21 module 3         Zie functie ingang EX21 Module 1         Zonder         Zonder                                                                                                    |           |      |                              |                                    | aan de ingangen/uitgangen                                                                                                    |                 |
| 6020         2         Functie uitbreidingsmodule 1         VG 2         Regeling overeenstemmend met hoofdstVG 2         VG 2           VG 3         Regeling overeenstemmend met hoofdstVG 3         Regeling overeenstemmend met hoofdstVG 3         VG 2           Regulator retour T°         Niet gebruikt         Regeling overeenstemmend met hoofdstVG 3         VG 2           Solar tapw ater         Regeling overeenstemmend met hoofdst         VG 3           Regulator/ prim. pomp         Niet gebruikt         VG 3           6021         2         Functie Verlengmod.2         Zie functie verlengmodule 1         VG 3           6022         2         Functie Verlengmod.3         Zie functie verlengmodule 1         VG 3           6024         2         Functieingang EX21 module 1         Zonder         Zonder           6024         2         Functieingang EX21 module 2         Zie functie ingang EX21 Module 1         Zonder           6026         2         Functieingang EX21 module 3         Zie functie ingang EX21 Module 1         Zonder                                                                                                    |           |      |                              | VG 1                               | Regeling overeenstemmend met hoofdst VG 1                                                                                                    |                 |
| VG 3         Regeling overeenstemmend met hoofdst VG 3           Regulator retour T°         Niet gebruikt           Regulator retour T°         Regeling overeenstemmend met hoofdst<br>Thermische Zonnesysteem           Regulator/ prim. pomp         Regeling overeenstemmend met hoofdst<br>Thermische Zonnesysteem           Regulator/ prim. pomp         Niet gebruikt           Regulator/ prim. pomp         Niet gebruikt           Regulator/ prim. pomp         Niet gebruikt           Regulator/ prim. pomp         Niet gebruikt           Regulator / prim. pomp         Niet gebruikt           Regulator / prim. pomp         Niet gebruikt           Regulator / prim. pomp         Niet gebruikt           Regulator / prim. pomp         Niet gebruikt           Regulator / prim. pomp         Niet gebruikt           Regulator / prim. pomp         Niet gebruikt           Regulator / prim. pomp         Niet gebruikt           Regulator / prim. pomp         Niet gebruikt           Regulator / prim. pomp         Niet gebruikt           Regulator / prim. pomp         Niet gebruikt           Regulator / prim. pomp         Niet gebruikt           Regulator / prim. pomp         Zonder           Regulator / prim. pomp         Zonder           Regulator / prim. pomp         Zonder </th <th>6020</th> <th>2</th> <td>Functie uitbreidingsmodule 1</td> <td>VG 2</td> <td>Regeling overeenstemmend met hoofdst VG 2</td> <td>VG 2</td>                                                                                                    | 6020      | 2    | Functie uitbreidingsmodule 1 | VG 2                               | Regeling overeenstemmend met hoofdst VG 2                                                                                                    | VG 2            |
| Regulator retour T°       Niet gebruikt         Solar tapw ater       Regeling overeenstemmend met hoofdst<br>Thermische Zonnesysteem         Regulator/ prim. pomp       Niet gebruikt         Regulator/ prim. pomp       Niet gebruikt         Regulator/ prim. pomp       Zonder         Regulator/ prim. pomp       Zonder         Veiligheidsthermostaat VG                                                                                                    |           |      |                              | VG 3                               | Regeling overeenstemmend met hoofdst VG 3                                                                                                    |                 |
| Solar tapw ater     Regeling overeenstemmend met noordst<br>Thermische Zonnesysteem       6021     2     Functie Verlengmod.2     Zie functie verlengmodule     Niet gebruikt       6022     2     Functie Verlengmod.3     Zie functie verlengmodule     VG 3       6024     2     Functieingang EX21 module     Zonder     Zonder       6026     2     Functieingang EX21 module 2     Zie functie ingang EX21 Module 1     Zonder       6028     2     Functieingang EX21 module 3     Zie functie ingang EX21 Module 1     Zonder                                                                                                    |           |      |                              | Regulator retour T°                | Niet gebruikt                                                                                                    |                 |
| Regulator/ prim. pomp       Niet gebruikt         6021       2       Functie Verlengmod.2       Zie functie verlengmodule 1       VG 3         6022       2       Functie Verlengmod.3       Zie functie verlengmodule 1       Zonder         6024       2       Functieingang EX21 module 1       Zonder       Zonder         6026       2       Functieingang EX21 module 2       Zie functie ingang EX21 Module 1       Zonder         6028       2       Functieingang EX21 module 3       Zie functie ingang EX21 Module 1       Zonder                                                                                                    |           |      |                              | Solar tapw ater                    | Regeling overeenstemmend met hoofdst<br>Thermische Zonnesysteem                                                                               |                 |
| 6021       2       Functie Verlengmod.2       Zie functie verlengmodule 1       VG 3         6022       2       Functie Verlengmod.3       Zie functie verlengmodule 1       Zonder         6024       2       Functieingang EX21 module 1       Zonder       Zonder         6026       2       Functieingang EX21 module 2       Zie functie ingang EX21 Module 1       Zonder         6028       2       Functieingang EX21 module 3       Zie functie ingang EX21 Module 1       Zonder                                                                                                    |           |      |                              | Regulator/ prim. pomp              | Niet gebruikt                                                                                                    |                 |
| 6022       2       Functie Verlengmod.3       Zie functie verlengmodule 1       Zonder         6024       2       Functieingang EX21 module 1       Zonder       Zonder         6026       2       Functieingang EX21 module 2       Zie functie ingang EX21 Module 1       Zonder         6028       2       Functieingang EX21 module 3       Zie functie ingang EX21 Module 1       Zonder                                                                                                    | 6021      | 2    | Functie Verlengmod.2         | Zie functie verlengmodule          | 1                                                                                                    | VG 3            |
| 6024     2     Functieingang EX21 module 1     Zonder     Zonder       6026     2     Functieingang EX21 module 2     Zie functie ingang EX21 Module 1     Zonder       6028     2     Functieingang EX21 module 3     Zie functie ingang EX21 Module 1     Zonder                                                                                                    | 6022      | 2    | Functie Verlengmod.3         | Zie functie verlengmodule          | 1                                                                                                    | Zonder          |
| 6026     2     Functieingang EX21 module 2     Zie functie ingang EX21 Module 1     Zonder       6028     2     Functieingang EX21 module 3     Zie functie ingang EX21 Module 1     Zonder                                                                                                    | 6024      | 2    | Functieingang EX21 module 1  | Zonder                             |                                                                                                    | Zonder          |
| 6028     2     Functieingang EX21 module 3     Zie functie ingang EX21 Module 1     Zonder                                                                                                    | 6026      | 2    | Functieingang FX21 module 2  | Zie functie ingang FX21 M          | odule 1                                                                                                    | Zonder          |
|                                                                                                    | 6028      | 2    | Functieingang EX21 module 3  | Zie functie ingang EX21 M          | bdule 1                                                                                                    | Zonder          |

| Parameter | Niv. |                              | Configuratie                                                        | Fabriekswaarde  |
|-----------|------|------------------------------|---------------------------------------------------------------------|-----------------|
| 6030      | 2    | Uitgang relais QX21 module 1 | Zie uitgang relais QX1                                              | Zonder          |
| 6031      | 2    | Uitgang relais QX22 module 1 | Zie uitgang relais QX1                                              | Zonder          |
| 6032      | 2    | Uitgang relais QX23 module 1 | Zie uitgang relais QX1                                              | Zonder          |
| 6033      | 2    | Uitgang relais QX21 module 2 | Zie uitgang relais QX1                                              | Zonder          |
| 6034      | 2    | Uitgang relais QX22 module 2 | Zie uitgang relais QX1                                              | Zonder          |
| 6035      | 2    | Uitgang relais QX23 module 2 | Zie uitgang relais QX1                                              | Zonder          |
| 6036      | 2    | Uitgang relais QX21 module 3 | Zie uitgang relais QX1                                              | Zonder          |
| 6037      | 2    | Uitgang relais QX22 module 3 | Zie uitgang relais QX1                                              | Zonder          |
| 6038      | 2    | Uitgang relais QX23 module 3 | Zie uitgang relais QX1                                              | Zonder          |
| 6040      | 2    | Uitgang relais BX21 module 1 | Zie ingang voeler BX2                                               | Zonder          |
| 6041      | 2    | Uitgang relais BX22 module 1 | Zie ingang voeler BX2                                               | Zonder          |
| 6042      | 2    | Uitgang relais BX21 module 2 | Zie ingang voeler BX2                                               | Zonder          |
| 6043      | 2    | Uitgang relais BX22 module 2 | Zie ingang voeler BX2                                               | Zonder          |
| 6044      | 2    | Uitgang relais BX21 module 3 | Zie ingang voeler BX2                                               | Zonder          |
| 6045      | 2    | Uitgang relais BX22 module 3 | Zie ingang voeler BX2                                               | Zonder          |
| 6046      | 2    | Uitgang relais H2 module 1   | Zie functie ingang 5                                                | Zonder          |
| 6047      | 2    | Contact type H2 mod EM 1     | Rust contact Bedriifscontact                                        | Bedrijfscontact |
| 6049      | 2    | Waarde spanning 1 H2 mod.1   |                                                                     | 0               |
| 6050      | 2    | Waarde functie 1 H2 mod.1    |                                                                     | 0               |
| 6051      | 2    | Waarde spanning 2 H2 mod.1   | Definitie van de parameters voor de karakteristieken van de sensor  | 0               |
| 6052      | 2    | Waarde functie 2 H2 mod.1    |                                                                     | 0               |
| 6054      | 2    | Functie ingang H2 module 2   | Zie functie ingang H5                                               | Zonder          |
|           |      |                              | Rust contact                                                        |                 |
| 6055      | 2    | Contact type H2 mod EM 2     | Bedriifscontact                                                     | Bedrijfscontact |
| 6057      | 2    | Waarde spanning 1 H2 mod.2   |                                                                     | 0               |
| 6058      | 2    | Waarde functie 1 H2 mod.2    |                                                                     | 0               |
| 6059      | 2    | Waarde spanning 2 H2 mod.2   | Definitie van de parameters voor de karakteristieken van de sensor  | 0               |
| 6060      | 2    | Waarde functie 2 H2 mod.2    |                                                                     | 0               |
| 6062      | 2    | Functie ingang H2 module 3   | Zie functie inana H5                                                | Zonder          |
| 6063      | 2    | Contact type H2 mod EM 3     | Rust contact                                                        | Bedrijfscontact |
|           |      |                              | Bedrijfscontact                                                     |                 |
| 6065      | 2    | Waarde spanning 1 H2 mod.3   |                                                                     | 0               |
| 6066      | 2    | Waarde functie 1 H2 mod.3    | Definitie van de parameters voor de karakteristieken van de sensor  | 0               |
| 6067      | 2    | Waarde spanning 2 H2 mod.3   |                                                                     | 0               |
| 6068      | 2    | Waarde functie 2 H2 mod.3    | Turna applicator veglar:                                            | 0               |
| 6097      | 2    | Type collector voeler        | CTN                                                                 | CTN             |
|           | -    |                              | PT1000                                                              |                 |
| 6100      | 2    | Correctie voeler             | De waarde van de buiten temp. meting kan verplaatst worden tot +/-3 | °C              |
| 6200      | 2    | Registreren voeler           | Registreert de door het apparaat gebruikte voeler                   | Neen            |
| 6212      | 2    | Kontrole nr w armteopw ekker |                                                                     |                 |
| 6213      | 2    | Nr warmteopwekker kontrole   |                                                                     |                 |
| 6215      | 2    | Kontrole nr reservoir        | Informatie van de fabrikant                                         |                 |
| 6217      | 2    | Kontrole nr verw. Groepen    |                                                                     |                 |
| 6230      | 2    | Info 1 OEM                   |                                                                     |                 |
| 6231      | 2    | Info 2 OEM                   |                                                                     |                 |
| Parameter | Niv. |                              | Fout                                                                | Fabriekswaarde  |
| 6704      | 2    | Weergave diagnose code SW    | Visualisatie van de Software diagnostiek code : Neen                | Ja              |
| 6705      | 1    | Software Diagnose code       | Huidige diagnostiek code                                            |                 |
| 6706      | 1    | Branderautomaat stoorstaat   | Vergrendelingsfase die aangeeft waar de storing plaatsvoord         |                 |
| 6710      | 2    | Reset alarmrelais            | Reset van het alarmrelais                                           |                 |
| 6800      | 2    | Historiek 1                  | Laatst voorgekomen defect                                           |                 |
| 6805      | 2    | Software Diagnose code 1     |                                                                     |                 |
| 3083      | 2    | Branderautomaat faco 1       | Laatste vergenendelingsfase die de nlaats aangeoft van de storing   |                 |
| 6810-6996 | 2    | Historiek van 2 tot 20       | Historiek van de storingen                                          |                 |
|           |      |                              |                                                                     |                 |

| Parameter            | Niv.     |                                         | Onderhoud / service                                                        | Fabriekswaarde    |
|----------------------|----------|-----------------------------------------|----------------------------------------------------------------------------|-------------------|
| 7045                 | 2        | Duur sinds onderhoud                    | Reset van de bedrijfstijd van de ketel na het onderhoud van de ketel       | 0 maanden         |
|                      |          |                                         | Functie schoortsteenveger:                                                 |                   |
| 7130                 | 2        | Functie schoorsteenvegen                | Uit                                                                        | Uit               |
|                      |          |                                         | Aan                                                                        | 1                 |
|                      |          |                                         | Vermogen van de brander tijdens de functie schoorsteenveger:               |                   |
|                      |          | Vermogen brander                        | Kleinlast                                                                  |                   |
| 7131                 | 2        |                                         | Vollast                                                                    | Vollast           |
|                      |          |                                         | Verwarming last                                                            | 1                 |
|                      |          |                                         | Functie manuele kontrole:                                                  |                   |
| 7140                 | 2        | Manuele regeling                        |                                                                            | Uit               |
|                      | -        |                                         | Aan                                                                        |                   |
|                      |          |                                         | Regeleerstonfunctie:                                                       |                   |
| 71/3                 | 2        | Regelaarstopfunctie                     |                                                                            | l lit             |
| 7145                 | <b>_</b> | Regelaarstoprunctie                     | Aan                                                                        | On                |
|                      |          |                                         | Instelling van het vermogen tijdens de functie uitzetten van de regelaar : |                   |
| 7145                 | 2        | Gew. Waarde regelaarstop                | 0% tot 100%                                                                | 100%              |
|                      |          |                                         | Functi ontluchten:                                                         |                   |
| 7146                 | 2        | Functie ontluchten                      | Uit                                                                        | l lit             |
|                      | Aan      |                                         | Aan                                                                        | Oil               |
|                      |          |                                         | Bedrijfswijze van de ontluchtingsfunctie:                                  |                   |
|                      |          |                                         | Zonder                                                                     | 1                 |
|                      | _        |                                         | Verw . Groep in continu                                                    | 1                 |
| 7147                 | 2        | Type ontuchting                         | Cyclonishe verw . Groep                                                    | Zonder            |
|                      |          |                                         | Permanent w arm tapw ater                                                  | 1                 |
|                      |          |                                         | Cyclonisch warm tapwater                                                   | 4                 |
| 7170                 | 2        | Tel Dienst na-verkoop                   |                                                                            |                   |
| 7231                 | 2        | Weekeliikse Vullingstiid                | Weergegeven waarde                                                         | 0s                |
| 7232                 | 2        | Totale vullingstiid                     | Weergegeven waarde                                                         | 05                |
| 7233                 | 2        | A antal vulling tot on beden            |                                                                            | 0                 |
| Daramotor            | Z Niko   | Aantal vulling tot op neden             | Statuc                                                                     | Cabrielesus and a |
| Parameter            | 1111.    | Stoot von de verwieren                  | Status                                                                     | Fabriekswaarde    |
| 8000                 | 2        | Staat van de verw . groep               |                                                                            | -                 |
| 8001                 | 2        | Staat van de verw . groep               |                                                                            | -                 |
| 8002                 | 2        | Staat van de verw. Groep 3              |                                                                            | -                 |
| 8003                 | 2        | Staat van het tapwater                  |                                                                            | -                 |
| 8005                 | 2        | Staat van de ketel                      |                                                                            | 4                 |
| 8007                 | 2        | Staat van de solar uitrusting           |                                                                            | 4                 |
| 8008                 | 2        | Staat van de ketel vaste                |                                                                            |                   |
| 8009                 | 2        | Staat van de branders                   |                                                                            | +                 |
| 8010                 | 2        | Staat van de bufferboiler               |                                                                            | 1                 |
| 8011                 | 2        | Staat van het zw embad                  |                                                                            | -                 |
| 8023                 | 2        | Staat Sitherm Pro                       |                                                                            | -                 |
| Parameter            | Niv      |                                         | Diagnose Opwekker                                                          | Fabriekswaarde    |
| . arumotor           |          | T° van de ketel                         |                                                                            | . usriekswaarde   |
| 8310                 | 2        | Instelling van de T°                    | 1                                                                          |                   |
|                      |          | Inst T° van de ketel                    | 4                                                                          |                   |
| 8311                 | 2        | Regeling instel Pupt                    | 4                                                                          |                   |
| 8313                 | 2        | Regulatie voeler                        | 4                                                                          |                   |
| 9313<br>931 <i>1</i> | 2        | Retourtemperatuur                       | A freheelde w aarde                                                        |                   |
| 0/14                 | 2        |                                         | Angebeelue w dal ue                                                        |                   |
| 0410                 | 2        |                                         | 4                                                                          |                   |
| 0410                 | 2        |                                         | 4                                                                          |                   |
| 0321                 | 2        |                                         | 4                                                                          |                   |
| <u>ठ</u> 3∠3         | 2        |                                         | 4                                                                          |                   |
| 8326                 | 2        |                                         |                                                                            | 4                 |
| 8527                 | 1        | 101. opbrengst solarenergie             | 4                                                                          |                   |
| 8530                 | 1        | Bedr. Uren solar opbrengst              | Reset                                                                      |                   |
| 8531                 | 1        | Bedr. Uren oververh. Coll.              | 4                                                                          |                   |
| 8532                 | 1        | Bedr. Uren solar pomp                   | <u> </u>                                                                   |                   |
| Parameter            | Niv.     |                                         | Veiligheid Branderautomaat                                                 | Fabriekswaarde    |
| 9512                 | 2        | Snelh. ventilator in<br>ontstekingslast | Drempel belasting ontstekingslast                                          | Zie handleiding   |
| 9524                 | 2        | Inst. Snelheid ged. last                | Drempel belasting deellast                                                 | ketel             |
|                      | 2        | Inst norm last                          | Drempel belasting vollast                                                  | 1                 |
| 9529                 | L 2      |                                         |                                                                            |                   |

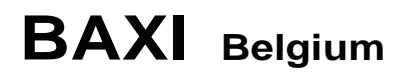

487, Chaussée de Tubize B-1420 Braine L'Alleud Téléphone : + 32 2 366.04.00 Télécopie : + 33 2 366.06.85

PART OF BDR THERMEA